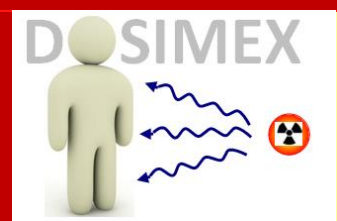

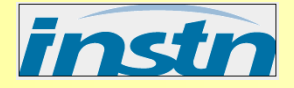

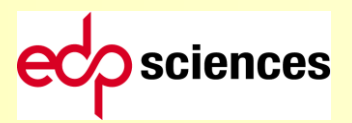

# **DOSIMEX-GX 2.0**

# CODE DE CALCUL DE DOSE GAMMA ET X

# ✓ MANUEL D'UTILISATION

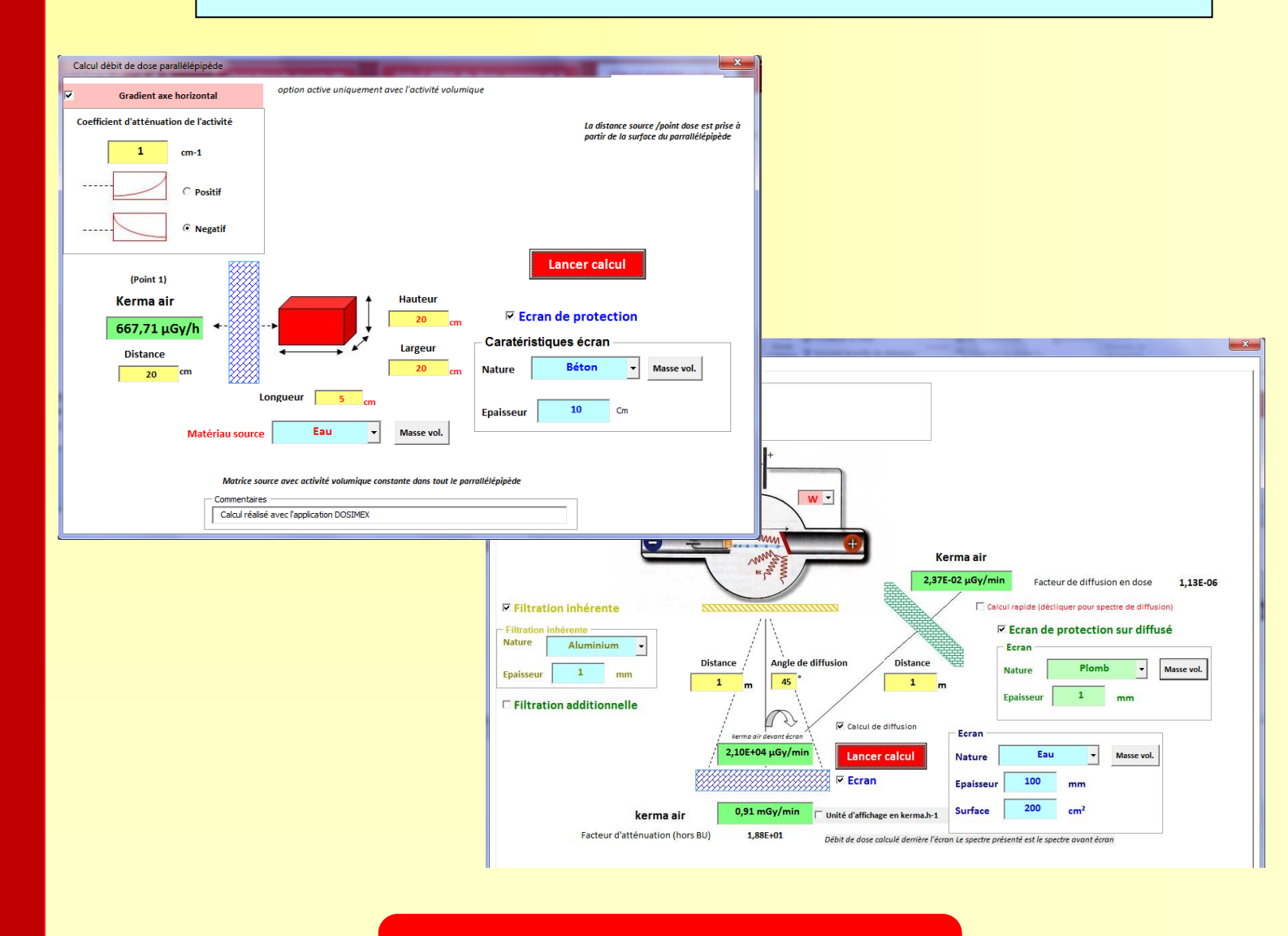

Alain VIVIER, Gérald LOPEZ

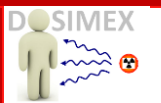

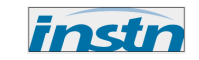

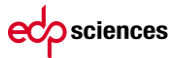

# SOMMAIRE

| PARTIE I.        | PREAMBULE                                                                                 | 3          |
|------------------|-------------------------------------------------------------------------------------------|------------|
| I.1              | PRINCIPES DE FONCTIONNEMENT DU CODE DOSIMEX-GX 2.0                                        | 3          |
| I.2              | CORRECTIONS ET MODIFICATIONS PRINCIPALES APPORTEES A LA VERSION ORIGINALE                 | 6          |
| PARTIE II.       | UTILISATION DOSIMEX-GX /SOURCES GAMMA                                                     | 8          |
| II.1             | CHOIX BASE DE DONNEES RADIONUCLEIDES :                                                    | 8          |
| II.2             | CALCUL DE DEBIT DE DOSE GAMMA                                                             | . 10       |
| II.2.1           | Choix de la géométrie                                                                     | . 10       |
| II.2.2           | Choix du terme source                                                                     | . 11       |
| II.2.3           | Choix de la méthode de calcul du build-up                                                 | . 12       |
| II.2.4           | Les résultats de calcul                                                                   | . 15       |
| II.2.5           | Configuration des écrans                                                                  | . 16       |
| <i>II.2.6</i>    | Ecran multi-couches                                                                       | . 17       |
| II.3             | SPECIFICITES SUR LES GEOMETRIES SOURCES                                                   | . 19       |
| 11.3.1           | Cas particulier des sources volumiques                                                    | . 19       |
| II.3.2           | Fonction décalage avec source cylindrique et fil                                          | . 20       |
| II.3.3           | Gradient d'activité volumique avec la source parallelepipede                              | . 21       |
| 11.3.4<br>11.2.5 | Cas particulers des sources type « tuyau »                                                | . 23       |
| П.З.З            | CALCHE INVERSE ACTIVITE VS. DEDIT DE DOSE                                                 | . 24<br>25 |
| 11.4<br>11.5     | CALCUL INVERSE ACTIVITE VS DEBIT DE DOSE                                                  | . 25<br>28 |
| п.5<br>П.6       |                                                                                           | 20         |
| II.0<br>II.6.1   | Ontion multi-écran                                                                        | 31         |
| 11.6.2           | Option « matériau composite »                                                             | . 31       |
| II.6.3           | Option « Individue Composite » inn spectre d'émission gamma »                             | . 32       |
| II.6.4           | <i>Option « calcul du débit de dose du  au rayonnement de freinage d'une source Bêta»</i> | . 33       |
| II.6.5           | Option « Build-up »                                                                       | . 36       |
| II.6.6           | Option « calculer des épaisseurs d'écrans pour un facteur d'atténuation donné »           | . 37       |
| II.6.7           | Option « catégorisation dangerosité des sources »                                         | . 38       |
| II.6.8           | Option « definir un zonage prévisionnel»                                                  | . 39       |
| II.6.9           | Option « décroissance »                                                                   | . 40       |
| II.6.10          | Option « Conversion de proportions de mélanges »                                          | . 43       |
| PARTIE III       | . UTILISATION DOSIMEX-G OPTION GENERATEURS X ET NORME NF C 15-160                         | 9 46       |
| III.1            | PREAMBULE : CHOIX SOURCES GAMMA OU GENERATEUR X                                           | . 46       |
| III.2            | OPTION « MODELISATION GENERATEUR X »                                                      | . 47       |
| III.3            | MODE « FEUILLE DE CALCUL NF C15-160 »                                                     | . 54       |
| III.4            | REGLE DES EPAISSEURS DANS LA METHODE ALTERNATIVE :                                        | . 63       |
| III.4.1          | La règle des épaisseurs usuelle NF C 15-160                                               | . 63       |
| III.4.2          | Méthode alternative pour la règle des épaisseurs                                          | . 64       |
| III.5            | MODE DE CALCUL « DOSIMEX »                                                                | . 66       |
| PARTIE IV        | ANNEXE SUR LES PRODUITS DE FISSION COMBUSTIBLES UOX ET MOX                                | . 68       |
| IV.1             | PRINCIPES DE CALCULS                                                                      | . 68       |
| IV.2             | METHODE DE CALCUL                                                                         | . 68       |
| IV.3             | RESULTATS COMBUSTIBLE UOX                                                                 | . 69       |
| IV.4             | RESULTATS COMBUSTIBLE MOX                                                                 | . 72       |

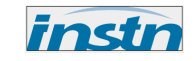

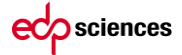

# Partie I. PRÉAMBULE

# **1.1** PRINCIPES DE FONCTIONNEMENT DU CODE DOSIMEX-GX 2.0

Le code DOSIMEX-GX est un code permettant de calculer les débits d'équivalents de dose gamma et X générés par des émetteurs de rayonnements ionisants de type radionucléide ou générateurs X. C'est un code de type déterministe mettant en œuvre des calculs d'atténuation en lignes droites avec correction de build-up.

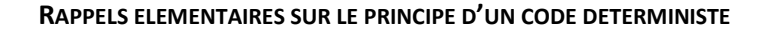

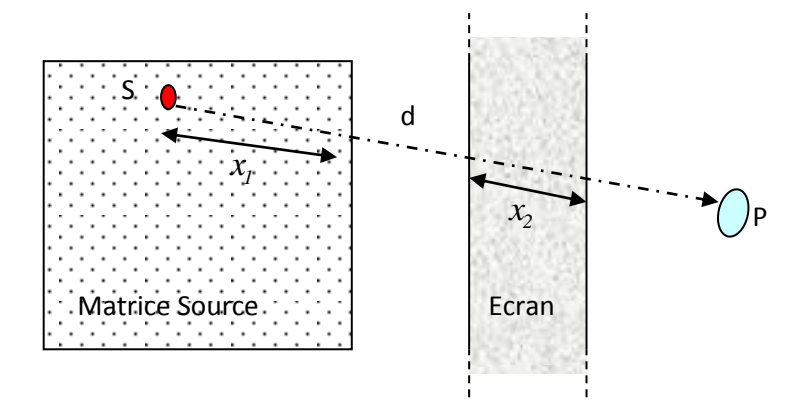

Schéma de principe du calcul d'atténuation en ligne droite

Pour chaque épaisseur x de matière traversée, on obtient un facteur d'atténuation en ligne droite égal à  $e^{-\mu x}$ , avec  $\mu$  le coefficient d'atténuation linéique du matériau pour l'énergie des photons considérés. Il est toujours intéressant d'exprimer ces épaisseurs en termes de nombre de longueur de relaxation  $n = \mu x$ . Ce nombre, sans dimension, est fondamental dans l'expression du **build-up**.

Dans la figure ci-dessus, le débit de fluence issu du point source S est atténué, avant d'arriver au point P, par la traversée de la matrice source et de l'écran. Les deux termes d'atténuations  $e^{-\mu_l x_l}$  et  $e^{-\mu_2 x_2}$  sont multiplicatifs, et l'atténuation totale en ligne droite est égale à :

$$e^{-\mu_1 x_1} \times e^{-\mu_2 x_2} = e^{-[\mu_1 x_1 + \mu_2 x_2]}$$

Le débit de fluence après atténuation en ligne droite est donc égal à :

$$\varphi_{att} = A \quad I_{\gamma} \quad \frac{\Omega}{4\pi} e^{-\left[\mu_{l} x_{l} + \mu_{2} x_{2}\right]}$$

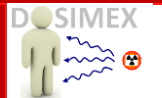

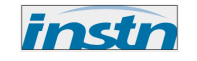

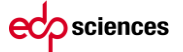

Dans la mesure où le calcul en atténuation en ligne droite ne prend en compte que les photons ayant conservé leur énergie initiale, le coefficient de conversion permettant de passer du débit de fluence atténué au débit d'équivalent de dose est inchangé. Le débit de dose après atténuation en ligne droite s'écrit :

$$H^{*}(10)_{att.} = h^{*}(10, E_{\gamma})\varphi_{att} = h^{*}(10, E_{\gamma})A \quad I_{\gamma} \frac{\Omega}{4\pi} e^{-[\mu_{I}x_{I} + \mu_{2}x_{2}]}$$

En ce sens, la présence d'un écran amoindrit le schéma simple d'un modèle radiatif purement sphérique (schémas ci-dessous). Dans certains cas, la présence d'un écran peut même augmenter la valeur totale du débit de dose.

La valeur  $\dot{H}_{att}$ , résultat du calcul d'atténuation en ligne droite, doit donc être corrigée pour obtenir une estimation du débit d'équivalent de dose total  $\dot{H}_{tot}$ .

La correction est formalisée par un facteur multiplicatif B avec

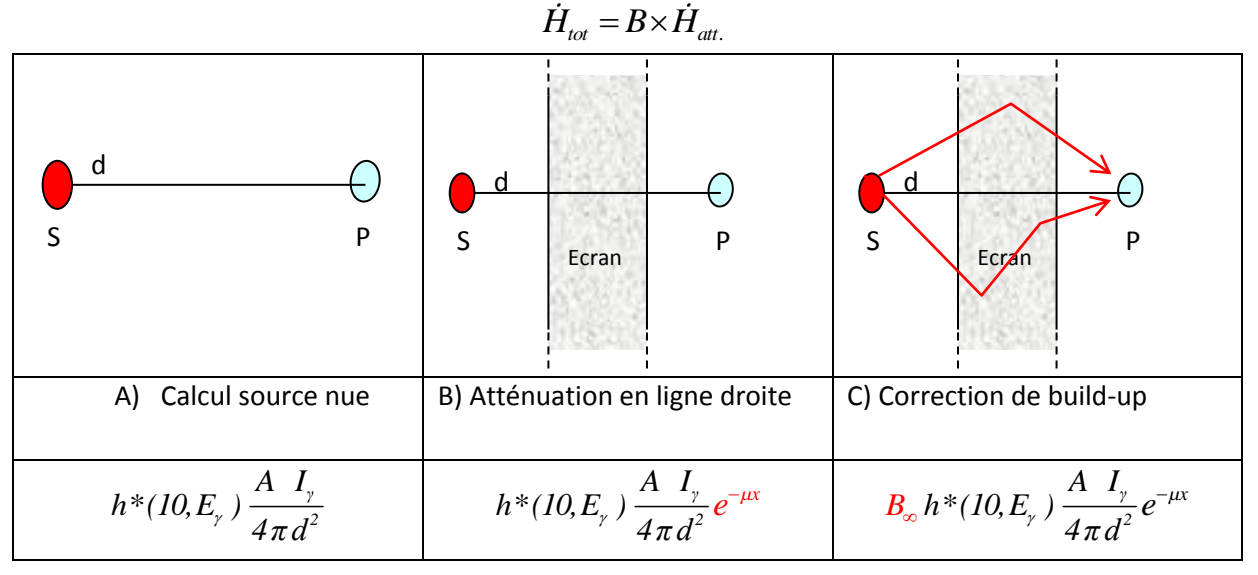

Principe de l'atténuation en ligne droite et de la correction de diffusion

Le terme  $\begin{bmatrix} B_{\infty} \times e^{-\mu x} \end{bmatrix}$  représente le **facteur d'atténuation en dose avec correction de diffusion.** Le build-up résultant de la diffusion dans deux épaisseurs successives de deux matériaux de natures différentes peut être estimé par l'expression :

$$B_{ml+m2}(E_{\gamma},\mu_{1} x_{1},\mu_{2} x_{2}) \approx B_{m2}(E_{\gamma},\mu_{1} x_{1}+\mu_{2} x_{2}) + \left[B_{ml}(E_{\gamma},\mu_{1} x_{1})-B_{m2}(E_{\gamma},\mu_{2} x_{2})\right]$$

l'élément (voxel) de source au point S s'écrit :

$$d\dot{D} = B_{total}(\mu_1 x_1, \mu_2 x_2) e^{-[\mu_1 x_1 + \mu_2 x_2]} d_{\phi} I_{\gamma} \frac{\Omega}{4\pi} A_{vol} dV$$

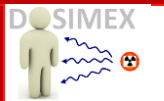

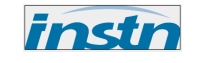

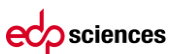

Avec  $A_{vol}$  l'activité volumique de la source (en considérant une activité volumique uniforme) et dV le volume élémentaire entourant le point S.

Le débit de dose total s'obtient en intégrant cette expression sur le volume total de la source :

$$\dot{D} = \int_{Source} B_{total}(\mu_1 x_1, \mu_2 x_2) e^{-\left[\mu_1 x_1 + \mu_2 x_2\right]} d_{\phi} I_{\gamma} \frac{\Omega}{4\pi} A_{vol} dV$$

En pratique cette intégrale continue est remplacée par une somme discrète obtenue par un découpage discret (voxel) de la source.

A partir de cette expression, on peut aussi définir et calculer le build-up résultant par la moyenne pondérée suivante

$$\overline{B} = \frac{\int_{Source} B_{total}(\mu_{1} x_{1}, \mu_{2} x_{2}) e^{-[\mu_{1} x_{1} + \mu_{2} x_{2}]} d_{\phi} I_{\gamma} \frac{\Omega}{4\pi} A_{vol} dV}{\int_{Source} e^{-[\mu_{1} x_{1} + \mu_{2} x_{2}]} d_{\phi} I_{\gamma} \frac{\Omega}{4\pi} A_{vol} dV}$$

### Pour ces calculs, DOSIMEX-GX 2.0 utilise les bases de données suivantes

- > Pour les coefficients d'atténuation  $\mu$  : la base de données XCOM/NIST : <u>http://physics.nist.gov/PhysRefData/Xcom/html/xcom1.html</u>
- Pour les coefficients de conversion fluence vers équivalent de dose d<sub>o</sub> : les valeurs données dans l'ICRU REPORT 57 (International Commission on Radiations Units and Measurements, 7910 Woodmont Avenue, Bethesda, maryland 20814, USA)
- Pour les coefficients de build-up : les valeurs données dans le document ANSI/ANS-6.4.3-1991.(American Nuclear Society, Standarts Committee Working group ANS 6.4.3, 555 North Kensington Avenue La grange Park, Illinoid 60525 USA)
- Pour les tables d'émissions gamma, les données disponibles sur le site Laraweb : <u>http://laraweb.free.fr/</u>

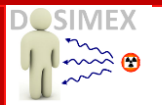

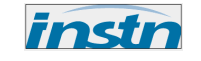

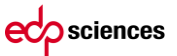

# 1.2 CORRECTIONS ET MODIFICATIONS PRINCIPALES APPORTÉES À LA VERSION ORIGINALE (VERSION CD-ROM 1ERE EDITION, 2012)

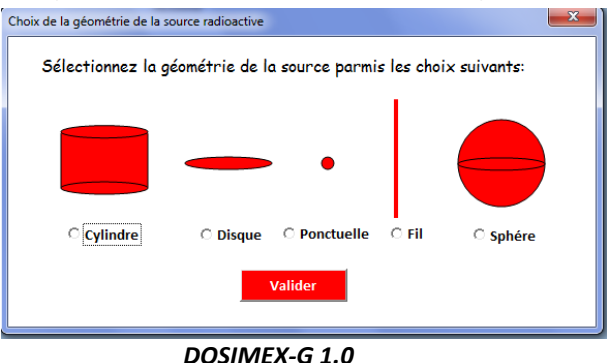

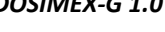

# VERSION 1.2

- Correction du bug pour les options Bq.cm<sup>-3</sup> et Bq.cm<sup>-1</sup> sur les géométries cylindre, sphère et fil.
- Correction d'un défaut de calcul de l'autoabsorption dans les sphères creuses.
- Amélioration de la loi de composition des build-up, notamment entre un écran mince et un écran épais, dans des matériaux très différents, de telles configurations étant susceptibles de générer, dans la version initiale, des build-up aberrants.
- Extension de la base de données X Com (coefficients d'atténuation linéique) de 3 MeV à 15 MeV.
- Passage d'un maillage uniforme à un maillage en puissance, adapté à l'énergie des photons et la nature des matériaux, afin de pouvoir prendre en compte des sources de très grandes dimensions ('voir §II.6).
- Prise en compte du matériau « Air ».
- Création d'une option permettant de modifier les masses volumiques des matériaux source et écran.
- Ajout d'une pseudo-source monoénergétique (choix élément « *Mono E* » de 10 keV à 15 MeV) permettant des études paramétriques en fonction de l'énergie.

# VERSION 1.3.1

- Ajout de la géométrie source parallélépipédique.
- Possibilité de deux écrans avec la source ponctuelle
- Calcul de dose générateur X médical ou industriel et calcul suivant norme NFC 15-160.
- Modification du calcul des build-up. Abandon du modèle de Taylor (voir §II.2).

# VERSION 1.3.2

- Modification du calcul NFC 15-160 : création calcul méthode abaque.
- Possibilité création spectre source personnalisée.
- Correction d'un défaut de codage dans la prise en compte de radionucléides multiples.

# VERSION 1.3.3

- Implémentation de méthodes alternatives de calcul de la norme NFC 15-160.
- Option écrans multiples pour les sources gamma.
- Option calcul de dose générée par le rayonnement de freinage et/ou d'annihilation (β<sup>+</sup>) d'une source Bêta.

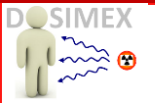

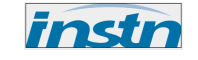

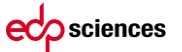

### VERSION 1.4

- Calcul de débits de dose à l'intérieur de volumes contaminés sur les surfaces internes
- Calcul inverse activité vs spectre isotopique et débit de dose mesuré
- Nouvelle option permettant de déterminer un zonage radiologique
- Choix de la nature de l'anode avec le générateur X.

### VERSION 2.0

- Correction d'un bug sur le calcul de la surface des pics X de fluorescence versus intensité (mA) dans le calcul débit de dose générateur X
- Calcul débit de dose diffusé et spectre dans l'application calcul générateur X
- Calcul du build-up moyen généré par l'écran éclairé par le primaire du générateur X
- Calcul du débit de dose dû à la fluence directe dans le calcul « effet de ciel gamma »
- Ajout d'un champ dans la boite de dialogue permettant de rajouter un commentaire dans la feuille de synthèse

#### VERSION 2.0 (SECONDE EDITION)

- Calcul Hp(3) (dose cristallin)
- Mise en place d'un écran sur le trajet du diffusé dans l'option « générateur X »
- Possibilité de multi-écran dans la modélisation générateur X
- Option décroissance et relation masse-activité
- Calcul DED pour des hauteurs variables en regard de la source cylindrique et fil
- Modification bases de données émission gamma : prise en compte d'émission X de faibles énergies (10 keV, 30 keV) pour environ 80 radionucléides (Am 241, I 125 ...). Voir dossier de validation scenario 1
- Affichage H\*(10) directement sur les boites de dialogues à la place du kerma air
- Base de données émetteur Bêta pour l'option rayonnement de freinage
- Zonage opérationnel dans l'option zonage
- Option permettant de convertir de l'une à l'autre les fractions de mélanges massique, isotopiques ou en activité

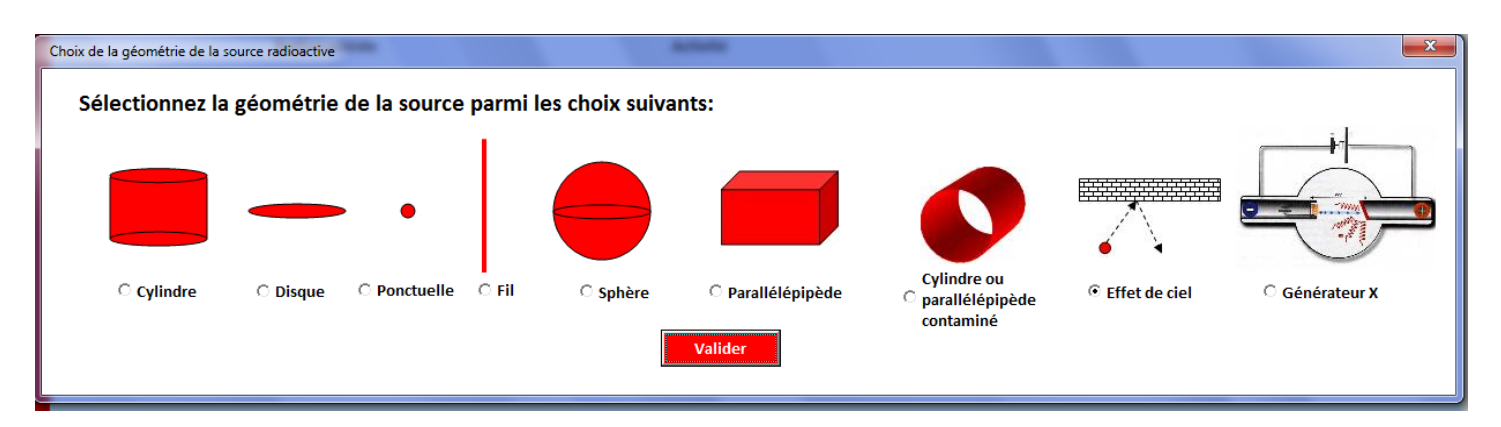

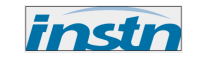

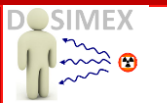

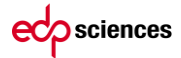

# Partie II. UTILISATION DOSIMEX-GX /SOURCES GAMMA

# **II.1** CHOIX BASE DE DONNÉES RADIONUCLÉIDES :

Le code DOSIMEX-G 2.0 utilise, pour les calculs associés à des sources gamma, différentes bases de données de radionucléides (spectre énergies et intensités d'émission).

Quatre bases de données sont disponibles et peuvent être mises en œuvre en cliquant sur la barre de commande « *Choix Base de donnée radionucléides* ».

| DOSIMEX-G 2.0    | CALCUL DEBIT DE DOSE GAMMA ET X | CALCUL ACTIVITE VS DED             | OPTIONS                   | Choix base de donnée RN             | Manuel        | Validation |
|------------------|---------------------------------|------------------------------------|---------------------------|-------------------------------------|---------------|------------|
| La fenêtre de di | alogue suivante s'ouvr          | e :                                |                           |                                     |               |            |
| Ch               | oix de la BdD des radion        | ucleides                           |                           |                                     | ×             |            |
|                  | +,                              | BdD complète<br>oseudo-source mono | avec raies<br>énergétique | gamma regroup<br>(voir élément"Mond | oées<br>o E") |            |
|                  |                                 | C BdD complète                     |                           |                                     |               |            |
|                  |                                 | OBdD Médicale                      |                           |                                     |               |            |
|                  |                                 | ි BdD électro-n                    | ucléaire                  |                                     |               |            |
|                  |                                 | Valider                            |                           |                                     |               |            |

Par défaut, la base de données sélectionnée est la *base de données complète avec raies gamma regroupées*. Le cryptage de l'application interdisant tout enregistrement à la fermeture du code, l'application se lancera sur cette base de données à chaque ouverture.

### ✤ BASE DE DONNEES COMPLETE AVEC RAIES GAMMA REGROUPEES

Cette base de données a été établie pour limiter les temps de calculs en regroupant certaines raies gamma d'énergies proches. L'application utilise alors une énergie gamma moyenne, pondérée par l'intensité d'émission et une intensité totale égale à la somme des intensités. Ainsi, par exemple le spectre de l'américium 241 qui comporte 27 raies gamma identifiées dans la base de données complète, se limite à 6 raies gamma dans la base de données complète avec raies gamma regroupées. Lors d'un calcul de débit de dose, les énergies et intensités des raies gamma utilisées sont affichées en haut à droite sur la page de synthèse.

# Dans cette base de données a été rajouté :

La possibilité de choisir un pseudo-émetteur monoénergétique « *Mono E* » pour des calculs paramétriques plus rapides. Les énergies disponibles sont limitées à des valeurs précises (10 keV, 20, keV...) dans une progression logarithmique jusqu'à 15 MeV. Pour choisir une énergie quelconque, voir ci-après « *compléter une base de données* ».

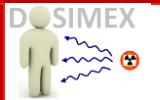

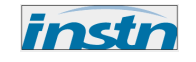

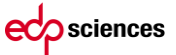

Les tables d'émission type des combustibles irradiés de type UOX ou MOX en fonction des temps de refroidissement. Ces tables sont données en fonction de la masse et non de l'activité. Voir annexe en fin de manuel.

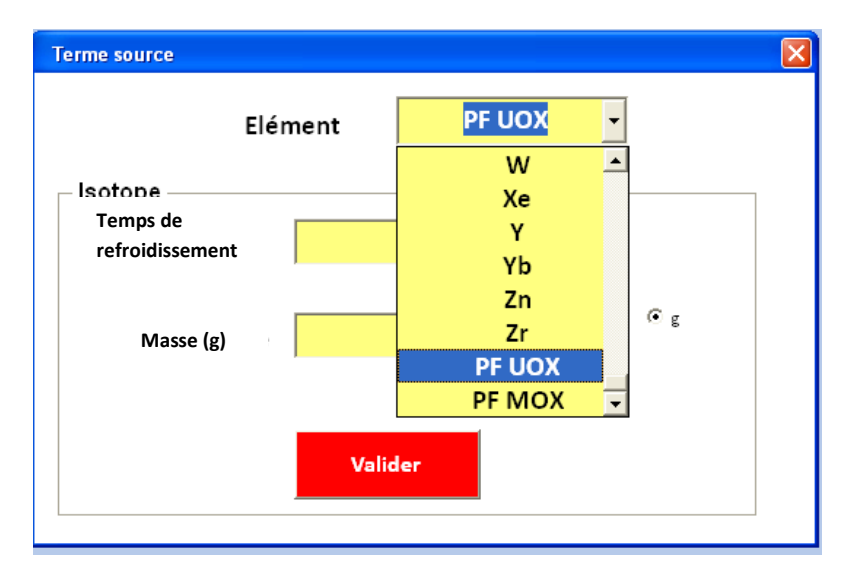

## ✤ BASE DE DONNEES « MEDICAL » & BASES DE DONNEES « ELECTRO-NUCLEAIRE »

Ces deux bases de données sont des bases réduites extraites de la base de données complète avec raies gamma regroupées, et limitées aux radionucléides usuellement rencontrés dans ces deux domaines spécifiques.

## **BASE DE DONNEES COMPLETE**

Cette base de données n'utilise pas le principe de regroupement des raies gamma et par principe donne des résultats plus précis. Elle entrainera cependant en général des temps de calcul plus importants. En effet le temps de calcul, pour une configuration donnée, est proportionnel aux nombres de raies gamma prises en compte.

# COMPLÉTER UNE BASE DE DONNEES

Il est possible d'ajouter des radionucléides à la base de données. Pour cela il vous faudra vous diriger dans l'onglet « **OPTION** » sélectionner « *Définir manuellement un spectre d'émission gamma* » : voir chapitre sur les options §I.3.

Une fois le choix de votre base de données effectué, vous êtes prêt à utiliser DOSIMEX-G 2.0.

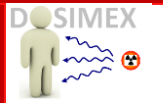

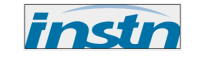

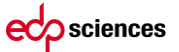

# **II.2** CALCUL DE DÉBIT DE DOSE GAMMA

# II.2.1 CHOIX DE LA GÉOMÉTRIE

Il suffit de cliquer sur le bouton actif « *Calcul de dose gamma et X* » pour faire apparaitre la boite de dialogue proposant les différents sources possibles, gamma ou X :

| DOSIMEX-G 2.0 | CALCUL DEBIT DE DOSE GAMMA ET X                                                                                 | CALCUL ACTIVITE VS DED | OPTIONS | Choix base de donnée RN | Manuel | Validation |
|---------------|----------------------------------------------------------------------------------------------------|------------------------|---------|-------------------------|--------|------------|
|               | The second second second second second second second second second second second second second second second se |                        |         |                         |        |            |

Une boite de dialogue s'ouvre, vous proposant les configurations suivantes :

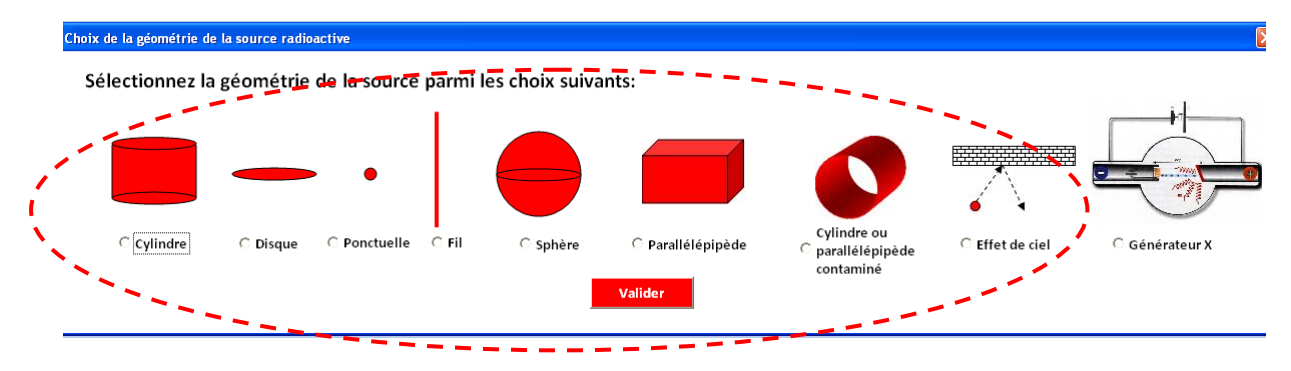

Les 8 premières configurations sont relatives aux géométries sources contenant le ou les radionucléides émetteurs gamma choisis. La dernière configuration correspond aux calculs pour les générateurs de rayons X. Cette application spécifique est présentée dans la partie III de ce document. Pour une utilisation en calcul de dose gamma, l'application permet le calcul pour des sources cylindrique, disque, ponctuelle, fil, sphérique ou parallélépipède.

Pour les sources volumiques (*resp. surfacique, linéique*), on considère que l'activité volumique (*resp. surfacique, linéique*) est constante et homogène dans la source.

La géométrie « cylindre ou parallélépipède contaminée », rajoutée avec la version 1.4, permet par exemple de déterminer le débit de dose à l'intérieur d'une tuyauterie en fonction de la contamination surfacique de la paroi interne.

L'option « effet de ciel » permet de déterminer le débit d'équivalent de dose générée par la diffusion d'un rayonnement primaire sur une plaque d'un matériau déterminé.

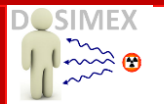

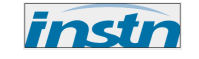

#### II.2.2 CHOIX DU TERME SOURCE

Après avoir choisi une géométrie source, la boite de dialogue « *Terme source* » vous permettant de choisir le ou les radionucléides présents, ainsi que leurs activités respectives, s'ouvre :

| Terme source |          |         |                | 2                |
|--------------|----------|---------|----------------|------------------|
|              | Elément  |         | Cs -           | •                |
| – Isotope –  |          |         |                |                  |
| Nombre       | de masse | 137 -   | 🖲 Ba           |                  |
| Д            | ctivité  | 1E9     | C kBq<br>C MBq | ○ Bq/cm³<br>○ Ci |
|              |          |         |                |                  |
|              |          | Valider |                |                  |
|              |          |         |                |                  |

Vous devez tout d'abord saisir la nature chimique de l'élément (Cs ou Co etc.) ; La boite de dialogue vous propose alors de choisir l'isotope souhaité en précisant son nombre de masse ainsi que son activité

Une fois les renseignements saisis, cliquer sur « *Valider* » pour enregistrer la saisie. *Remarques :* 

- Si vous souhaitez utiliser un radionucléide que vous avez ajouté à la base de données à l'aide de l'option manuelle, celui-ci se trouvera en fin du menu déroulant « Elément ». Dans ce cas éviter la saisie automatique du symbole associé à votre élément car il est possible qu'un élément similaire à celui que vous avez saisi soit déjà enregistré dans la base de données.
- La saisie de l'activité accepte les notations scientifiques exemple pour 1 GBq vous pouvez saisir 1E9 puis valider le bouton « Bq ».
- Les activités spécifiques évoluent en fonction du type de source sélectionnée : Bq.cm<sup>-3</sup> pour les sources volumiques, Bq.cm<sup>-2</sup> pour les sources surfaciques, Bq.cm<sup>-1</sup> pour les sources linéaires.

Après validation, l'application vous propose alors de saisir éventuellement un autre radionucléide :

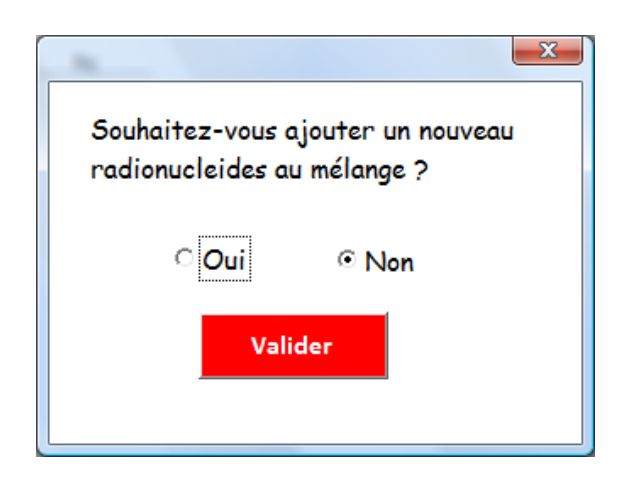

Si vous sélectionnez « *oui* » l'application ouvrira une nouvelle fois la fenêtre « *Terme source* ».

Vous pouvez utiliser jusqu'à **15 radionucléides** différents dans votre calcul

Si vous sélectionnez « *non* » l'application vous demandera alors de choisir le type de modèle de calcul de build-up que vous souhaitez utiliser pour vos calculs. Ce qui peut pour certaines géométries, notamment cylindre et parallélépipède, augmenter considérablement le temps de calcul.

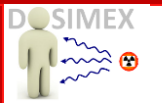

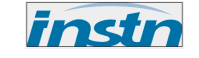

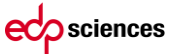

#### II.2.3 CHOIX DE LA MÉTHODE DE CALCUL DU BUILD-UP

L'application fonctionne sur un modèle déterministe basé sur un calcul d'atténuation en ligne droite dans la matrice source et dans le ou les écrans éventuels. Ce modèle nécessite l'application d'un facteur de correction, le Build-up, afin de prendre en compte l'influence du rayonnement diffusé sur la valeur du débit de dose. Deux modèles de Build-up ont ainsi été paramétrés, le modèle de Taylor et le modèle de Berger. (*Cf ouvrage § 6.1.6.4*)

| Choix du build-up                                              | Patro and                                             | × |
|----------------------------------------------------------------|-------------------------------------------------------|---|
| Quel type de formule souhaite<br>facteur d'accumulation de dos | z vous utiliser pour le calcul du<br>e (Build-up) ?   |   |
| • Formule de Taylor                                            | C Formule de Berger                                   |   |
| 26 Materiaux pré-determinés                                    | Ecrans ou matrices quelconques<br>(voir option/écran) |   |
| Va                                                             | alider                                                |   |

Le modèle de Taylor ne permet des calculs que pour 26 matériaux prédéfinis. Le modèle de Berger, plus simple mais moins précis, permet si nécessaire de prendre en compte n'importe quel type de matériau, simple ou composite. Quelques matériaux complémentaires ont été définis pour l'option build-up de Berger, mais il est possible de définir un matériau quelconque : voir chapitre sur les options, option « *matériau composite* ».

Remarque : la version DOSIMEX-G 1.3.3 propose, dans l'option « modèle de Taylor » une méthode de calcul différente de la version initiale, mais toujours conforme au document de référence ANSI/ANS 6.4.3 (1991). Pour plus de précision sur ce changement, voir §II.2.

Après avoir choisi et validé le modèle de calcul du build-up, la fenêtre de dialogue associée à la configuration géométrique choisie s'ouvre :

Exemple de calcul avec la géométrie « source ponctuelle » :

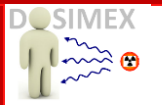

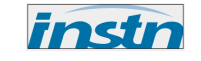

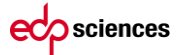

Par défaut l'application vous propose d'effectuer un calcul **dans le vide** à une distance de 100 cm.

| Source ponctuelle |                                           |
|-------------------|-------------------------------------------|
| H*(10)            | Lancer calcul                             |
|                   | □ Ecran(s) de protection                  |
| Distance          |                                           |
|                   | •                                         |
| — Commentaires —  |                                           |
|                   | Calcul réalisé avec l'application DOSIMEX |

Vous pouvez modifier la distance et également intervertir entre la source de rayonnement et le point de mesure un écran de protection, comme dans ce cas de figure correspondant à un calcul dans l'air pour une source situé à 50 cm.

| Source ponctuelle                      |                                                     |
|----------------------------------------|-----------------------------------------------------|
| H*(10)                                 | Lancer calcul                                       |
|                                        | Ecran(s) de protection     Caratéristiques écran(s) |
| Distance<br>50 cm                      | Nature Air Masse vol.                               |
| •                                      | Epaisseur 50 cm                                     |
|                                        |                                                     |
| Commentaires Calcul réalisé avec l'app | lication DOSIMEX                                    |
|                                        |                                                     |

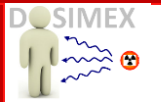

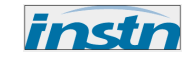

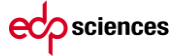

En cliquant sur le bouton « *Lancer calcul* » l'application effectue le calcul associé à votre configuration :

| Source ponctuelle<br>H*(10) 370,11 µSv/h<br>Distance<br>50 cm | Lancer calcul<br>Ecran(s) de protection<br>Caratéristiques écran(s)<br>Nature Air Masse vol.<br>Epaisseur 50 cm |
|---------------------------------------------------------------|----------------------------------------------------------------------------------------------------|
| Commentaires Calcul réalisé avec l'app                        | lication DOSIMEX                                                                                                |

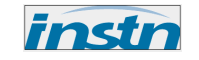

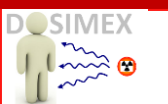

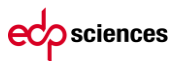

# **II.2.4** LES RÉSULTATS DE CALCUL

La valeur affichée dans la boite de dialogue correspond au **débit d'équivalent de dose ambiant H\*(10)**. L'ensemble des grandeurs radiométriques réglementaires essentielles (CIPR 74) est indiqué sur la feuille de synthèse :

- Débit de kerma dans l'air K<sub>a</sub>
- Débit d'équivalent de dose ambiant H<sup>\*</sup>(10)
- Débit d'équivalent de dose individuelle  $\dot{H}_{p}(10)$
- Débit d'équivalent de dose cristallin  $\dot{H}_{n}(3)$  (cf. rapport CEA, voir dossier validation)
- Débit d'équivalent de dose directionnel H'(0,07)

Les valeurs sont données à la fois avec prise en compte du build-up et sans prise en compte du buildup.

Vous trouverez également sur cette feuille de synthèse :

- Le spectre gamma utilisé
- Le listing des radionucléides saisis
- Leurs activités respectives
- La nature du build-up utilisé
- La distance source-détecteur
- Le type de matrice source, géométrie et matériau
- L'épaisseur et la nature des écrans

| sciences                                                                             | DOSIMEX-G 2.0                                                                                                    | CALCUL DEBIT DE DOSE                                                                                                    | GAMMA ET X                                       | ALCUL ACTIVI   | TE VS DED       | OPTIONS          | <br>Choix base de donr | ée RN   | Manuel     | Valid     |
|--------------------------------------------------------------------------------------|----------------------------------------------------------------------------------------------------|----------------------------------------------------------------------------------------------------|--------------------------------------------------|----------------|-----------------|------------------|------------------------|---------|------------|-----------|
| ~                                                                                    |                                                                                                    | Terme source                                                                                                    |                                                  |                |                 |                  |                        | Spectre | gamma      |           |
| ~ L                                                                                  | Source                                                                                                    | Ponctuelle                                                                                                    |                                                  |                |                 |                  | Radionucléide          | Isotope | E(keV)     | 1 (%)     |
|                                                                                      | Radionucléide                                                                                                    |                                                                                                    | Activité                                         |                |                 |                  | Cs                     | 137     | 33 keV     | 6,9 °/.   |
|                                                                                      | Cs 1                                                                                                    | 137                                                                                                    | 1,00E+09                                         | Bq             |                 |                  | Cs                     | 137     | 661,66 keV | 84,99 °/. |
|                                                                                      |                                                                                                    |                                                                                                    |                                                  |                |                 |                  |                        |         |            |           |
| Type de Bu<br>Condition d'e                                                          | ild-up Ta                                                                                                    | aylor                                                                                                    | inctuelle : avec écran de                        | Air de 50cm de | densité 0.0013g | /cm <sup>3</sup> |                        |         |            |           |
| <u>Type de Bu</u><br>Condition d'e<br>Distance sou                                   | ild-up Ta<br>xposition:<br>xp/point de mesure:                                                                         | aylorSource po                                                                                                    | nctuelle avec écran de                           | Air de 50cm de | densité 0,0013g | /cm³             |                        |         |            |           |
| Type de Bu<br>Condition d'e<br>Distance sou                                          | ild-up Ta<br>xposition:<br>ce/point de mesure:<br>Avec Build-up                                                        | aylor Source po<br>50cm<br>Sans Build-up                                                                                                    | nctuelle avec écran de<br>Build-up mover         | Air de 50cm de | densité 0,0013g | /cm³             |                        |         |            |           |
| Type de Bu<br>Condition d'e<br>Distance sou<br>Kerma                                 | ild-up Ta<br>xposition:<br>ce/point de mesure:<br>Avec Build-up<br>307.84 µGy/h                                        | sylor Source po<br>50cm<br>Sans Build-up<br>306,05 µGy/h                                                                                     | nctuelle avec écran de<br>Build-up moyer<br>1.01 | Air de 50cm de | densité 0,0013g | /cm³             |                        |         |            |           |
| Type de Bu<br>Condition d'e<br>Distance sou<br>Kerma<br>H*(10)                       | ild-up Ta<br>cposition:<br>ce/point de mesure:<br><u>Avec Build-up</u><br>307,84 µGy/h<br>370,11 µSv/h                 | Source po<br>50cm<br>Sans Build-up<br>306,05 µGy/h<br>366,45 µSy/h                                                                           | nctuelle avec écran de<br>Build-up moyer<br>1,01 | Air de 50cm de | densité 0,0013g | /cm³             |                        |         |            |           |
| Type de Bu<br>Condition d'e<br>Distance sou<br>Kerma<br>H*(10)<br>H'(0,07)           | ild-up Ta<br>xposition:<br>cc/point de mesure:<br><u>Avec Build-up</u><br>307.84 µGy/h<br>370.61 µSv/h<br>370.69 µSv/h | <u>Source po<br/>Socm</u><br><u>Sans Build-up</u><br>306,05 μGy/h<br>366,45 μSv/h<br>367,02 μSv/h                                            | nctuelle avec écran de<br>Build-up moyeu<br>1,01 | Air de 50cm de | densité 0,0013g | /cm³             |                        |         |            |           |
| Type de Bu<br>Condition d'e<br>Distance sou<br>Kerma<br>H*(10)<br>H'(0,07)<br>Hp(10) | ild-up Ta<br>kposition:<br>ce/point de mesure:<br>Avec Build-up<br>307,84 µGy/h<br>370,59 µSv/h<br>373,59 µSv/h        | Source po           50cm           Sans Build-up           306,05 µGv/h           366,45 µSv/h           367,02 µSv/h           369,89 µSv/h | nctuelle avec écran de<br>Build-up moyer<br>1,01 | Air de 50cm de | densité 0,0013g | /cm³             |                        |         |            |           |

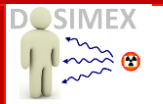

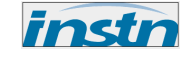

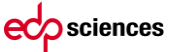

## **II.2.5 CONFIGURATION DES ÉCRANS**

Il est possible de modifier la densité des écrans utilisés. Pour cela, sélectionnez, dans la fenêtre de dialogue associé à la configuration de calcul, un écran puis cliquer sur le bouton « *Masse Vol.* ».

| Source ponctuelle |                     | ×                                                                                |
|-------------------|---------------------|----------------------------------------------------------------------------------|
| - 2-455           | H*(10) 370,11 μSv/h | Lancer calcul                                                                    |
|                   | Distance            | ✓ Ecran(s) de protection       Caratéristiques écran(s)       Nature   Masse vol |
|                   | 50 cm               | Epaisseur 50 Cm                                                                  |
|                   |                     |                                                                                  |

Une boite de dialogue vous indique alors la valeur de la masse volumique actuellement saisie pour ce matériau, vous pouvez alors la modifier et enregistrer cette nouvelle valeur.

| Validation masse volumique (source et écran)                           |                                                          |                           |  |  |  |  |
|------------------------------------------------------------------------|----------------------------------------------------------|---------------------------|--|--|--|--|
| Masse vol. (g/cm³)                                                     | 0.0013                                                   |                           |  |  |  |  |
| Enregistrer nou<br>Modification valable po<br>Modification perdue à la | velle masse vol.<br>ur le matériau s<br>a fermeture du t | ource et écran<br>tableur |  |  |  |  |

Remarques :

- Comme dans le cas de la modification de la base de données, vos modifications de masse volumique ne seront pas conservées à la fermeture de l'application.
- Pendant toute la durée de l'utilisation de l'application, la nouvelle masse volumique sera utilisée pour l'ensemble des calculs.

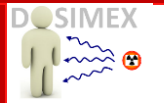

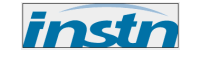

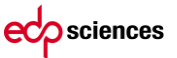

### II.2.6 ECRAN MULTI-COUCHES

Il est également possible de créer, après avoir choisi un écran multi-couches constitué par une succession de matériaux divers et d'épaisseurs diverses. Pour cela, vous devez sélectionner « *Multi-écran* » dans la nature du matériau :

| Source ponctuelle |                                                           |               |                                               | ×               |
|-------------------|-----------------------------------------------------------|---------------|-----------------------------------------------|-----------------|
|                   | H*(10) 370,11 μSv/h                                       | Lancer calc   | ul                                            |                 |
|                   |                                                           | ✓ Ecran(s) de | protection<br>les écran(s) ——                 |                 |
|                   | Distance cm                                               | Nature        | Multi-écran                                   | ▼ Config écrans |
|                   | - 100<br>•                                                | Epaisseur     | Multi-écran<br>Air<br>Eau                     |                 |
|                   | Commentaires<br>Calcul réalisé avec l'application DOSIMEX |               | Aluminium<br>Béton<br>Fer<br>Plomb<br>Uranium | -               |

Par défaut le multi-écran est constitué de 100 cm d'air.

Pour le configurer suivant vos besoins, cliquez sur le bouton « *Config. Ecrans* » et saisissez un à un la nature et l'épaisseur de chacun des écrans qui le constitue :

| Saisie des écrans |             | <b>Carrowr</b> calked | × |
|-------------------|-------------|-----------------------|---|
| Ecran n° 1        |             |                       |   |
| Nature            | Aluminium   | •                     |   |
| Epaisseur         | <b>10</b> C | m                     |   |
|                   | Valide      | er                    |   |
|                   |             |                       |   |

Au fur et à mesure que vous saisissez les écrans, le numéro de l'écran indiqué en haut à gauche de la boite de dialogue « *Saisie des écrans* » s'incrémente. A chaque nouvelle saisie l'application vous rappelle la constitution de l'écran multicouche :

| 1 | Microsoft Excel                                                    | ſ |
|---|--------------------------------------------------------------------|---|
|   | Données saisies votre écran comporte: Aluminium 10 cm / Fer 5 cm / |   |
|   | ОК                                                                 |   |

Lorsque vous avez saisi l'ensemble des écrans constituant votre écran multi-couches, fermez la fenêtre « *Saisie des écrans* ».

Dans cette configuration de calcul, bien que la fenêtre épaisseur soit apparente, vous ne pourrez plus en modifier la valeur.

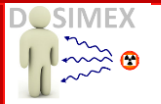

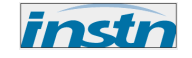

| Source ponctuelle                            |                                                                                                    |
|----------------------------------------------|----------------------------------------------------------------------------------------------------|
| H*(10) 49,22E+00 nSv/h<br>Distance<br>100 cm | Lancer calcul  Caratéristiques écran(s)  Caratéristiques écran(s)  Nature Multi-écran Config écrans  Epaisseur 18 cm |
| Commentaires Calcul réalisé avec l'appl      | ication DOSIMEX                                                                                                    |

La feuille de synthèse vous indiquera alors que le calcul a été effectué dans le cas d'un multi écran et vous précisera en bas de page la composition de ce multi écran.

| tet                              |                                                                                                    |                                                                                                    |                                                                                                    |
|----------------------------------|----------------------------------------------------------------------------------------------------|----------------------------------------------------------------------------------------------------|----------------------------------------------------------------------------------------------------|
| ition:                           |                                                                                                    | Source pon                                                                                                    | ctuelle avec écran de Multi-écran de 18cm                                                                                                    |
| Distance source/point de mesure: |                                                                                                    | 100cm                                                                                                    |                                                                                                    |
| Avec Build-up                    |                                                                                                    | Sans Build-up                                                                                                    | Build-up moyen                                                                                                    |
| 40,95E+00 nGy/h                  |                                                                                                    | 16,12E+00 nGy/h                                                                                                    | 2,54                                                                                                    |
| 49,22E+00 nSv/h                  |                                                                                                    | 19,38E+00 nSv/h                                                                                                    |                                                                                                    |
| 49,26E+00 nSv/h                  |                                                                                                    | 19,39E+00 nSv/h                                                                                                    |                                                                                                    |
| 49,69E+00 nSv/h                  |                                                                                                    | 19,56E+00 nSv/h                                                                                                    |                                                                                                    |
| 48,64E+00 nSv/h                  |                                                                                                    | 19,15E+00 nSv/h                                                                                                    |                                                                                                    |
|                                  | oint de mesure:<br>Avec Build-up<br>40,95E+00 nGy/h<br>49,22E+00 nSv/h<br>49,26E+00 nSv/h<br>49,69E+00 nSv/h<br>48,64E+00 nSv/h | oint de mesure:<br>Avec Build-up<br>40,95E+00 nGy/h<br>49,22E+00 nSv/h<br>49,26E+00 nSv/h<br>49,69E+00 nSv/h<br>48,64E+00 nSv/h | Non.         Source point           point de mesure:         100cm           Avec Build-up         Sans Build-up           40,95E+00 nGy/h         16,12E+00 nGy/h           49,22E+00 nSv/h         19,38E+00 nSv/h           49,26E+00 nSv/h         19,39E+00 nSv/h           49,69E+00 nSv/h         19,56E+00 nSv/h           48,64E+00 nSv/h         19,15E+00 nSv/h |

de: Aluminium 10 cm/ Fer 5 cm/ Plomb 3 cm/

#### Remarque :

A chaque fois que vous cliquez sur le bouton « config.écran », l'écran saisi est détruit et remplacé à défaut par 100 cm d'air si vous ne choisissez rien.

ecp sciences

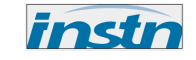

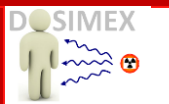

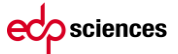

# **II.3** SPÉCIFICITÉS SUR LES GÉOMÉTRIES SOURCES

## II.3.1 CAS PARTICULIER DES SOURCES VOLUMIQUES

Les sources volumiques sont considérées comme contaminées de manière homogène dans la matrice qui les constitue. Vous devez donc indiquer la nature de cette matrice. Les matériaux constitutifs de la matrice source proposés sont identiques à ceux proposés pour les écrans, en fonction du modèle de build-up choisi.

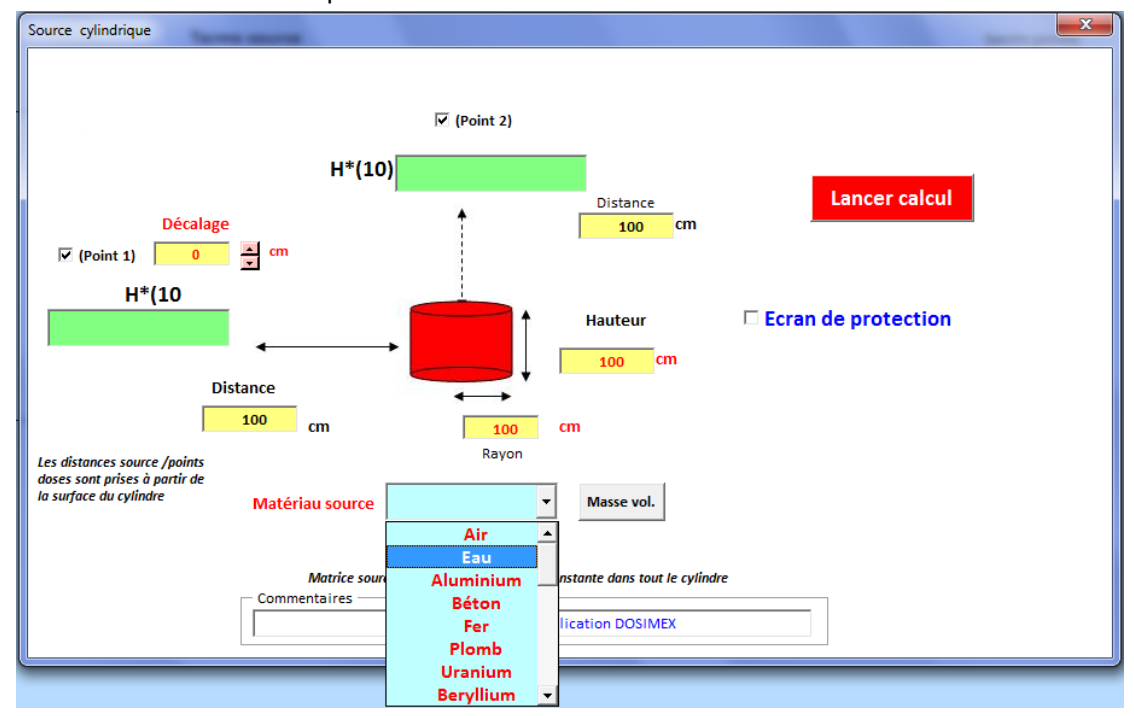

Pour les sources volumiques, nous proposons généralement 2 points de calcul du débit de dose. Le tableau de synthèse des résultats précise alors les valeurs calculées pour chacun de ces points :

| 0  | Condition d'exp     | osition       | Cylindre R=100 cm / H=100 cn | n de Eau sans écran |
|----|---------------------|---------------|------------------------------|---------------------|
| [  | Distance source/Pt1 |               | 100cm                        | Distance source/Pt2 |
|    |                     | Avec Build-up | Sans Build-up                | Build-up moyen      |
|    | Kerma               | 4,5 μGy/h     | 2,33 μGy/h                   | 1,93                |
|    | H*(10)              | 5,4 µSv/h     | 2,8 μSv/h                    |                     |
| 2  | H'(0,07)            | 5,41 µSv/h    | 2,8 μSv/h                    |                     |
|    | Hp(10)              | 5,4 µSv/h     | 2,8 μSv/h                    |                     |
|    | Hp(3)               | 5,34 µSv/h    | 2,77 μSv/h                   |                     |
|    | Kerma               | 8,97 μGy/h    | 4,71 μGy/h                   | 1,91                |
|    | H*(10)              | 10,79 µSv/h   | 5,65 µSv/h                   |                     |
| 22 | H'(0,07)            | 10,79 µSv/h   | 5,65 µSv/h                   |                     |
|    | Hp(10)              | 10,89 µSv/h   | 5,7 μSv/h                    |                     |
|    | Hp(3)               | 16 µSv/h      | 8,38 μSv/h                   |                     |

Il est possible de ne choisir qu'un seul point, ce qui peut être un gain de temps.

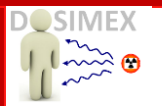

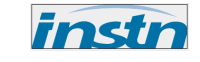

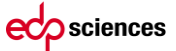

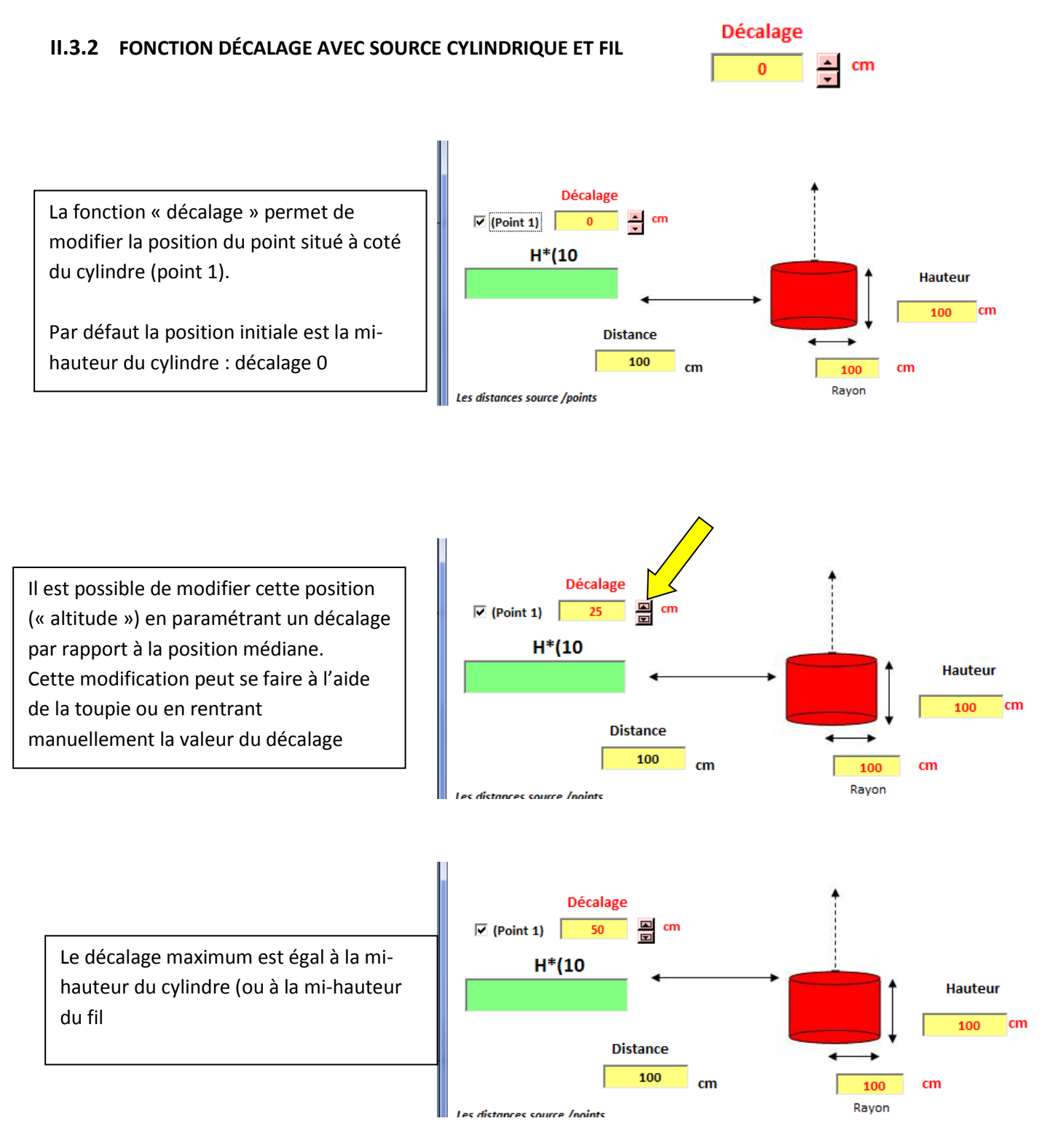

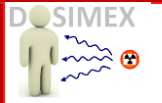

 $A_{vol. max}$ .

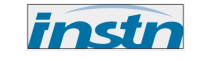

## II.3.3 GRADIENT D'ACTIVITÉ VOLUMIQUE AVEC LA SOURCE PARALLÉLÉPIPÈDE

La possibilité de définir une activité volumique variable a été intégrée à la géométrie parallélépipèdique, selon l'axe horizontal. Ce type de situation peut se rencontrer par exemple avec des activités induites par une fluence neutronique, ou encore par des processus lents de migrations chimiques dans le matériau (contamination)

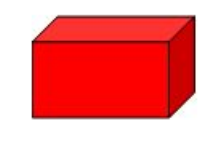

#### Parallélépipède

Cette option ne peut être activée qu'en choisissant une activité en termes d'activité volumique. La valeur choisie est dans tous les cas de figure la valeur correspondant à l'activité volumique maximale

| Elément                   |       | Cs                  | •                |
|---------------------------|-------|---------------------|------------------|
| Sotope<br>Nombre de masse | 137 - | C Ba                |                  |
| Activité                  | 1E4   | ⊖bq<br>CkBq<br>CMBq | ⊙ Bq/cm³<br>○ Ci |
|                           |       |                     |                  |

En choisissant l'option « gradient axe horizontal » sur la boite de dialogue du parallélépipède, on peut définir un gradient exponentiel suivant l'axe horizontal avec deux possibilités :

✓ Gradient positif : la face mesurée est alors celle qui est la moins active. Le gradient est alors définie par :  $A_{vol}(x) = A_{vol,min} exp(\mu x)$ .

L'activité minimale est déterminée à partir de  $A_{vol.max}$  par :  $A_{vol.max} = A_{vol.max} exp(-\mu L)$  avec :

- $\circ$   $\mu$ : le coefficient d'atténuation (ou de relaxation) de l'activité volumique choisie par l'utilisateur en fonction de données expérimentales (carottages par exemple)
- $\circ$  L : la longueur totale du parallélépipède suivant l'axe horizontal

Le gradient s'exprime alors suivant la relation  $A_{vol}(x) = A_{vol,max}exp\left[\mu(x-L)\right]$ 

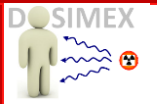

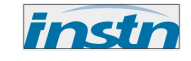

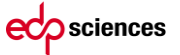

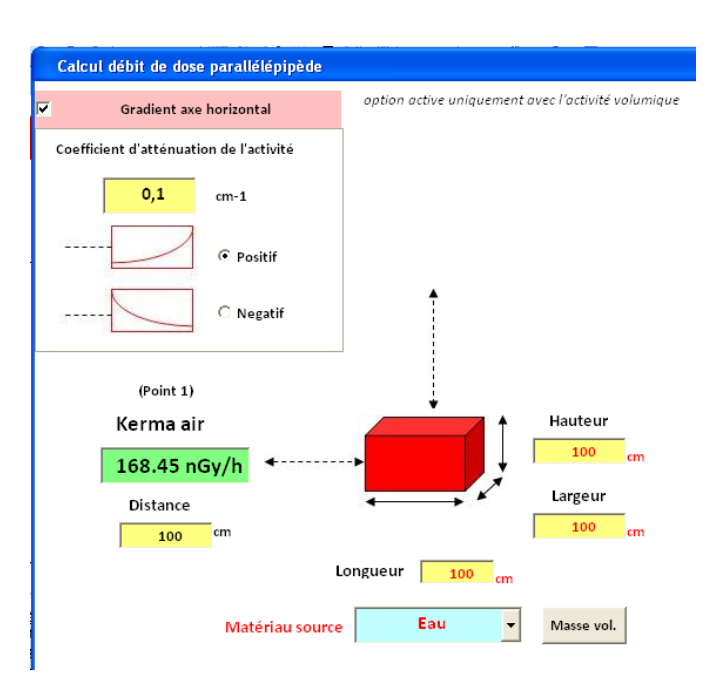

✓ Gradient négatif : la face mesurée est alors celle qui est la plus active. Le gradient est alors définie par :  $A_{vol}(x) = A_{vol,max} exp(-\mu x)$ .

| Calcul débit de dose parallélépipède    |                                                    |
|-----------------------------------------|----------------------------------------------------|
| Gradient axe horizontal                 | option active uniquement avec l'activité volumique |
| Coefficient d'atténuation de l'activité |                                                    |
| 0,1 cm-1                                |                                                    |
| C Positif                               |                                                    |
| ·····                                   | •                                                  |
| (Point 1)                               |                                                    |
| Kerma air                               | Hauteur                                            |
| 56.32 μGv/h                             | 100 cm                                             |
| Distance                                | Largeur                                            |
| 100 cm                                  | 100 <sub>cm</sub>                                  |
|                                         | Longueur 100 <sub>cm</sub>                         |
| Matériau source                         | e Eau Vasse vol.                                   |

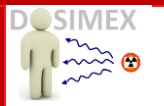

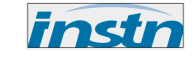

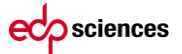

#### II.3.4 CAS PARTICULIERS DES SOURCES TYPE « TUYAU »

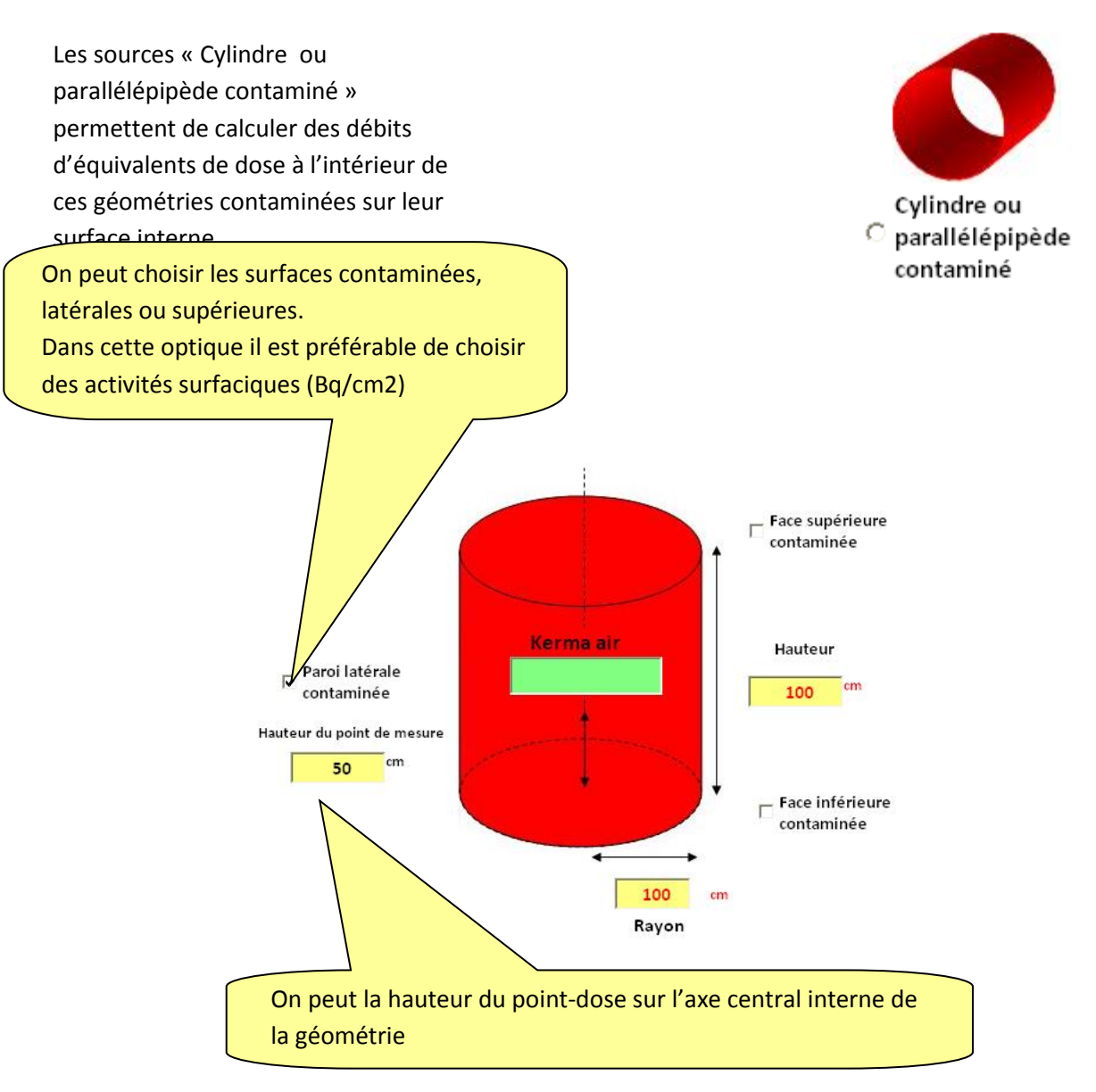

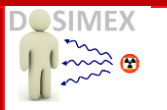

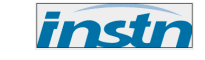

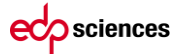

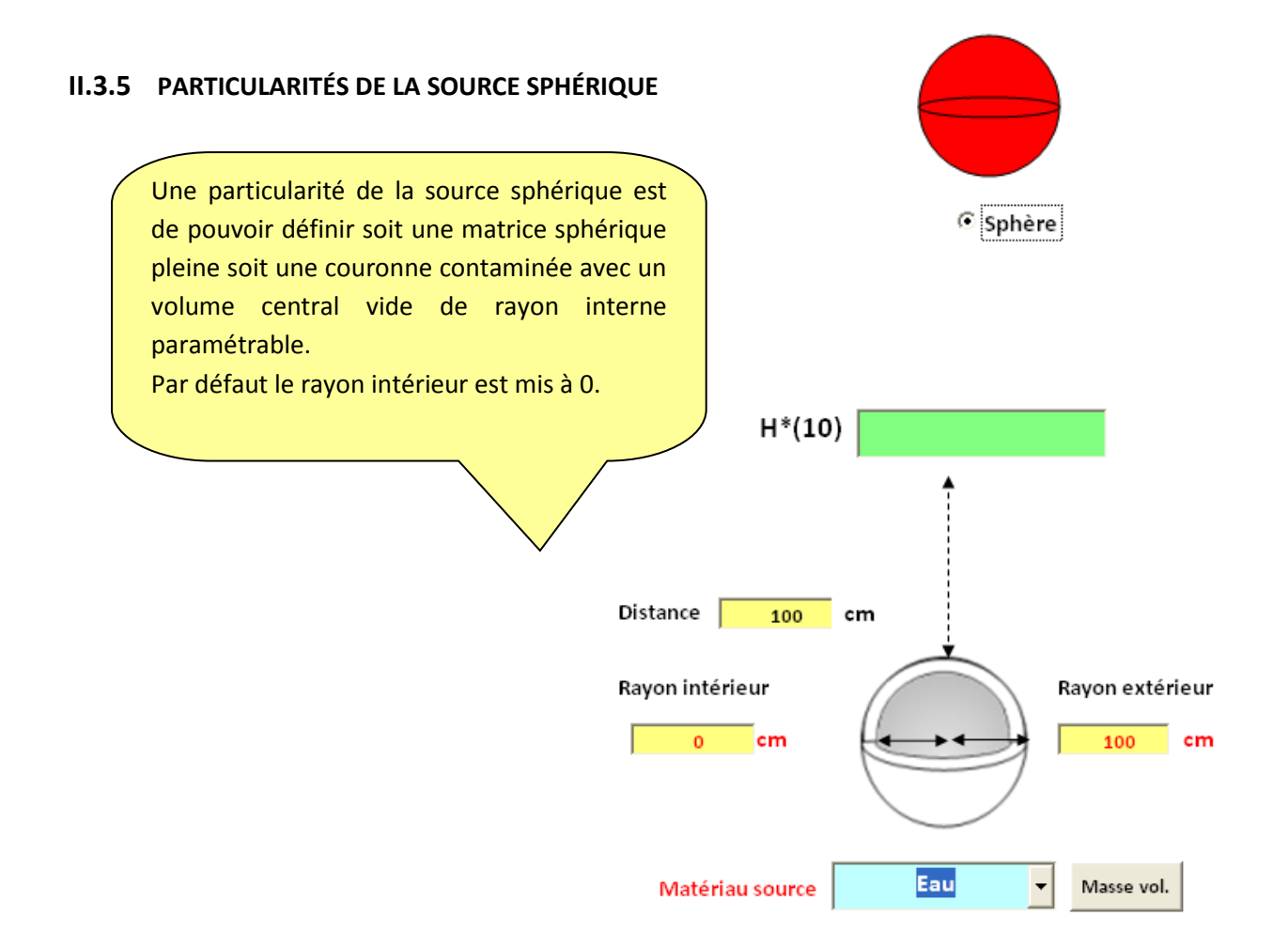

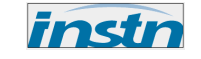

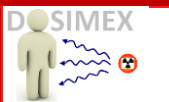

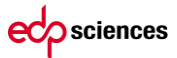

# **II.4** CALCUL INVERSE ACTIVITÉ VS DÉBIT DE DOSE

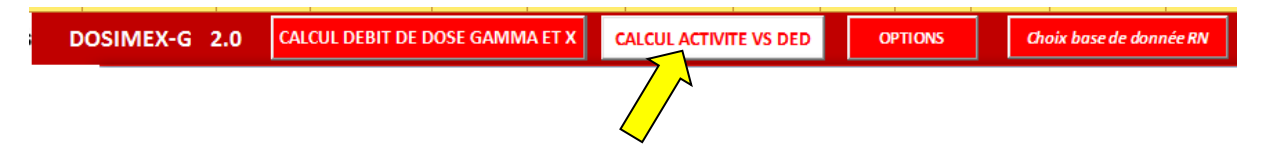

Cette option permet de calculer l'activité d'une source radioactive en fonction du débit de dose mesuré en H\*(10) en fonction :

- De la distance source-détecteur
- De la configuration source (géométrie, écran..)
- Du spectre des radionucléides en termes de proportions en activités

| Choix de la configuration source :             |                           |                        |           |  |  |  |  |  |  |
|------------------------------------------------|---------------------------|------------------------|-----------|--|--|--|--|--|--|
| Choix de la géométrie de la source radioactive |                           |                        |           |  |  |  |  |  |  |
| Sélectionnez la géométrie de la source p       | oarmi les choix suivants: |                        |           |  |  |  |  |  |  |
| Cylindre ○ Disque ○ Ponctuelle                 | C Fil C Sphère C          | Parallélépipède<br>Ger | ,<br>pède |  |  |  |  |  |  |

Détermination des radionucléides et de leur proportion en activité dans le spectre :

|         | Cs                     | •                            |                                |
|---------|------------------------|------------------------------|--------------------------------|
|         |                        |                              |                                |
| 137 -   | ]                      |                              |                                |
| 45      | -                      |                              |                                |
|         |                        |                              |                                |
|         |                        |                              |                                |
| Valider |                        |                              |                                |
|         | 137 -<br>45<br>Valider | Cs<br>137 v<br>45<br>Valider | Cs v<br>137 v<br>45<br>Valider |

Exemple pour 45 % en activité de Cs 137 et 55 % en Co 60

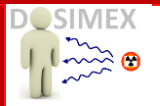

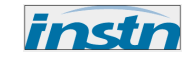

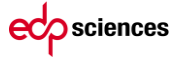

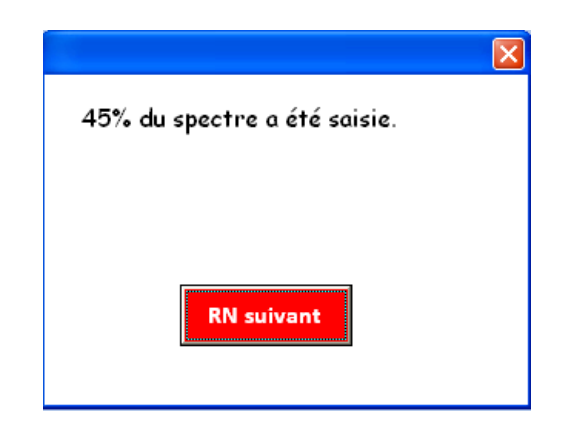

| Terme source    |         | × |
|-----------------|---------|---|
| Elémer          | nt Co - |   |
| _ Isotope       |         |   |
| Nombre de masse | 60 🗸    |   |
|                 |         |   |
| % en activité   | 55      |   |
|                 |         |   |
|                 | Valider |   |
|                 |         |   |
|                 |         |   |

| 100% du spectre a été saisie. |  |
|-------------------------------|--|
| ·                             |  |
|                               |  |
|                               |  |
| Continuer                     |  |
|                               |  |
|                               |  |

Lorsque 100 % du spectre a été saisie, la boite de dialogue de la source choisie apparait et permet de rentrer le débit de dose mesuré :

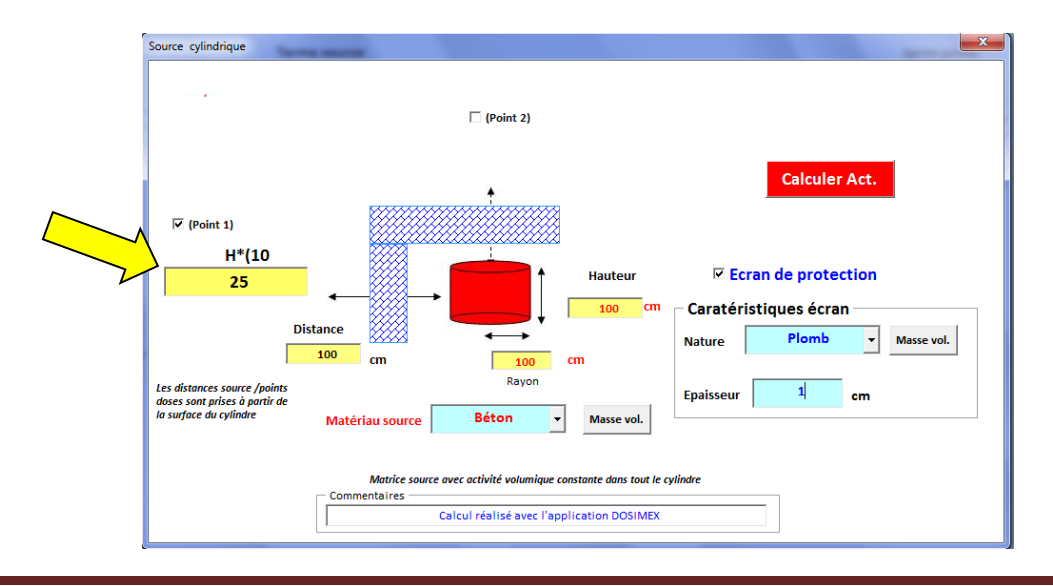

Manuel d'utilisation de DOSIMEX-GX 2.0

Commentaires

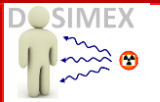

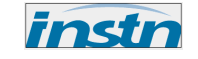

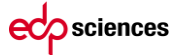

Il est alors possible de lancer le calcul pour obtenir dans un premier temps l'activité totale de la source :

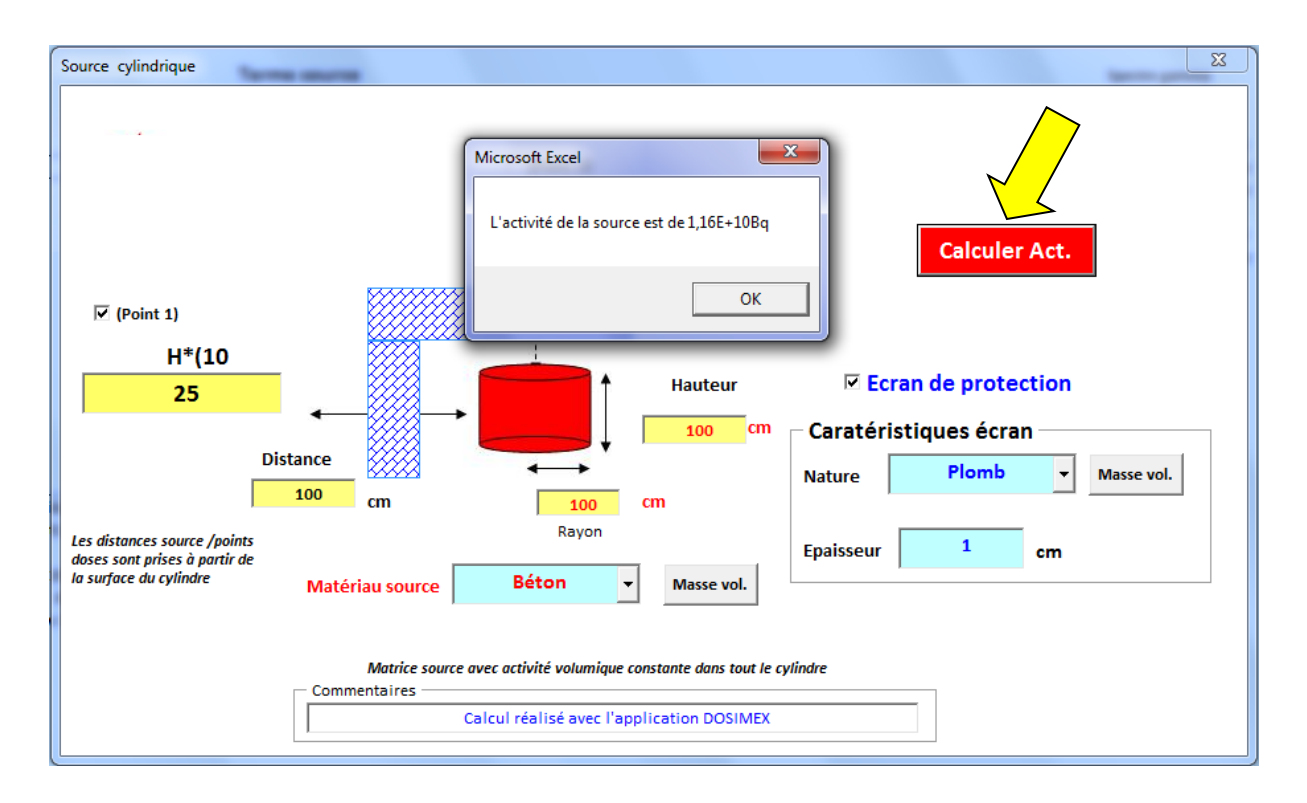

La feuille de synthèse affiche l'activité par radionucléide :

|          | DOSIMEX-G              | 2.0                     | ALCUL DEBIT DE D | OSE GAMI   | ИА ЕТ Х      | CALCI    | IL ACTIVITE | VS DED     | ΟΡΤΙ          | ONS             | Choix base de donn | ée RN   | Manuel      | Valio      | dation |
|----------|------------------------|-------------------------|------------------|------------|--------------|----------|-------------|------------|---------------|-----------------|--------------------|---------|-------------|------------|--------|
| <u>ه</u> |                        |                         | Terme source     |            |              |          |             |            |               |                 |                    | Spectre | gamma       |            |        |
|          | Soi                    | urce                    | Cylindre         |            |              |          |             |            |               |                 | Radionucléide      | Isotope | E(keV)      | 1 (%)      |        |
|          | Radior                 | nucléide                |                  |            | Compositio   | on       |             |            |               |                 | Cs                 | 137     | 33 keV      | 6,9 °/.    |        |
|          | Cs                     | 137                     | 5,22E+09         | Bq         | 4,50E+01     |          | %           |            |               |                 | Cs                 | 137     | 661,66 keV  | 84,99 °/.  |        |
|          | Co                     | 60                      | 6,38E+09         | Bq         | 5,50E+01     |          | %           |            |               |                 | Со                 | 60      | 1332,49 keV | 99,983 °/. |        |
|          |                        |                         |                  |            |              |          |             |            |               |                 | Co                 | 60      | 1173,23 keV | 99,85 °/.  |        |
|          |                        |                         |                  |            |              |          |             |            |               |                 | Co                 | 60      | 826,1 keV   | 0,008 %    |        |
|          |                        |                         |                  |            |              |          |             |            |               |                 | Co                 | 60      | 347,14 keV  | 0,008 %.   |        |
|          | Condition d'exposition |                         | Cylindre R=100cm | / H=100 cm | de Béton ave | ec écran | de Plomb de | 1cm de den | nsité 11.34g/ | :m <sup>3</sup> | Co                 | 60      | 2158,57 keV | 0,001 %.   |        |
|          | Distance source/Pt1    |                         | 100cm            | ·          |              |          |             |            |               |                 |                    |         |             |            |        |
|          |                        |                         |                  |            |              |          |             |            |               |                 |                    |         |             |            |        |
|          | H*(10): 2,             | 50E+01 µSv/h            |                  |            |              |          |             |            |               |                 |                    |         |             |            |        |
|          | A: 1,1                 | 6E+10 Bq                |                  | - Comme    | ntaires —    |          |             |            |               |                 |                    |         |             |            |        |
| E C      | Av: 3,698              | E+03 Bq/cm <sup>3</sup> |                  | Calcul     | réalisé ave  | c l'appl | ication DOS | IMEX       |               |                 |                    |         |             |            |        |

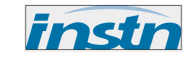

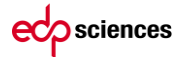

# **II.5** CALCUL EFFET DE CIEL

L'option « effet de ciel » permet de déterminer le débit d'équivalent de dose générée par la diffusion d'un rayonnement primaire générée par une source ponctuelle constituée d'un ou plusieurs radionucléides sur une plaque d'un matériau déterminé.

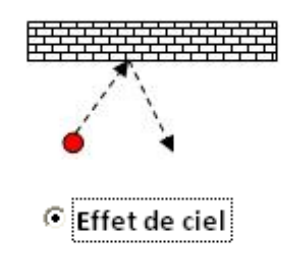

Après avoir renseigné les diverses boites de dialogues identiques à l'option sources ponctuelles (choix RN, activité), la boite de dialogue effet de ciel apparaît.

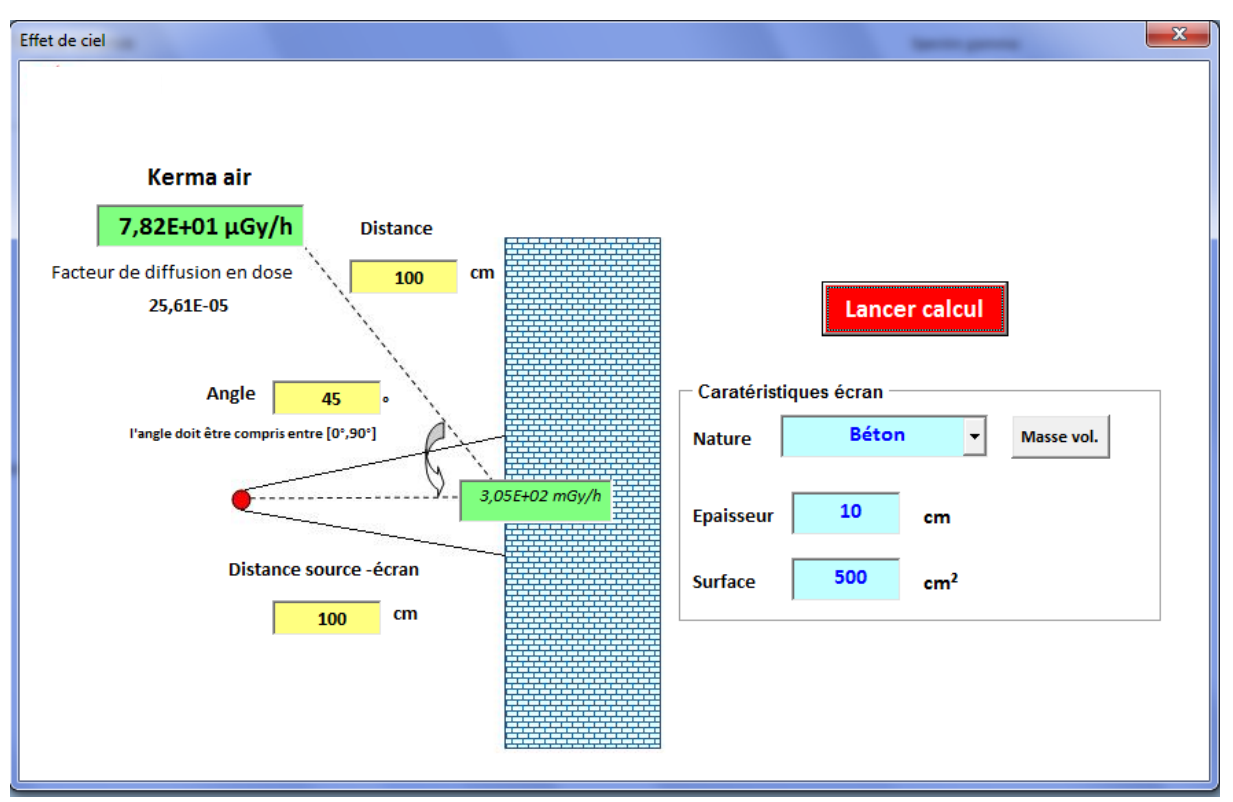

Boite de dialogue « effet de ciel », calculé ici pour 1 TBq de Co 60

Les paramètres pris en compte sont :

- La distance de la source au droit de l'écran
- L'angle entre l'angle d'incidence normal des rayonnements primaires et la position de la source. Cet angle est compris entre 0° (rétrodiffusion vers la source ) et 90 ° (direction parallèle à l'écran)
- La distance sur l'axe de diffusion à laquelle on souhaite calculer le débit de dose du rayonnement diffusé
- La nature de la plaque
- Son épaisseur

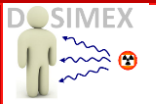

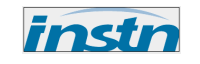

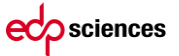

- La surface irradiée, fonction en général d'un angle de collimation (*il appartient à l'utilisateur de déterminer cette surface*). Cette surface est limitée à 25.10<sup>4</sup> cm<sup>2</sup> (25 m<sup>2</sup>)
- La calcul s'appuie sur la section efficace différentielle de Klein et Nishina (*cf annexe H :IRM photon*) et rendent compte d'une part de l'atténuation de la fluence primaire dans la plaque irradiée ainsi que de l'absorption des photons diffusés avant émergence de la plaque

Le code donne la valeur du débit d'équivalent de dose dans le faisceau incident au niveau de l'écran ainsi que la valeur du débit généré par la composante diffusée au point souhaité. Cette valeur ne tient pas compte de l'irradiation éventuelle en ligne droite en ce point. Le cas échéant une telle composante peut être calculée directement avec l'option source ponctuelle.

Le facteur de diffusion est le rapport du débit généré par la diffusion au débit dans le faisceau primaire.

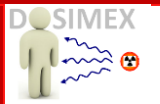

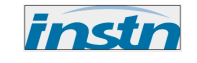

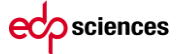

# **II.6** OPTIONS.

L'application DOSIMEX-G propose également un panel d'options accessible en cliquant sur le bouton actif « Options » :

| DOSIMEX-G 2.0 | CALCUL DEBIT DE DOSE GAMMA ET X | CALCUL ACTIVITE VS DED |   | OPTIONS | Choix base de donnée RN | Manuel | Validation |
|---------------|---------------------------------|------------------------|---|---------|-------------------------|--------|------------|
|               |                                 |                        | / | 7       |                         |        |            |
|               |                                 | (                      |   | /       |                         |        |            |

Une boite de dialogue vous proposant 10 options s'ouvre :

| Options                                                                                                   |              |
|----------------------------------------------------------------------------------------------------|--------------|
| Créer un écran de protection multi-couche<br>(source gamma uniquement)                                    | Multi-ecran  |
| Créer un matériau composite pour matrice source ou écran<br>(utilisable avec option "build-up de Berger") | Mat. comp.   |
| Définir manuellement un spectre d'émission gamma                                                          | Spectre gam. |
| Estimation du DED du  au freinage d'une source bêta                                                       | Ray. frein.  |
| Calculer un build-up de Taylor et un facteur de<br>transmission                                           | Build-up     |
| Calculer des épaisseurs d'écran pour un facteur<br>d'atténuation donné                                    | Xécran       |
| Catégorisation dangerosité sources (AIEA)                                                                 | Dang. Source |
| Définir un zonage prévisionel                                                                             | Zonage       |
| Calcul décroissance & relation masse activité                                                             | Decroissance |
| Conversion proportions de mélange (masse, activité, isotopie)                                             | Conversion   |

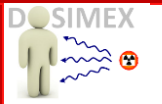

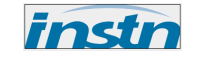

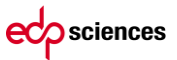

# II.6.1 OPTION MULTI-ÉCRAN

Multi-ecran

Cette option permet de définir un multi-écran préalablement à un calcul de dose gamma. Son principe d'utilisation est identique à celle décrite précédemment (<u>§ I.2.E</u>) et fonctionnement est identique.

#### II.6.2 OPTION « MATÉRIAU COMPOSITE ··· Mat. comp.

Le choix de l'option « modèle de build-up de Berger » permet d'utiliser des matériaux quelconques, simple ou composite, tant pour la matrice source que pour les écrans mis en place. La nature du matériau doit être défini au préalable avec l'option « Mat.comp » :

Une boite de dialogue type tableau de périodique apparait et vous propose de définir la composition chimique de votre écran via les proportions atomiques (*coefficients stœchiométriques*) ainsi que sa masse volumique totale.

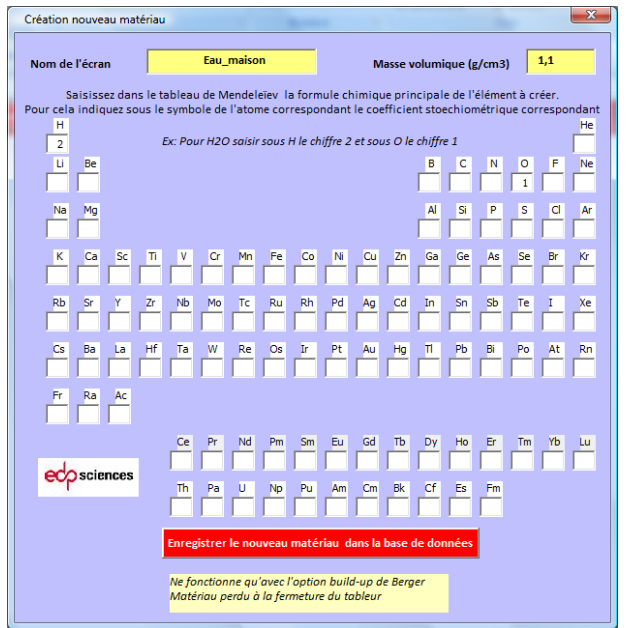

A la fermeture de cette boite de dialogue, votre matériau sera accessible pour toutes les configurations de calcul (hors générateur X) utilisant le build-up de Berger.

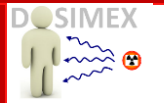

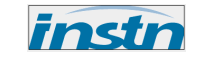

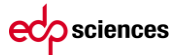

#### II.6.3 OPTION « DEFINIR MANUELLEMENT UN SPECTRE D'ÉMISSION GAMMA »

Spectre

| Saisir un radionuc                             | léide               | ×                   |  |  |  |  |
|------------------------------------------------|---------------------|---------------------|--|--|--|--|
| 1                                              |                     |                     |  |  |  |  |
| Radionucléide X                                |                     |                     |  |  |  |  |
| Raie                                           | Energie gamma (keV) | Intensité gamma (%) |  |  |  |  |
| 1                                              |                     |                     |  |  |  |  |
| 2                                              |                     |                     |  |  |  |  |
| 3                                              |                     |                     |  |  |  |  |
| 4                                              |                     |                     |  |  |  |  |
| 5                                              |                     |                     |  |  |  |  |
| Enregistrer                                    |                     |                     |  |  |  |  |
| Informations perdues à la fermeture du tableur |                     |                     |  |  |  |  |

Saisissez le symbole du radionucléide (X), son nombre de masse (A). Définissez ensuite le spectre d'émission de 1 à 5 raies possibles en précisant énergie(s) et intensité(s) d'émission et validez en l'enregistrant. Plusieurs spectres-types peuvent être saisis successivement. Les radionucléides saisis seront placés en fin de la base de données de radionucléide en cours d'utilisation.

Si le radionucléide à enregistrer présente plus de 5 raies gamma, enregistrer vos 5 premières données puis réitérer l'opération en saisissant le même symbole et le même nombre de masse. Pour que votre radionucléide soit correctement pris en compte par la suite, ne saisissez les informations relatives à un nouveau radionucléide qu'après avoir totalement renseigné le premier.

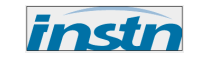

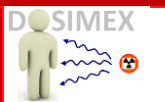

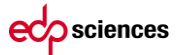

# II.6.4 OPTION « CALCUL DU DÉBIT DE DOSE DU AU RAYONNEMENT DE FREINAGE D'UNE SOURCE BÊTA»

Cette option permet de calculer le débit de dose du au rayonnement de freinage généré dans un matériau jouant le rôle d'absorbeur d'électrons (en vert) par l'émission bêta d'une source. L'épaisseur de l'absorbeur est telle que la conversion électron/X est totale, ce qui revient à dire qu'aucun électron n'émerge de cet absorbeur. La valeur de la dose obtenue est ainsi uniquement une dose « X ». La boite de dialogue ne prend pas en compte d'épaisseurs d'écran primaire inférieures à la portée maximale des électrons, calculée lorsque l'opérateur choisit la nature de l'écran.

Dans le cas inverse, pour un absorbeur d'épaisseur inférieure à la portée maximale des électrons, il faut utiliser le code DOSIMEX-B pour calculer la dose « bêta ».

L'application détermine le spectre bêta de la source de rayonnement, puis le spectre X de freinage pour enfin déterminer le débit de dose du au rayonnement de freinage. Il est possible de mettre en place un écran secondaire (en bleu) pour calculer l'atténuation du rayonnement X de freinage. Dans le cas d'un émetteur  $\beta^+$ , cette application prend en compte l'émission des photons d'annihilation de 511 keV.

Il y a deux possibilités pour déterminer l'émetteur Bêta :

1) Soit une liste déroulante proposant l'essentiel des radionucléides pris en compte dans le guide Pratique (*Delacroix et al.*)

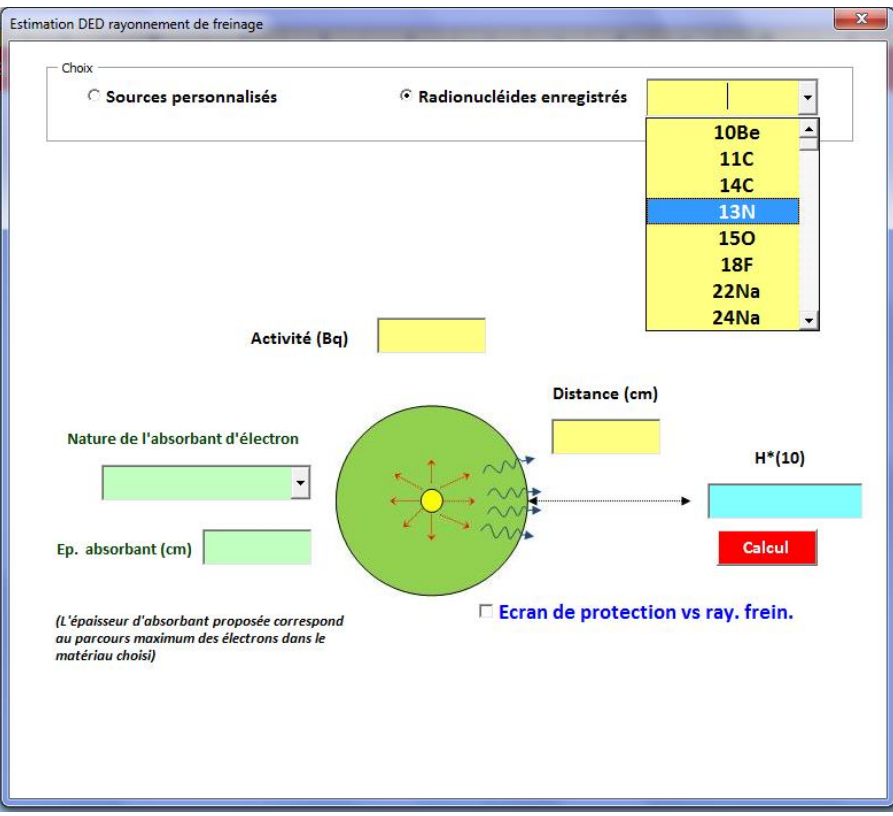

Remarque : le code ne calculant qu'à partir d'une seule composante, le spectre d'émission est approximé par un Qmax moyen.

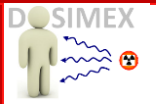

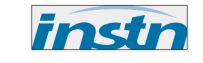

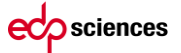

- 2) Soit en rentrant manuellement les caractéristiques de la composante bêta :
- Bêta ou +
- Qmax
- Intensité d'émission

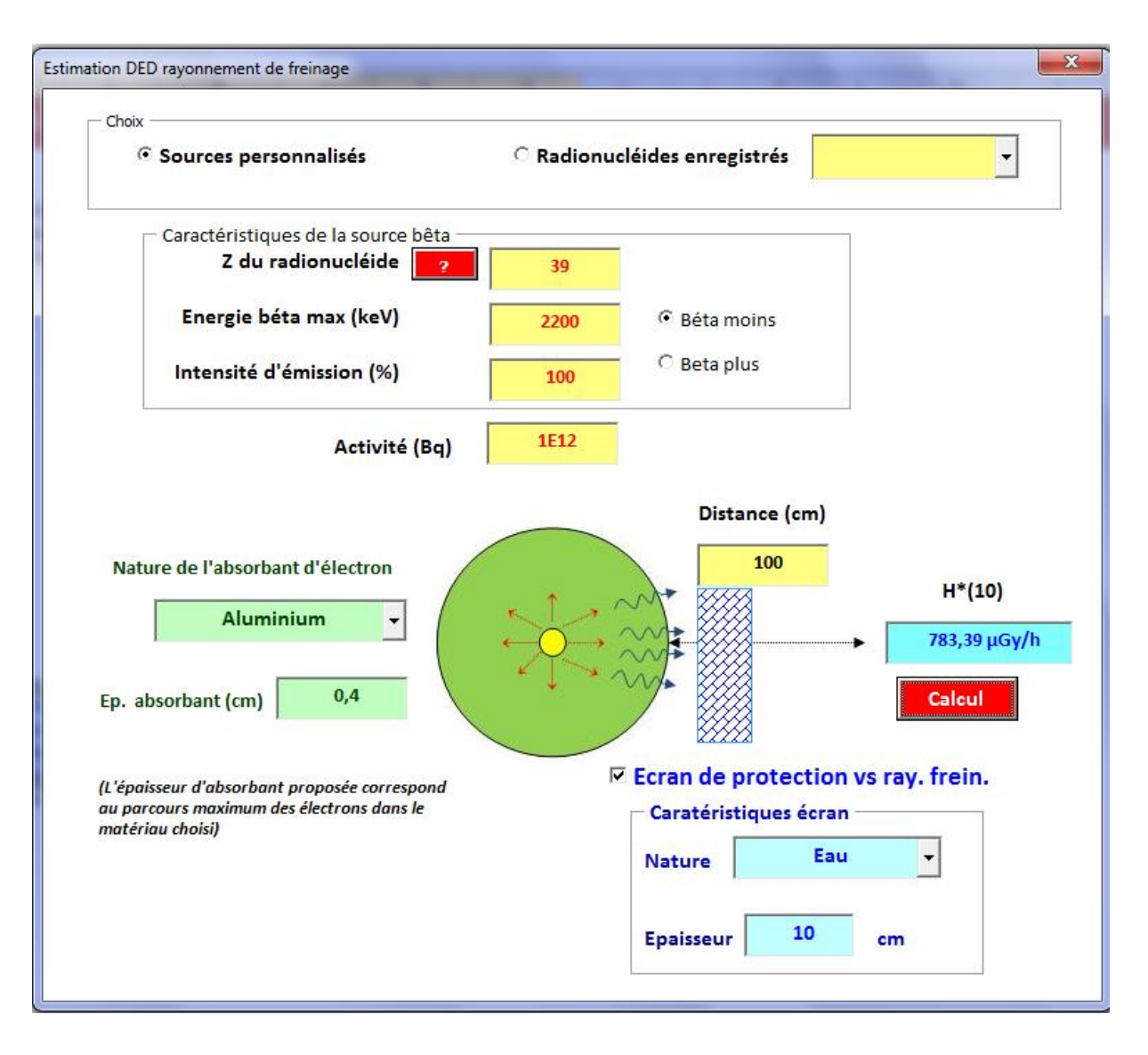

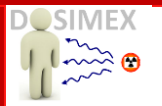

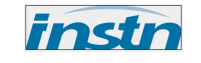

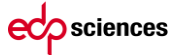

Lors de l'utilisation de cette option, une feuille de synthèse est éditée présentant les éléments associés à la simulation :

|              | s DC          | OSIMEX-G 2.0            | CALCUL DEBIT DE DOSE GA           | MMA ET X      | CALCUL ACTIVITE VS DED |  |  |
|--------------|---------------|-------------------------|-----------------------------------|---------------|------------------------|--|--|
| Terme source |               |                         |                                   |               |                        |  |  |
| _            |               | Source                  |                                   |               |                        |  |  |
|              |               | Source béta - de Z=     | 39                                | A/I beta      |                        |  |  |
|              | Source gain   | née de 0,4cm de Alumini | ium                               | 1E12Bq / 100% |                        |  |  |
|              |               |                         |                                   |               |                        |  |  |
|              |               |                         |                                   |               |                        |  |  |
|              | Type de build | l-up: Taylor C          | onfiguration avec écran de Eau de | 10cm          |                        |  |  |
|              |               |                         |                                   |               |                        |  |  |
|              |               |                         |                                   |               |                        |  |  |
|              |               | Avec Build-up           | Sans Build-up                     | Build-up      | moyen                  |  |  |
|              | Kerma         | 608,58 µGy/h            | 208,98 μGy/h                      | 2,9           | 91                     |  |  |
|              | H*(10)        | 783,39 µSv/h            | 269,21 μSv/h                      |               |                        |  |  |
|              | H'(0,07)      | 772,19 µSv/h            | 265,36 μSv/h                      |               |                        |  |  |
|              | Hp(10)        | 806,64 μSv/h            | 277,2 μSv/h                       |               |                        |  |  |
|              | Hp(3)         | 768,19 μSv/h            | 263,98 μSv/h                      |               |                        |  |  |
|              |               |                         |                                   |               |                        |  |  |
|              |               |                         |                                   |               |                        |  |  |
|              |               |                         |                                   |               |                        |  |  |

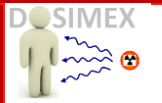

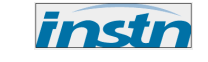

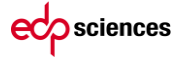

#### II.6.5 OPTION « BUILD-UP »

Build-up

Cette option permet un calcul de build-up (*BU*), du facteur de transmission (*F*), et le produit des 2, pour des configurations simples, équivalentes à une source ponctuelle monoénergétique (**limitée de 10 keV à 15 MeV**) pour un ou deux écrans accolés.

| Build-up Taylor et atténuation         | ı             | ×   |  |  |  |
|----------------------------------------|---------------|-----|--|--|--|
| Energie gamma                          | 150           | keV |  |  |  |
| Nature de l'écran                      | Fer           | •   |  |  |  |
| Epaisseur de l'écran                   | 10            | Cm  |  |  |  |
| 🗖 2éme écran accolé                    |               |     |  |  |  |
| Calculer                               |               |     |  |  |  |
|                                        | Ecran 1       |     |  |  |  |
| Calcul µ×x                             | 1.40E+01      |     |  |  |  |
| Build-up                               | Build-up 6.49 |     |  |  |  |
| Facteur de transmission F<br>[e(-µx)]: | 8.01E-07      |     |  |  |  |
| F×B:                                   | 5.20E-06      |     |  |  |  |
|                                        |               |     |  |  |  |

La feuille de synthèse indique alors les courbes et tableaux d'évolution du build-up de Taylor du facteur de transmission.

F×B 1,00E+00 1,43E+00 1,28E+00 9,46E-01 6,10E-01 3,60E-01 1,26E-02 2,55E-04 4,04E-06

|         | Table        | eau de valeu | rs       |          | _      |       |  |
|---------|--------------|--------------|----------|----------|--------|-------|--|
| 150 keV |              | Fer          |          |          | Eau    |       |  |
| μХ      | Transmission | x            | Build-up | F×B      | x      | Build |  |
| 0       | 1,00E+00     | 0,00E+00     | 1        | 1,00E+00 | 0      | 1     |  |
| 1       | 3,68E-01     | 7,10E-01     | 1,68     | 6,18E-01 | 6,76   | 3,8   |  |
| 2       | 1,35E-01     | 1,42E+00     | 2,15     | 2,91E-01 | 13,51  | 9,4   |  |
| 3       | 4,98E-02     | 2,14E+00     | 2,59     | 1,29E-01 | 20,27  | 19    |  |
| 4       | 1,83E-02     | 2,85E+00     | 3        | 5,50E-02 | 27,02  | 33,   |  |
| 5       | 6,74E-03     | 3,56E+00     | 3,39     | 2,28E-02 | 33,78  | 53,   |  |
| 10      | 4,54E-05     | 7,12E+00     | 5,17     | 2,35E-04 | 67,56  | 27    |  |
| 15      | 3,06E-07     | 1,07E+01     | 6,75     | 2,07E-06 | 101,34 | 83    |  |
| 20      | 2,06E-09     | 1,43E+01     | 8,21     | 1,69E-08 | 135,11 | 196   |  |
| 30      | 9,36E-14     | 2,14E+01     | 10,9     | 1,02E-12 | 202,67 | 732   |  |
| 40      | 4,25E-18     | 2,85E+01     | 13,2     | 5,61E-17 | 270,23 | 203   |  |

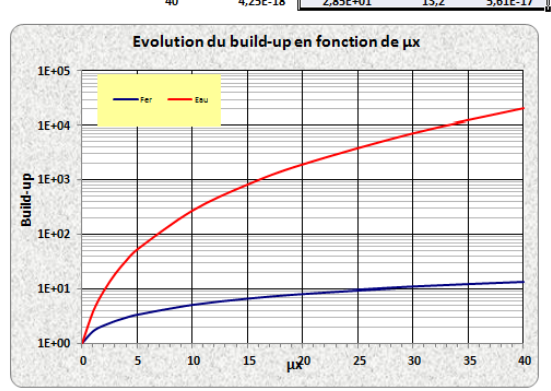

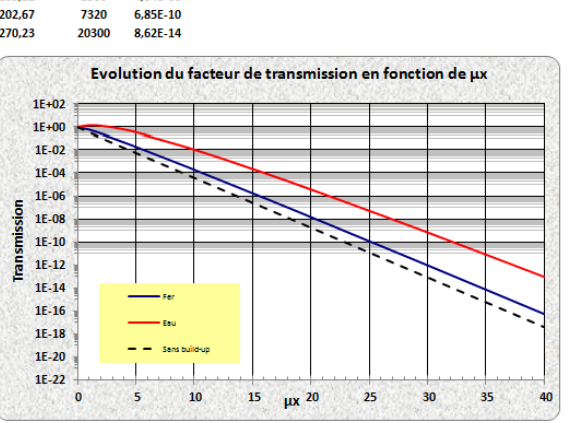
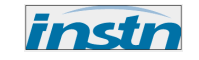

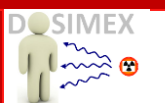

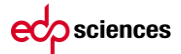

# II.6.6 OPTION « CALCULER DES ÉPAISSEURS D'ÉCRANS POUR UN FACTEUR D'ATTÉNUATION DONNÉ »

Multi-ecran

Cette option permet de définir, pour une énergie donnée et un matériau donné, l'épaisseur d'écran nécessaire pour obtenir un facteur d'atténuation quelconque choisi par l'opérateur (1/2, 1/10...1/n etc.).

Deux épaisseurs d'écran sont calculées, la première, résultant du calcul classique d'atténuation en exponentielle, ne tenant pas compte du build-up, et la seconde, invariablement supérieure à la précédente, tenant compte du build-up. Il est possible d'utiliser les deux modèles de build-up, Taylor et Berger. L'intérêt, avec le build-up de Berger, étant de pouvoir utiliser cette option avec un écran composite défini dans l'option « Matériau composite ».

Exemple de calcul d'écran dixième pour 1332 keV dans le plomb avec le modèle de Taylor :

| Calcul libre parcours moyen |                            |     |
|-----------------------------|----------------------------|-----|
| Energie gamma               | 1332                       | keV |
| Nature de l'écran           | Plomb 🗸                    |     |
| Facteur d'atténuation à at  | teindre 1/ <mark>10</mark> |     |
| Libre parcours moyen (lpr   | m) 1.611 cm                |     |
| X1/10 sans build-           | up 3.71 cm                 |     |
| X1/10 avec build-           | up 4.78 cm                 |     |
| Modèle de build-up          |                            |     |
|                             | C Berger                   |     |

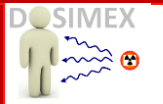

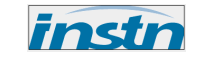

#### II.6.7 OPTION « CATÉGORISATION DANGEROSITÉ DES SOURCES »

Dang. Source

Cette option permet de définir la classe de dangerosité d'une source selon les critères de l'AIEA (*AIEA/Safety guide/RS-C-1.9 <u>http://www-pub.iaea.org/MTCD/publications/PDF/Pub1227\_web.pdf</u>)* 

| Catégorisation des sources                        | selon AIEA         |               | _                  | x         |  |  |  |
|---------------------------------------------------|--------------------|---------------|--------------------|-----------|--|--|--|
| Source radioactive                                | <mark>241 -</mark> |               |                    |           |  |  |  |
| (Classées par dangerosité d                       | décroissante)      |               |                    |           |  |  |  |
| Activité                                          | 1 0                | ି Bq<br>ି GBq | ିkBq ିN<br>ତTBq ିC | /IBq<br>i |  |  |  |
| Classement<br>Catégorie 2: Source trés dangereuse |                    |               |                    |           |  |  |  |

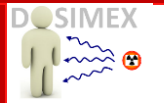

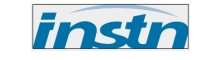

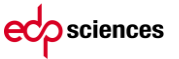

#### II.6.8 OPTION « DEFINIR UN ZONAGE PRÉVISIONNEL»

Cette option permet de définir les distances correspondantes aux différentes zones radiologiques pour une source ponctuelle (1 ou plusieurs radionucléides possibles) avec ou sans écran de protection. Les calculs (solveur) tiennent comptent de l'atténuation et du build-up dans l'air. Exemple pour 37 GBq Ir 192 avec un écran de 3 cm de plomb.

Zonage

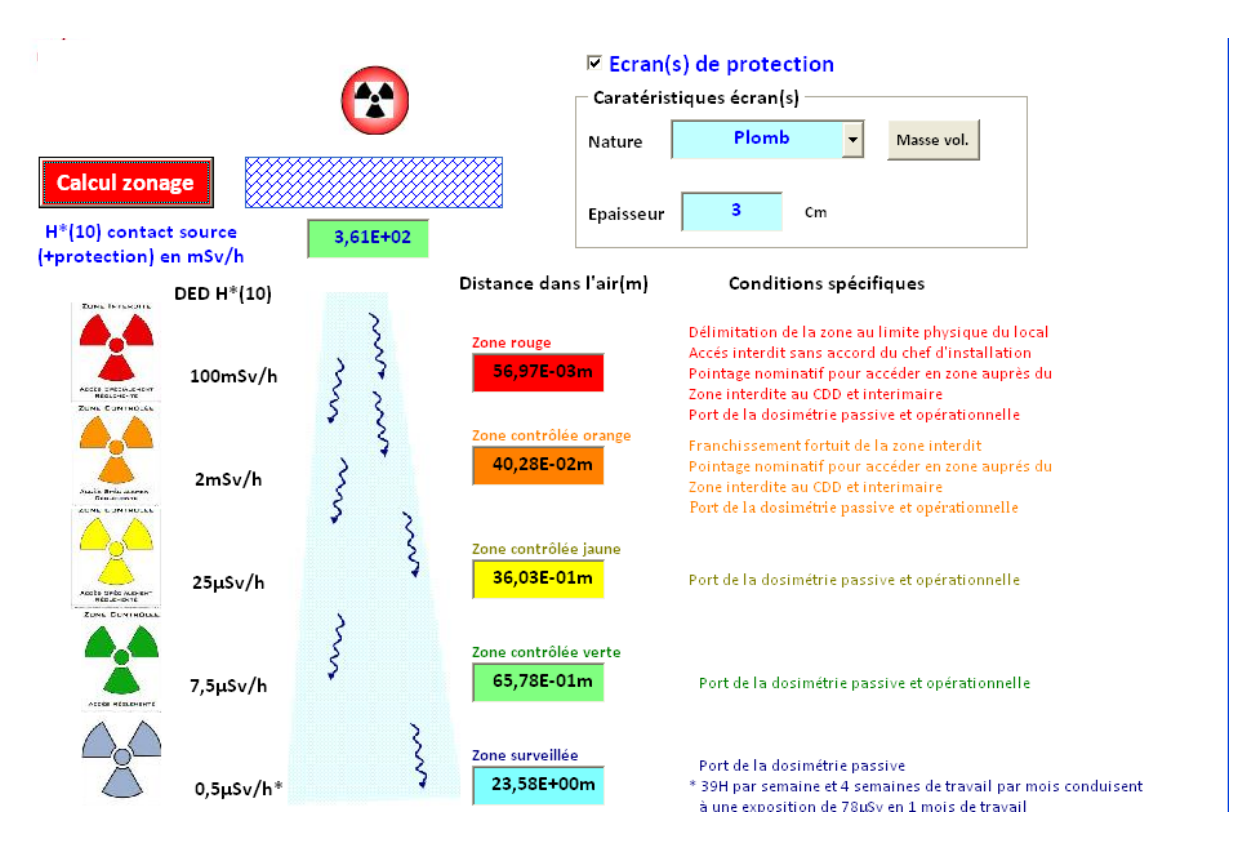

Une première option supplémentaire permet de connaitre la distance d'une zone pour une valeur choisie du débit de dose :

| 🗹 Valeur personnalisée (μSv/h) | \$7        |
|--------------------------------|------------|
| 2,5                            | 11,39E+00m |
|                                |            |

Une seconde option permet de définir une zone d'opération spéciale ou non au prorata temporis :

|            |                      | DED moyen       |                  |   |
|------------|----------------------|-----------------|------------------|---|
|            | Zone sous autorisati | on spéciale 🛛 📀 | 25μSv/h          |   |
| 72,56E-01m | Durée opération (h)  | 8               | Durée du tir (h) | 2 |

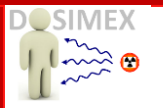

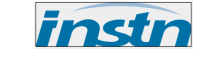

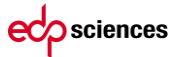

#### II.6.9 OPTION « DECROISSANCE»

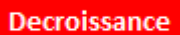

Après avoir choisi un radionucléide, on obtient une première information : sa période en seconde (s), heure(h), jours (j) ou année (A) suivant le cas (exemple ici avec le Fluor 18)

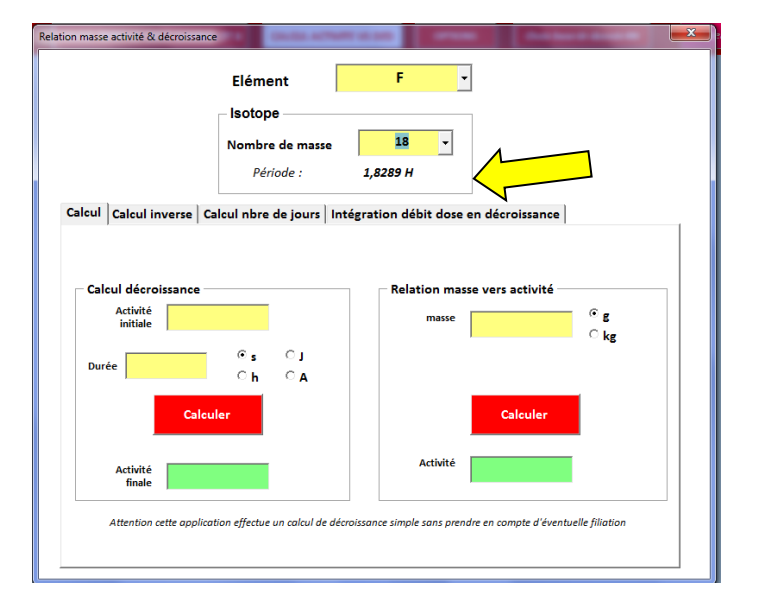

Calcul Calcul inverse Calcul nbre de jours Intégration débit dose en décroissance

Le premier onglet « Calcul » permet de calculer une correction de décroissance en rentant l'activité initiale et la durée de décroissance

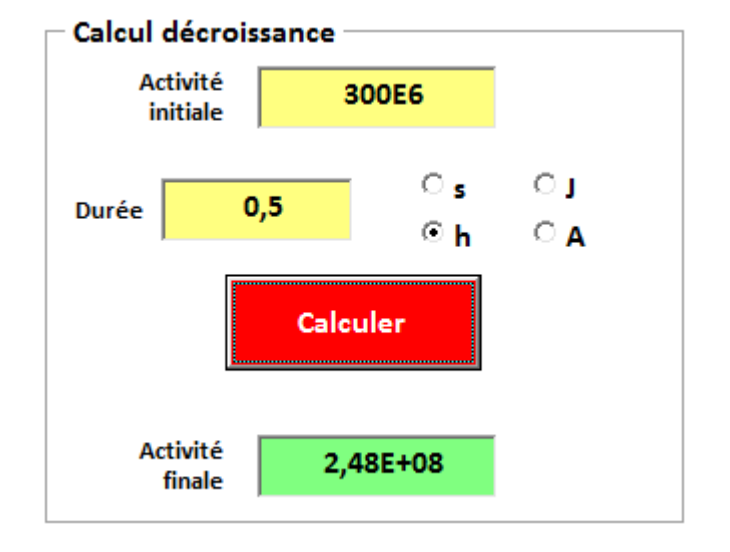

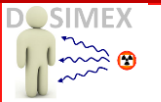

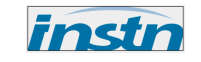

Sur le même onglet il est possible de convertir une masse (g ou kg) en activité (Bq)

| - Relation mas | se vers activité |           |
|----------------|------------------|-----------|
| masse          | 1E-12            | ്g<br>⊙kg |
|                |                  | -         |
|                | Calculer         |           |
| Activité       | 3,52E+09Bq       |           |
|                |                  |           |

Calcul Calcul inverse Calcul nbre de jours Intégration débit dose en décroissance

Le second onglet « Calcul inverse » permet de calculer une correction de décroissance « en sens inverse », c'està-dire de remonter à l'activité initiale d'une source ayant décru

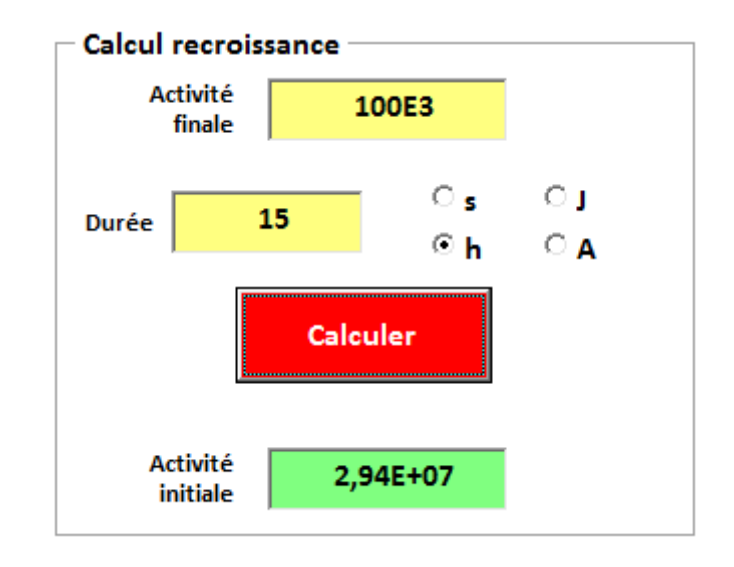

## Relation activité vers masse

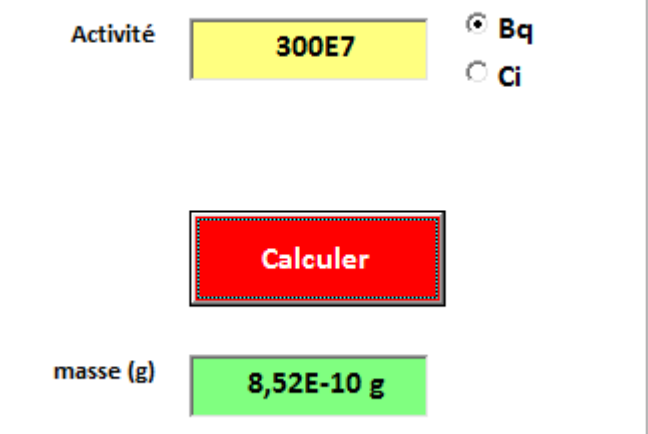

Sur le même onglet il est possible de convertir une activité (Bq) en masse (g ou kg)

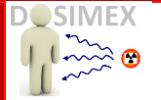

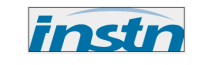

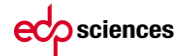

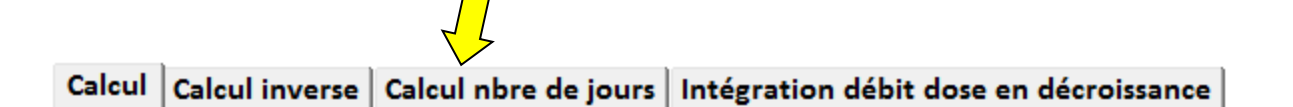

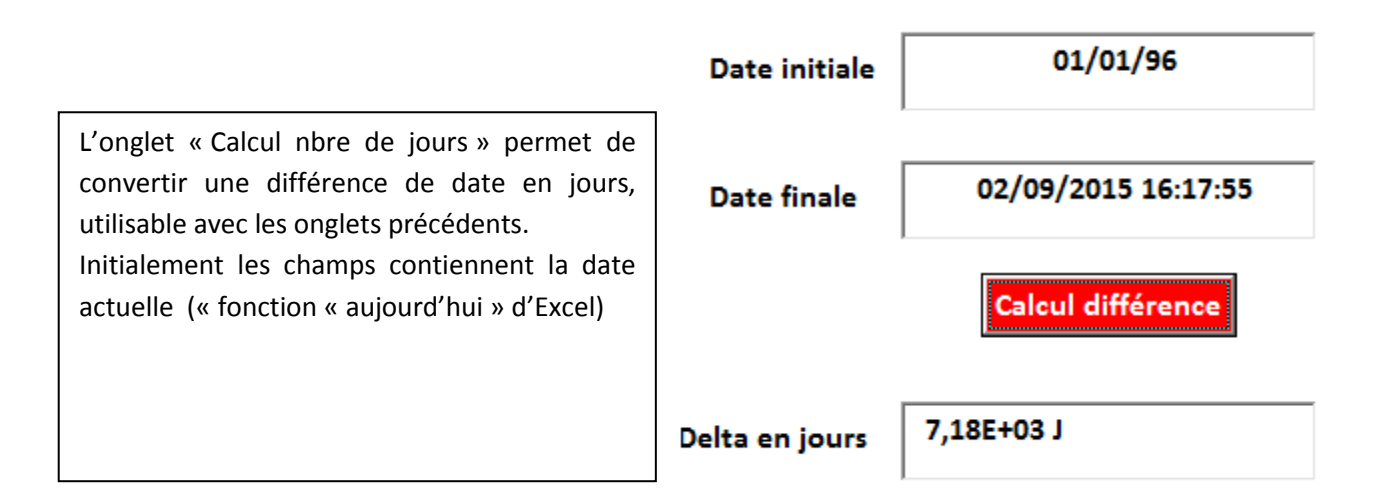

Le dernier onglet permet de connaitre la dose équivalente intégrée sur une durée en prenant en compte la décroissance de la source. La durée considérée est exprimée en heure décimale, de telle sorte que si le débit de dose est considéré en  $\mu$ Sv/h, alors la dose intégrée sera exprimée en  $\mu$ Sv.

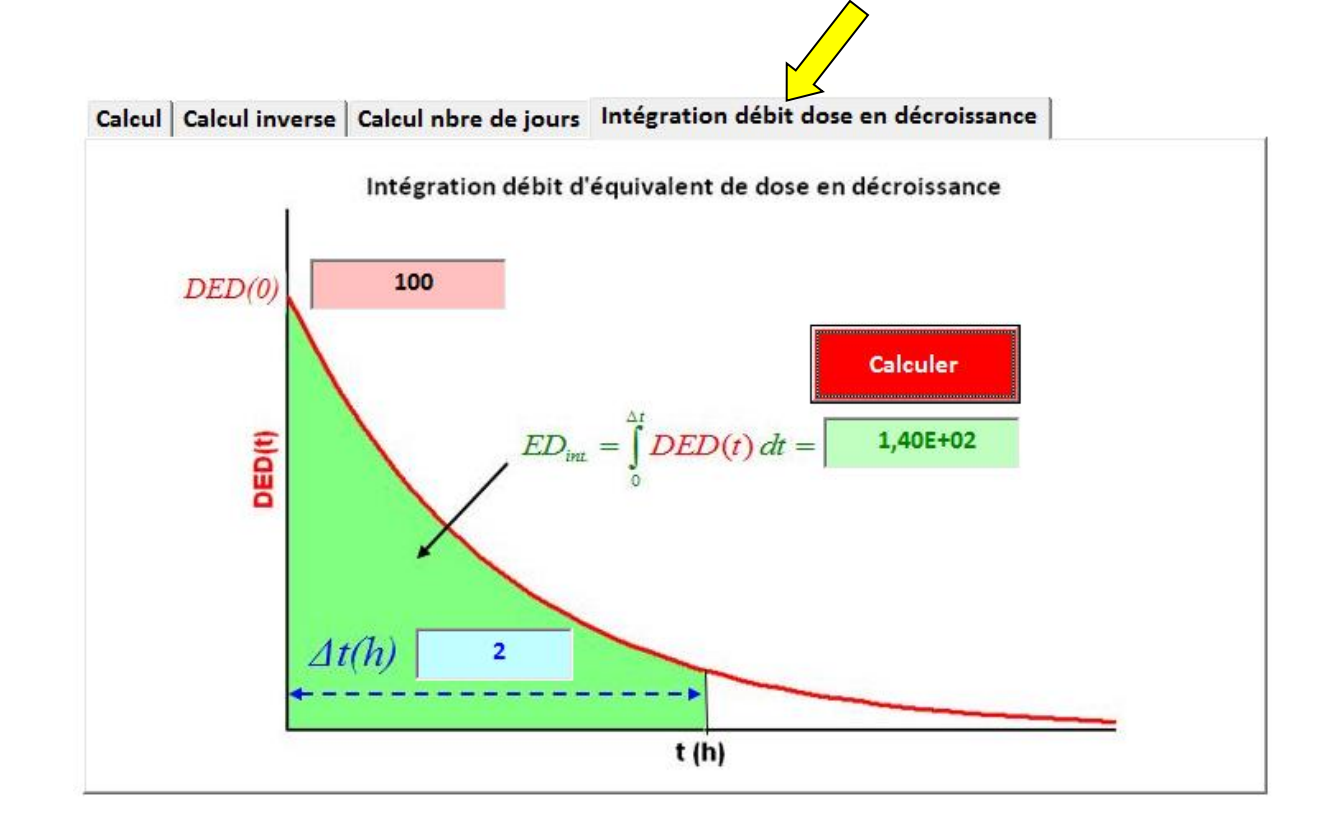

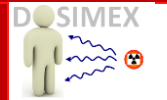

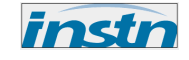

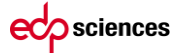

#### **II.6.10 OPTION « CONVERSION DE PROPORTIONS DE MÉLANGES »**

A. PRINCIPES CALCULS MÉLANGE DE K ÉLÉMENTS

- $\omega_i$  : proportion en masse  $\left(\sum_i \omega_i = 100\%\right)$
- $\circ \quad I_i : \text{proportion isotopique}\left(\sum_i I_i = 100\%\right)$
- $Act_i$  : proportion en masse  $\left(\sum_i Act_i = 100\%\right)$
- ✓  $T_i$  : période en s et  $\lambda_i = \ln(2)/T_i$  en s<sup>-1</sup>
- $\checkmark$   $A_i$  : nombre de masse

$$\mathsf{Cas 1:} I_i \text{ connue} \Longrightarrow \begin{cases} \omega_i = \frac{I_i A_i}{\sum_k I_k A_k} \\ Act_i = \frac{\lambda_i I_i}{\sum_k \lambda_k I_k} \end{cases}$$

$$\operatorname{Cas 2:} \omega_{i} \operatorname{connue} \Rightarrow \begin{cases} \operatorname{calcul 1:} I_{i} = \frac{\omega_{i}/A_{i}}{\sum_{k} \omega_{k}/A_{k}} \\ \operatorname{Puis calcul 2:} \operatorname{Act}_{i} = \frac{\lambda_{i}I_{i}}{\sum_{k} \lambda_{k}I_{k}} \\ \operatorname{Cas 3:} \operatorname{Act}_{i} \operatorname{connue} \Rightarrow \begin{cases} \operatorname{calcul 1:} \omega_{i} = \frac{\operatorname{Act}_{i} A_{i}}{\sum_{k} \operatorname{Act}_{k} A_{k}/\lambda_{k}} \\ \operatorname{Puis calcul 2:} I_{i} = \frac{\omega_{i}/A_{i}}{\sum_{k} \omega_{k}/A_{k}} \end{cases}$$

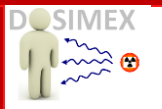

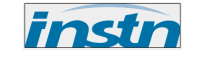

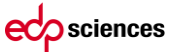

#### B. MISE EN ŒUVRE

Exemple avec le mélange massique de l'uranium naturel

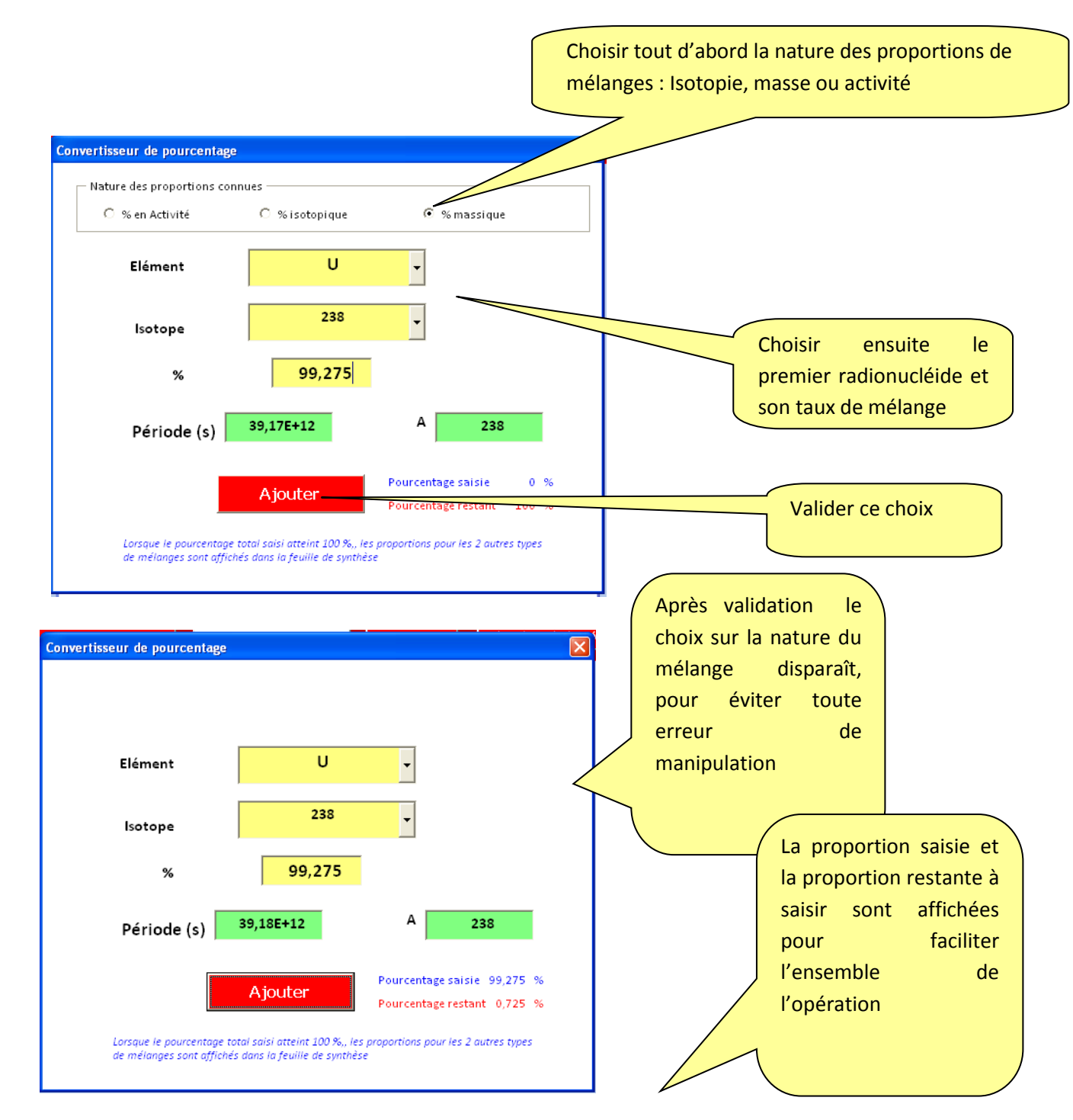

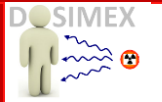

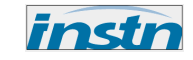

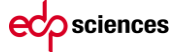

| Elément       U         isotope       235         %       0,719         Période (s)       61,712         A       235         Marcintager statis 99,994         Période (s)       61,712         A       235         Saisir le denni         Fourcentage statis 99,994         Fourcentage statis 99,994         Saisir le denni         Consult e poutcentage         Numerlisseur de poutcentage         Numerlisseur de poutcentage         Elément       U         Isotope       234         Saisir le derni         saisie s'arrête lorsque         somme des proportion         Suiture des proportions consues         Vien Actorité         Vien Actorité         Vien Actorité         Vien Actorité         Vien Actorité         Vien Actorité         Saisir le derni         Saisir le derni         La saisie s'arrête lorsque         somme des proportion         attent 100 %.         En cas de dépassement de         100 %, un message d'alert         apparaît et permet d'ajuste         automatiquement la derniét                                                                                                    | vertisseur de pourcentage                                                                                                    |                                                                     |
|----------------------------------------------------------------------------------------------------|----------------------------------------------------------------------------------------------------|---------------------------------------------------------------------|
| Lotope       235         %       0,719         Période (s)       61,71E+11         Ajouter       Pourcentage saiste 99.994         Pourcentage saiste 99.994       %         Consult of pourcentage total sass atteint 100 %, les propertions pour les 2 autres types de mélonges sont efficiele date la symbele       Saisir le derni radionucléide.         Nature des proportions connues       % isotopique       % isotopique         Élément       U          Losope       234          %       0,006          Période (s)       21,52E+08       A       234         Ajouter       Pourcentage saiste       100 %       En cas de dépassement de 100 %, un message d'alert apparaît et permet d'ajuste automatiquement la dernière proportion         Saister le pourcentage total sois attent 100 %. Les proponsons pour les 2 autres types       suite the permet d'ajuste automatiquement la dernière proportion                                                                                                    | Elément U 🗸                                                                                                    | Saisir le second<br>radionucléide, sa<br>proportion puis<br>validor |
| %       0,719         Période (s)       61,71E+11       A       235         Ajouter       Pourcentage saisi: 99,994 %       Pourcentage restant: 0,006 %         Corsue le pourcentage       Pourcentage restant: 0,006 %       Saisir le derni radionucléide.         Netrisseur de pourcentage       Image: Saisie sould atteint 100 %, les proportions pour les 2 nutres types       Saisir le derni radionucléide.         Netrisseur de pourcentage       Image: Saisie s'arrête lorsque somme des proportion atteint 100 %.       La saisie s'arrête lorsque somme des proportion atteint 100 %.         Fériode (s)       21,52E+08       A       234         Veurcentage saisie       100 %       En cas de dépassement de 100 %, un message d'alent apparaît et permet d'ajuste automatiquement la dernière proportion         Lorsaue le pourcentage tots isoli atteint 100 %, les proportions pour les 2 nutres types       5%                                                                                                    | Isotope                                                                                                    | Valider                                                             |
| Période (s)       61,71E+11       A       235         Ajouter       Pourcentage restant       0,000 %         Drouw le pourcentage       Pourcentage restant       0,000 %         Neture des proportions connues       Image: Connue de synthese       Saisir le derni radionucléide.         Neture des proportions connues       Image: Connue de synthese       Image: Connue de synthese         Neture des proportions connues       Image: Connue de synthese       Image: Connue de synthese         Elément       U       Image: Connue de synthese       Image: Connue de synthese         Période (s)       21,52E+08       A       234         Vourcentage restant       0 %       En cas de dépassement de 100 %.       En cas de dépassement de 100 %.         En cas de dépassement de lour %, un message d'alert apparaît et permet d'ajuste automatiquement la dernière proportion       Suite de synthese                                                                                                    | % 0,719                                                                                                    |                                                                     |
| Ajouter       Pourcentage saisie 99,994 %<br>Pourcentage restant 0,006 %         Lorsaue le pourcentage total saisi atteint 100 %, les proportions pour les 2 autres types<br>de mélonges sont difficiés dans lo feuine de synthèse             Neurtisseur de pourcentage       Saisir le derni<br>radionucléide.             Neure des proportions connues       Image: Construction of the construction of the c                                                                                                    | Période (s) 61,71E+11 A 235                                                                                                    |                                                                     |
| Invertisseur le pourcentage       Saisir le derni radionucléide.         Invertisseur de pourcentage       Image: Sont affectés dans la feuille de synthèse         Invertisseur de pourcentage       Image: Sont affectés dans la feuille de synthèse         Invertisseur de pourcentage       Image: Sont affectés dans la feuille de synthèse         Invertisseur de pourcentage       Image: Sont affectés dans la feuille de synthèse         Invertisseur de pourcentage       Image: Sont affectés dans la feuille de synthèse         Invertisseur de pourcentage       Image: Sont affectés dans la feuille de synthèse         Invertisseur de pourcentage       Image: Sont affectés dans la feuille de synthèse         Invertisseur de pourcentage sont affectés dans la feuille de synthèse       Image: Sont affectés dans la feuille de synthèse         Invertisseur le pourcentage tots lasis atteint 100 %, les proportions pour les 2 autres types de melanges sont affectés dans la feuille de synthèse       Image: Sont affectés dans la feuille de synthèse                                                                                                    | Ajouter Pourcentage saisie 99,994 %                                                                                                    |                                                                     |
| Invertisseur de pourcentage       Saisir le derni radionucléide.         Nature des proportions connues       Image: Image:                                   | l organe la pourcentage total solei attaint 100 % las proportions pour las 2 outres tipes                                                          |                                                                     |
| Nature des proportions connues   C % en Activité   C % en Activité   C % isotopique   Elément   U   Isotope   234   %   0,006   Période (s)   21,52E+08   A   234   Période (s)   21,52E+08   A   234   Ourcentage saisie   100 %   En cas de dépassement de 100 %   En cas de dépassement de 100 %   En cas de dépassement de 100 %   Uncentage saisie   0 %   Durcentage restant   0 %   Lorsque le pourcentage total saisi atteint 100 %                                                                                                    | Larsque le pourcentage rotal saisi atteint 100 %, les proportions pour les 2 autres types<br>de mélanges sont affichés dans la feuille de synthèse |                                                                     |
| Nature des proportions connues   C % en Activité   C % en Activité   C % en Activité   C % isotopique   Elément   U   Isotope   234   %   0,006   Période (s)   21,52E+08   A   234   Pourcentage saisie   100 %   En cas de dépassement de 100 %   Pourcentage saisie   100 %, un message d'alert apparaît et permet d'ajuste automatiquement la dernière proportion   Lorsque le pourcentage total saisi atteint 100 %. les proportions pour les 2 autres types de milanges sont affichés dans la feuille de synthèse                                                                                                    | I                                                                                                    |                                                                     |
| Nature des proportions connues     Nature des proportions connues     Nature des proportions connues     Nature des proportions connues     Nature des proportions connues     Nature des proportions connues     Nature des proportions connues     Nature des proportions connues     Nature des proportions connues     Nature des proportions connues     Nature des proportions connues     La saisie s'arrête lorsque     Somme des proportion     Ajouter     Pourcentage saisie   No     No     Nature des proportions connues     La saisie s'arrête lorsque     Somme des proportion     Ajouter     Pourcentage saisie   No   Nature des proportions pour les 2 autres types     A metinges sont afficiés dans la feulle de synthése     Nature des proportion     Saisi de definit     La saisie s'arrête lorsque     La saisie s'arrête lorsque     Somme des proportion     A 234     Nature des proportion     La saisie statistic de synthese     La saisie statistic de synthése     La saisie statistic de synthése     La saisie statistic de synthése     La saisie statistic de synthése                                                                                                    |                                                                                                    | Coisir la damis                                                     |
| Nature des proportions connues       Image: Construction of the second of the second of | vertisseur de pourcentage                                                                                                    | Saisir le dernie                                                    |
| Nature des proportions connues         C % en Activité       C % isotopique       ® massique         Elément       U       Image: Construction of the state of the state of                                                                                |                                                                                                    | radionucleide.                                                      |
| Elément       U         Isotope       234         Isotope       234         %       0,006         %       0,006         Période (s)       21,52E+08         A       234         Période (s)       21,52E+08         A       234         Durcentage saisie       100 %         Pourcentage saisie       100 %         Pourcentage restant       0 %         Lorsque le pourcentage total saisi atteint 100 %, les proportions pour les 2 autres types de mélanges sont affichés dans la feuille de synthèse                                                                                                    | - Nature des proportions connues<br>C % en Activité C % isotopique                                                                                 |                                                                     |
| Isotope       234         %       0,006         %       0,006         Période (s)       21,52E+08         A       234         A       234         Definide (s)       21,52E+08         A       234         Definide (s)       21,52E+08         A       234         Definide (s)       21,52E+08         A       234         Definide (s)       21,52E+08         A       234         Definide (s)       21,52E+08         A       234         Definide (s)       21,52E+08         A       234         Definide (s)       21,52E+08         A       234         Definide (s)       21,52E+08         Pourcentage saisie       100 %         Pourcentage restant       0 %         Lorsque le pourcentage total saisi atteint 100 %, les proportions pour les 2 autres types de mélanges sont affichés dans la feuille de synthèse                                                                                                    | Elément U 🗸                                                                                                    |                                                                     |
| %       0,006         %       0,006         Période (s)       21,52E+08         A       234         Ajouter       Pourcentage saisie         Pourcentage saisie       100 %         Pourcentage restant       0 %         Lorsque le pourcentage total saisi atteint 100 %, les proportions pour les 2 autres types de mélanges sont affichés dans la feuille de synthèse                                                                                                    | Isotope                                                                                                    | La saisie s'arrête lorsque la                                       |
| Période (s)       21,52E+08       A       234         Ajouter       Pourcentage saisie       100 %       Incas de dépassement de 100 %, un message d'alert apparaît et permet d'ajuste automatiquement la dernièr proportion         Lorsque le pourcentage total saisi atteint 100 %, les proportions pour les 2 autres types de mélanges sont affichés dans la feuille de synthèse       Pourcentage total saisi atteint 100 %, les proportions pour les 2 autres types                                                                                                    | % 0,006                                                                                                    | atteint 100 %.                                                      |
| Ajouter       Pourcentage saisie       100 %       apparaît et permet d'ajuste         Pourcentage restant       0 %       automatiquement la dernièr         Lorsque le pourcentage total saisi atteint 100 %,, les proportions pour les 2 autres types       proportion                                                                                                    | Période (s) 21,52E+08 A 234                                                                                                    | En cas de dépassement des 100 %, un message d'alerte                |
| Lorsque le pourcentage total saisi atteint 100 %., les proportions pour les 2 autres types proportion de mélanges sont affichés dans la feuille de synthèse                                                                                                    | •                                                                                                    | apparaît et permet d'ajuste                                         |
| de mélanges sont affichés dans la feuille de synthèse                                                                                                    | Ajouter Pourcentage saisie 100 %<br>Pourcentage restant 0 %                                                                                        | automatiquement la dernière                                         |
|                                                                                                    | Ajouter Pourcentage saisie 100 %<br>Pourcentage restant 0 %                                                                                        | automatiquement la dernière<br>proportion                           |

Les résultats des conversions pour les autres types de mélange s'affichent alors sur la feuille de synthèse :

| RN   | Lambda    | А        | % en Act  | % en isot. | % en masse |
|------|-----------|----------|-----------|------------|------------|
| U238 | 49,14E-19 | 2,38E+02 | 46,17E+00 | 99,27E+00  | 99,28E+00  |
| U235 | 31,20E-18 | 2,35E+02 | 21,50E-01 | 72,81E-02  | 71,90E-02  |
| U234 | 89,47E-15 | 2,34E+02 | 51,68E+00 | 61,02E-04  | 60,00E-04  |

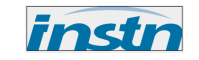

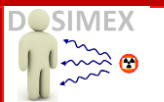

## **Partie III.** UTILISATION DOSIMEX-G OPTION GÉNÉRATEURS X ET NORME NF C 15-160

## **III.1** PRÉAMBULE : CHOIX SOURCES GAMMA OU GÉNÉRATEUR X

La boite de dialogue principale vous propose le générateur X comme sources de rayonnements :

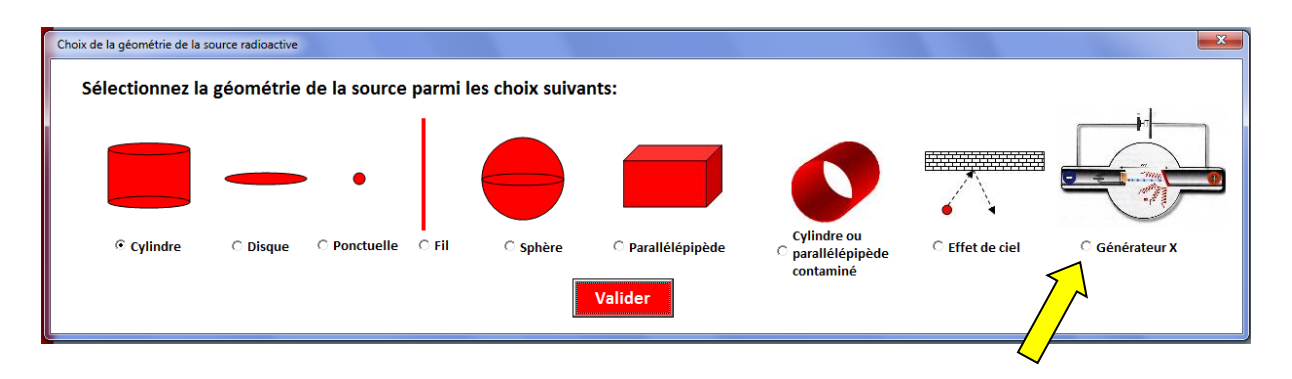

En validant ce choix, une boite de dialogue s'ouvre, permettant de choisir entre deux options :

| Généra | teur X sélection             |          | <b>—</b> X                      |  |
|--------|------------------------------|----------|---------------------------------|--|
|        |                              |          |                                 |  |
| ·      | Modélisation<br>générateur X | c        | Feuille de calcul<br>NF C15-160 |  |
|        | Valid                        | er choix |                                 |  |

- Modélisation générateur X : permet de déterminer le débit de dose primaire et diffusé en fonction des paramètres HT/Intensité/filtration du générateur X ainsi que des écrans mis en place.
- Feuille de calcul NF C15-160 : permet d'obtenir tous les résultats demandés par la norme NF C15-160 de mars 2011 intitulée : « Installations pour la production et l'utilisation de rayonnements X Exigences de radioprotection ».

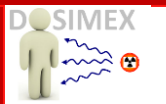

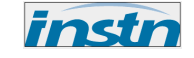

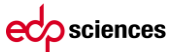

### **III.2** OPTION « MODELISATION GENERATEUR X »

Cette option permet de calculer le débit de dose (kerma, H\*(10) etc.) :

- 1. Dans le faisceau primaire
- 2. Dans le faisceau primaire derrière un écran
- 3. Dans le faisceau diffusé par un écran
- 4. Dans le faisceau diffusé derrière un écran
- 1) CALCUL DANS LE FAISCEAU PRIMAIRE

Dans ce mode, il suffit de renseigner :

- La valeur de la haute tension (kV)
- La nature de l'anode (par défaut le tableur se positionne sur une anode en tungstène W)
- L'intensité électronique (mA)
- o La nature de la filtration (avec possibilité de 2 écrans de filtration)

Pour obtenir le débit de kerma dans l'air en Gy/min ou en Gy/h à une distance quelconque dans le faisceau primaire.

| Générateur X                         |                                  |
|--------------------------------------|----------------------------------|
| Générateur X                         |                                  |
| Alimentation                         |                                  |
| HT utilisation (kV) 100              | HT                               |
|                                      |                                  |
| Intensite (mA) 1                     |                                  |
|                                      |                                  |
|                                      |                                  |
|                                      |                                  |
|                                      |                                  |
|                                      |                                  |
|                                      |                                  |
| Filtration inhérente                 |                                  |
| Filtration inhérente                 |                                  |
| Nature Aluminium -                   |                                  |
|                                      |                                  |
| Epaisseur 2 mm                       | Distance (b)                     |
|                                      | 1 m                              |
| Filtration additionnelle             |                                  |
| A second second second second second | Lancer calcul                    |
|                                      | C Ecran                          |
|                                      |                                  |
|                                      | kerma air 659,21 mGy/h           |
|                                      | (acciquez pour passer en uy/min) |
|                                      |                                  |
|                                      |                                  |
|                                      |                                  |

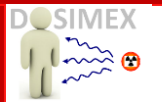

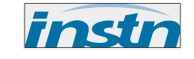

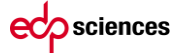

Les hautes tensions prises en compte dans cette option vont de **25 kV à 1000 kV**. En cas de dépassement, un message d'alerte apparait :

| Microsoft Excel 🛛 🔀                      |
|------------------------------------------|
| Les limites de calcul sont [25kV-1000kV] |
| ОК                                       |
|                                          |

Les grandeurs opérationnelle Hp(10), H\*(10, ) H'(0,07) et Hp(3) sont reportées dans la feuille de synthèse avec d'autres informations telles que le spectre X en fluence et en débit de kerma :

| iences                                                                                                    | DOSIMEX-G 2.0                                    | CALCUL DEBIT DE DOSE GAMIN                                                                            | IA ET X CALCUL AC | TIVITE VS DED | OPTIONS | Choix base de donnée RN                | Manuel                    | alidation    |
|----------------------------------------------------------------------------------------------------|--------------------------------------------------|----------------------------------------------------------------------------------------------------|-------------------|---------------|---------|----------------------------------------|---------------------------|--------------|
| Ĩ.                                                                                                    | 6                                                | Terme source                                                                                          |                   | 4,0E+7 -      | S       | pectre X primaire et diffu             | isé                       | 2,5E+07      |
| SOURCE<br>Générateur X Tension / intensité<br>Filtration inhérente 2mm de Aluminium 100kV / 1mA / Anode W (12*) |                                                  |                                                                                                    | 3,5E+7            |               |         | Spectre en fluence<br>Spectre en kerma |                           |              |
|                                                                                                    | Energie X mo<br>Energie X mo<br>Fluence X totale | oyenne (Fluence) 48,82 keV<br>oyenne (Kerma) 40,34 keV<br>au point de mesure 3,69E+08/cm <sup>3</sup> | l/s               | 3,0E+7        |         |                                        | Spectre de diffusion (ZOO | M) - 2,0E+07 |
|                                                                                                    |                                                  |                                                                                                    | -                 | A 2,5E+7      |         |                                        |                           | - 1,5E+07    |
|                                                                                                    |                                                  |                                                                                                    |                   | s/cm)/ 2,0E+7 |         |                                        |                           |              |
|                                                                                                    |                                                  |                                                                                                    |                   | × 1,5E+7      |         |                                        |                           | - 1,0£+07    |
|                                                                                                    |                                                  |                                                                                                    |                   | 1,0E+7        | _       | ~ 1                                    |                           | 5,0E+06      |
| Type de Bu                                                                                                    | uild-up: Berger                                  | Configuration sans écran                                                                              |                   | 0,0E+0        |         |                                        |                           | 0,0E+00      |
|                                                                                                    | Avec Build-up                                    | Sans Build-up                                                                                         | Build-up moyen    |               | 20      | Energie X (keV)                        | 80 100                    | 120          |
| Kerma                                                                                                    | 11,01 mGy/min                                    | 11,01 mGy/min                                                                                         | 1                 |               |         |                                        |                           |              |
| H*(10)                                                                                                    | 13,97 mSv/min                                    | 13,97 mSv/min                                                                                         |                   |               |         |                                        |                           |              |
| H'(0,07)                                                                                                    | 14,77 mSv/min                                    | 14,77 mSv/min                                                                                         |                   |               |         |                                        |                           |              |
| Hp(10)                                                                                                    | 14,75 mSv/min                                    | 14,75 mSv/min                                                                                         |                   |               |         |                                        |                           |              |
|                                                                                                    |                                                  | 14.0                                                                                                  |                   |               |         |                                        |                           |              |

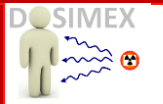

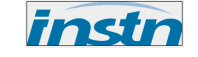

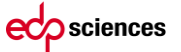

#### 2) CALCUL DANS LE FAISCEAU PRIMAIRE DERRIERE UN ECRAN

On peut introduire un écran simple sur le trajet du faisceau primaire :

| iénérateur X                                                   | and the subscription of the subscription of th | states and a surround in surround                                                           | and the second division of the second division of the second divisio |            |
|----------------------------------------------------------------|----------------------------------------------------------------------------------------------------|---------------------------------------------------------------------------------------------|----------------------------------------------------------------------------------------------------|------------|
| Générateur X  <br>Alimentation<br>HT utilisation (kV) 100      | нт                                                                                                    |                                                                                             |                                                                                                    |            |
| Intensité (mA) 1                                               | - The second                                                                                                    |                                                                                             |                                                                                                    |            |
| ☑ Filtration inhérente                                         | NAM                                                                                                    | S                                                                                           |                                                                                                    |            |
| Filtration inhérente<br>Nature Aluminium                       |                                                                                                    | <u>^</u>                                                                                    |                                                                                                    |            |
| Epaisseur   2   mm   Distance     Filtration additionnelle   1 | e (b)<br>. m                                                                                                    | Calcul de diffus                                                                            | ion                                                                                                    |            |
|                                                                |                                                                                                    | Ecran Lancer calcul                                                                         | Ecran<br>Nature Plomb -                                                                                                    | Masse vol. |
| kerma<br>(primai                                               | air 3643,09 µGy/h<br>re)                                                                                                    | Unité d'affichage en Gy/h<br>(décliquez pour passer en Gy/min)                              | Epaisseur 1 mm                                                                                                    |            |
| Facteur d'atténuation sur le primaire (Fp) (h                  | ors BU) 1,81E+02                                                                                                    | Débit de dose calculé derrière l'écran<br>Le spectre présenté est le spectre devant l'écran |                                                                                                    |            |

Le calcul donne comme information :

- Le débit de dose derrière l'écran
- Le facteur d'atténuation calculé comme le rapport de la dose sans écran sur la dose en présence d'écran (facteur supérieur ou égal à 1). Ce facteur est noté Fp dans la norme NF C15-160

Le build-up moyen est calculé sur l'ensemble du spectre puis affiché dans la feuille de synthèse :

Type de Build-up: Berger Configuration avec écran de Plomb de 0,5mm

|          | Avec Build-up | Sans Build-up | Build-up moyen |  |
|----------|---------------|---------------|----------------|--|
| Kerma    | 1 mGy/min     | 0,34 mGy/min  | 2,98           |  |
| H*(10)   | 1,71 mSv/min  | 0,57 mSv/min  | Fp             |  |
| H'(0,07) | 1,61 mSv/min  | 0,54 mSv/min  | 3,26E+01       |  |
| Hp(10)   | 1,89 mSv/min  | 0,63 mSv/min  |                |  |

Les valeurs de débits derrière l'écran sont ainsi données avec et sans build-up. Il est rappelé que la norme NF C15-160 ne tient pas compte du build-up.

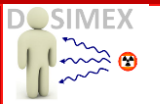

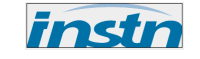

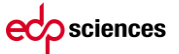

#### 3) CALCUL DANS LE FAISCEAU DIFFUSE PAR UN ECRAN

On peut calculer le débit de dose générée par le rayonnement diffusé dans l'écran placé dans le faisceau primaire :

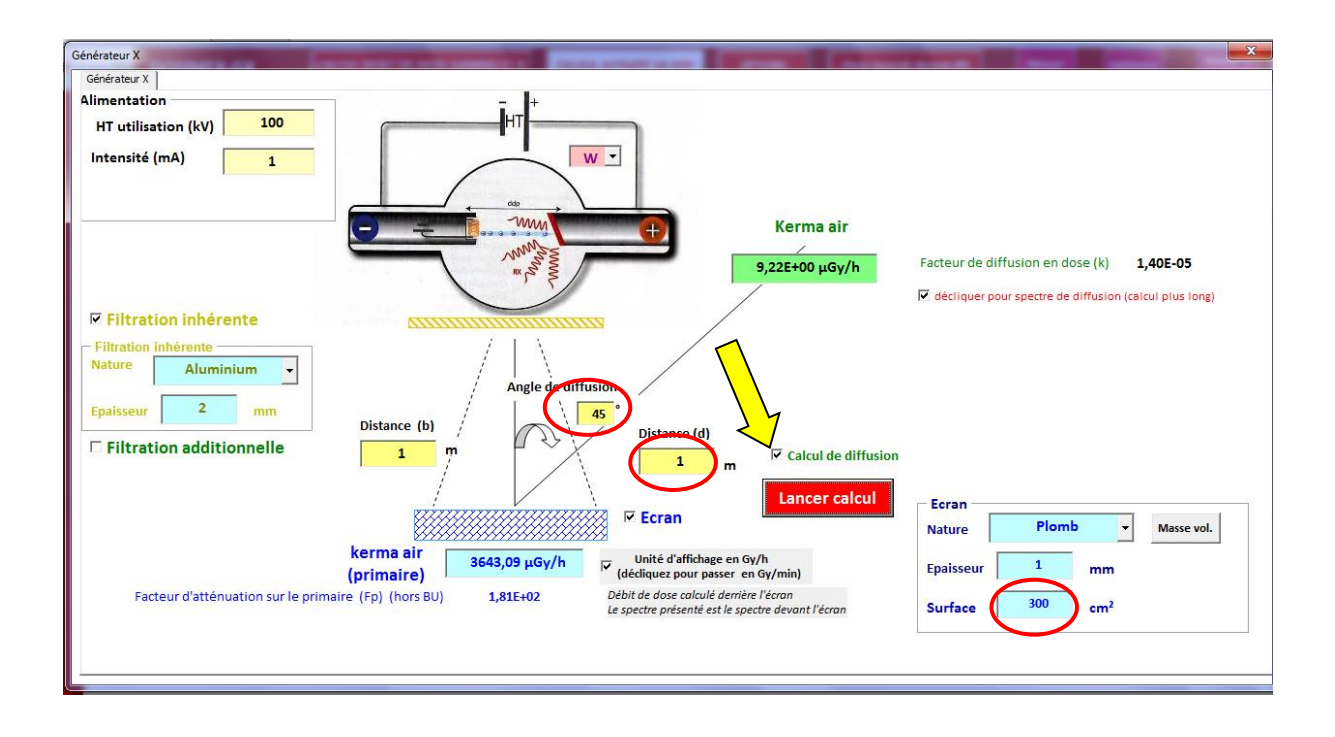

Après avoir cliqué sur « Calcul de diffusion », des champs de saisie apparaissent. Les informations complémentaires demandées sont :

- L'angle de diffusion
- La distance par rapport au centre de l'écran
- La surface de l'écran

Remarque : conformément au schéma, un angle nul correspond à des rayons X rétrodiffusés vers l'arrière.

Attention : le calcul de diffusion ne fonctionne pas si l'écran choisi est le multi-écran

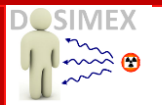

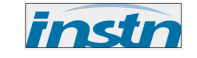

Le calcul s'effectue suivant deux modes :

#### MODE « RAPIDE »: décliquer pour spectre de diffusion (calcul plus long)

Dans ce mode le calcul prend en compte l'énergie moyenne du spectre incident (primaire). Dans ce mode il n'est pas réaliste de calculer l'atténuation au travers d'un écran et l'on ne peut naturellement déterminer le spectre X de diffusion

Dans ce mode le calcul s'effectue en prenant en considération le spectre complet.

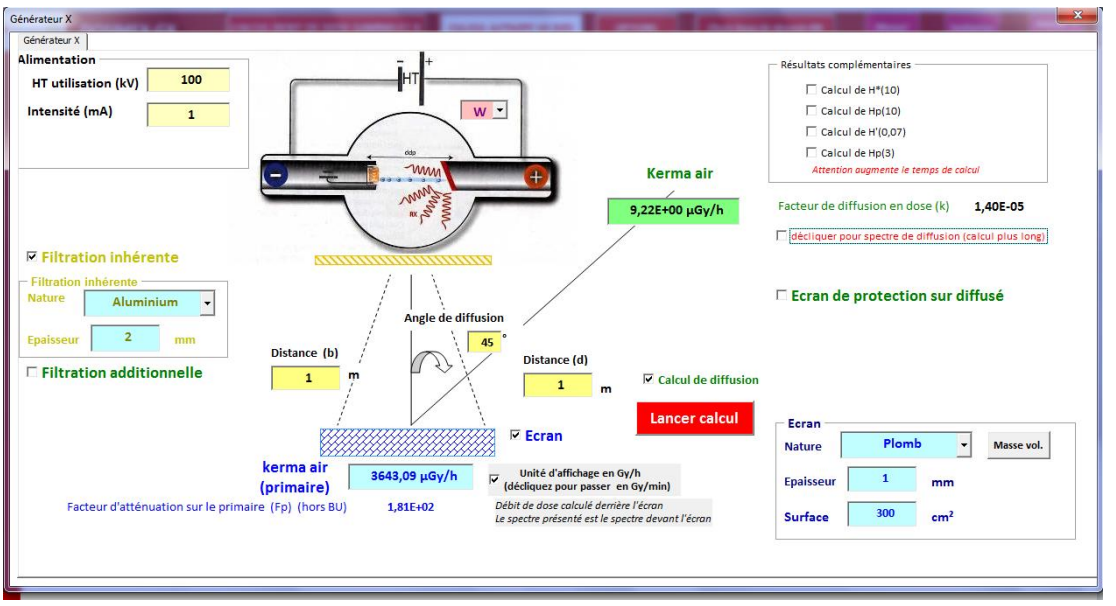

Comme pour l'effet de ciel, le facteur de diffusion en dose est le rapport de la dose diffusée à la dose dans le primaire <u>devant l'écran (calcul initial sans écran dans le primaire)</u>. Ce terme correspond au facteur k de la norme lorsqu'il est calculé avec des distances anode-diffuseur et diffuseur–point dose égales à 1 m.

Cette méthode nécessite un temps de calcul plus long, mais il est plus précis et surtout il permet d'obtenir dans un premier temps le spectre diffusé (en vert ci-dessous) ou l'on constate une baisse en énergie du à l'effet Compton.

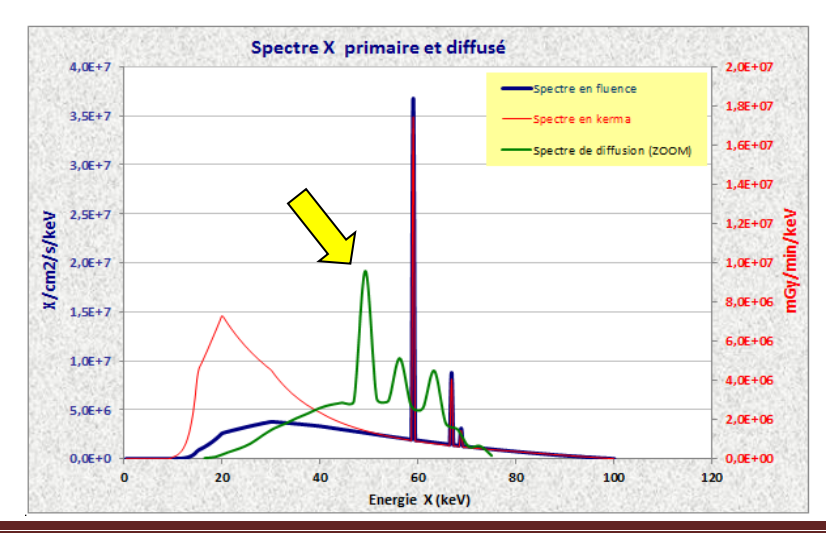

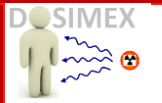

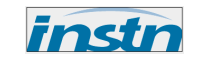

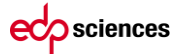

Attention : la surface du spectre diffusé n'est pas à l'échelle du spectre primaire, car il est souvent beaucoup plus faible. Le spectre présenté ici est zoomé pour pouvoir être vu.

Le calcul des grandeurs radiométriques autres que le kerma air est possible au choix :

| Résultats complémentaires             |
|---------------------------------------|
| ✓ Calcul de H*(10)                    |
| Calcul de Hp(10)                      |
| 🗌 Calcul de H'(0,07)                  |
| Calcul de Hp(3)                       |
| Attention augmente le temps de calcul |

| _ |          |                 |
|---|----------|-----------------|
| - | Kerma    | 21,23E+00 nGy/h |
|   | H*(10)   | 36,95E+00 nSv/h |
| Ξ | H'(0,07) | 00,00E+00 nSv/h |
| _ | Hp(10)   | 00,00E+00 nSv/h |
|   | Hp(3)    | 00,00E+00 nSv/h |
|   |          |                 |

Dans ce mode « lent » il est possible de mettre en place un écran sur le trajet du diffusé :

### Ecran de protection sur diffusé

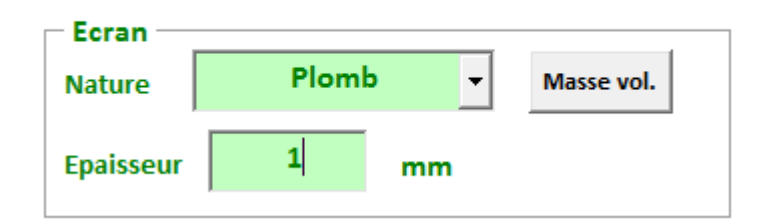

Et d'obtenir :

- les valeurs de dose derrière cet écran
- Le coefficient de diffusion avec écran
- Le facteur d'atténuation (Fs) de cet écran sur le trajet du diffusé

On notera que le facteur d'atténuation pour un même écran est plus élevé pour le diffusé que pour le primaire, en raison d'un spectre d'énergie plus basse.

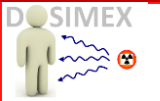

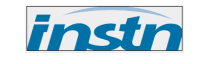

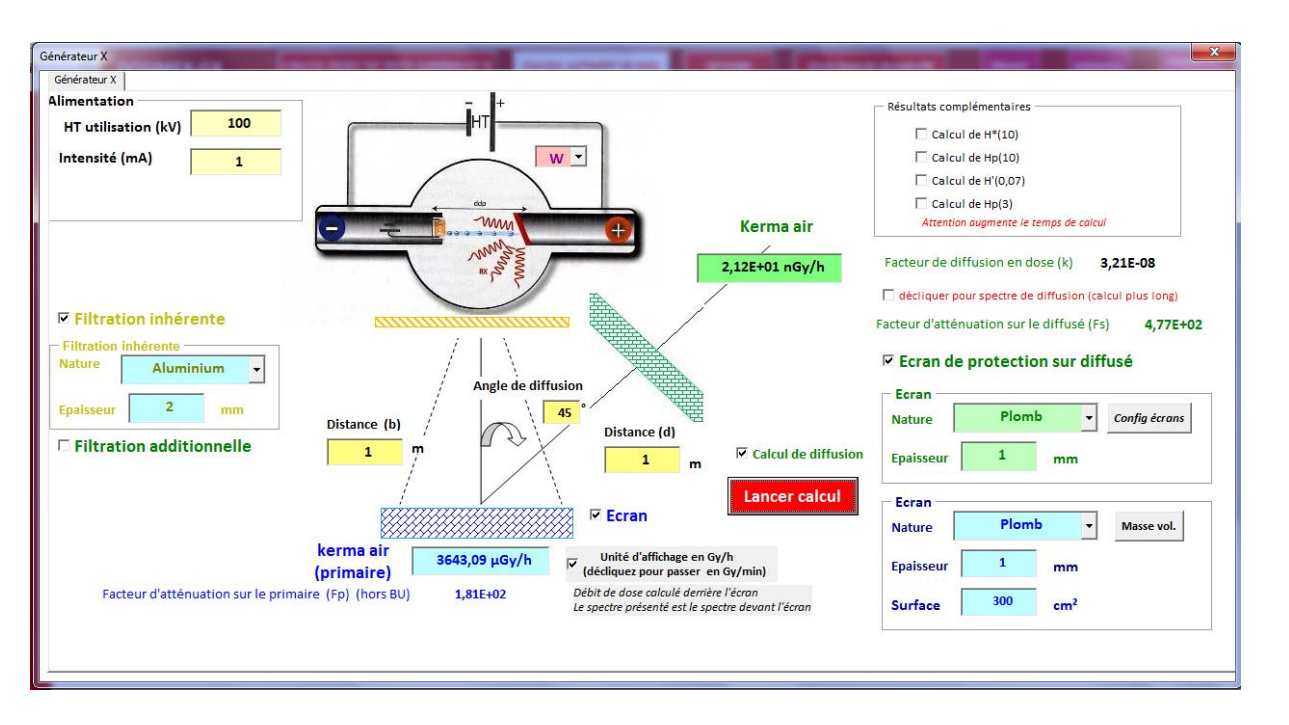

Le spectre diffusé présenté sur le graphe est le spectre derrière l'écran, contrairement au spectre primaire, toujours donné devant l'écran.

On constate sur l'exemple donné ici le durcissement du spectre au travers du plomb. Rappelons que ce spectre est normalisé afin de pouvoir être vu.

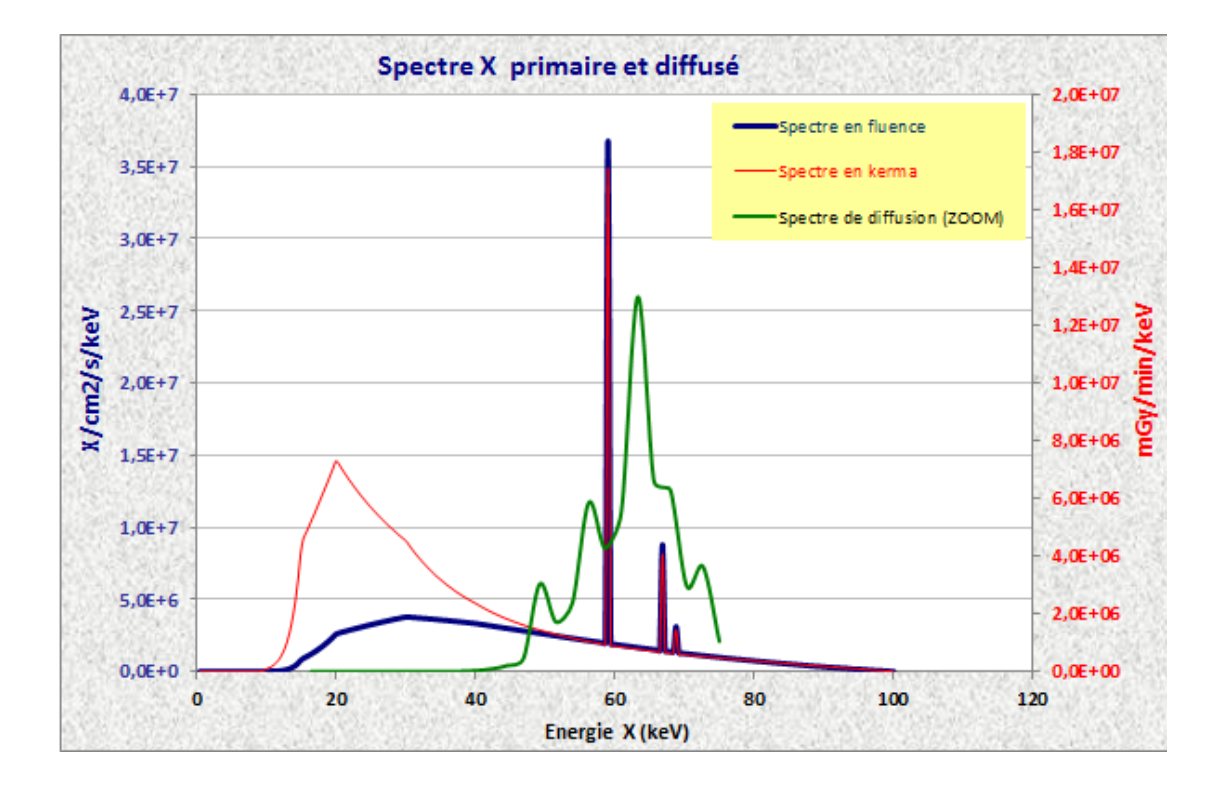

edp sciences

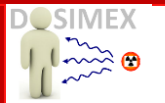

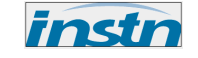

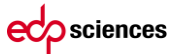

### **III.3** MODE « FEUILLE DE CALCUL NF C15-160 »

Dans ce mode, l'application effectue les calculs de dimensionnement de l'écran de protection à mettre en place en équivalent plomb sur une paroi d'une installation comportant des générateur de rayon X fonctionnant sous une tension inférieure à 600 kV.

Pour cela, après avoir sélectionné l'option de calcul selon la Norme NF C15-160, vous devrez renseigner au maximum 6 onglets.

| Génér | ateur X sélection       | X                                 |  |
|-------|-------------------------|-----------------------------------|--|
| 0     | Calcul débit de<br>dose | • Feuille de calcul<br>NF C15-160 |  |
|       | Valid                   | er choix                          |  |

#### A. ONGLET « ACTIVITÉ & LOCAL ADJACENT »

•

Cet onglet propose, après saisie de l'activité et du domaine d'emploi, une valeur de charge de travail W indicative donnée par la norme NF C15-160.

- Pour un appareil fonctionnant par impulsion, cette charge se calcule selon :
  - W=I(mA)×Nbre de pulse/semaine×Durée du pulse(s)
- Pour un appareil fonctionnant en continu, cette charge se calcul selon :
  - W = I(mA) × Nbre d'utilisation/semaine × temps d'utilisation (s)

#### Cette valeur est ajustable par l'opérateur en fonction de sa charge réelle de travail.

La nature du local et la nature et épaisseur de la paroi permettent ensuite de définir le taux d'occupation T ainsi que la protection équivalente de plomb déjà en place pour déterminer le dimensionnement de la protection complémentaire.

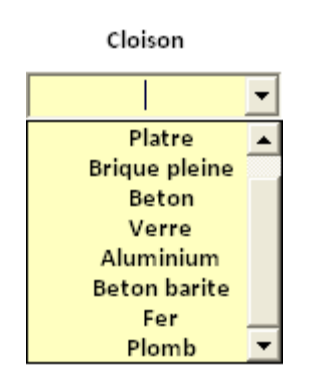

Les matériaux proposés pour les cloisons présentent quelques différences suivant le mode de calcul utilisé.

((Voir onglet F)

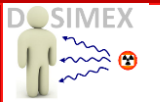

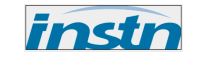

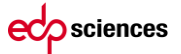

En cliquant sur le bouton « Ecran équiv. » vous pouvez déterminer l'épaisseur équivalente de plomb d'un écran donné, <u>selon les critères de la norme uniquement</u>. Exemple :

| Calcul d'équivalent d'écran        | X                     |
|------------------------------------|-----------------------|
| Détermination se                   | lon NFC 15 160        |
| HT utilisation (kV)                | 120                   |
| Cloison                            | Epaisseur (mm)        |
| Platre 🔻                           | 100                   |
| Calcul<br>Epaisseur de Pb é<br>0.2 | er<br>quivalente (mm) |

Dans cet onglet, l'opérateur doit également saisir la valeur de débit d'équivalent de dose (au sens de la norme) à atteindre derrière la protection. Ce débit d'équivalent de dose s'exprime en mSv/semaine. La valeur correspondant à une limite de zone surveillée correspond à 0,02 mSv/semaine. Par défaut si aucune valeur n'est saisie dans cet onglet l'application retiendra la valeur de 0,02 mSv/semaine.

| Générateur X              |                                                                                                    |
|---------------------------|----------------------------------------------------------------------------------------------------|
| Activité & local adjacent | Générateur X   Impact du au rayonnement primaire   Impact du au rayonnement diffusé   Impact du au rayonnement de fuite   Résultats |
|                           | té                                                                                                    |
|                           | Domaine d'activité Medical -                                                                                                    |
|                           | Application imagerie radiologique générale avec scopie et graphie                                                                   |
|                           | Charge de travail 400 mA.min / Semaine (voleur indicative NFC 15-160)                                                               |
|                           | Caractéristique du local où doit être déterminée la protection                                                                      |
|                           | Nature du local<br>Autre 🔍<br>Cloison<br>Beton cellulaire V<br>Epaisseur (mm)<br>26<br>Ecran équiv.                                 |
|                           | ✓ Local exposé par le rayonnement primaire                                                                                          |
|                           | ✓ Local exposé par le rayonnement diffusé et le rayonnement de fuite                                                                |
|                           | Facteur d'occupation du local 1 (valeur indicative NFC 15-160)                                                                      |
|                           | Hmax (mSv/sem) 0,02                                                                                                    |
|                           |                                                                                                    |

Si le local, pour lequel doit être déterminé la protection, est exposé par du rayonnement primaire, l'opérateur devra cocher la mention : *Local exposé par le rayonnement primaire* 

Si le local est exposé par du rayonnement diffusé et de fuite, cocher l'option correspondante.

L'exposition au rayonnement primaire n'exclut pas l'exposition au rayonnement de fuite ou diffusé, malgré que celui-ci soit vraisemblablement prédominant.

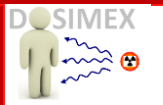

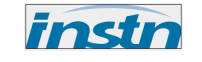

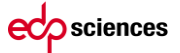

#### B. ONGLET « GÉNÉRATEUR X »

Les informations saisies dans cet onglet serviront principalement au calcul du rendement  $\Gamma_x$  associé au générateur X. Il faut pour cela saisir la valeur de la haute tension d'utilisation (HT en kV) et les caractéristiques de la filtration (nature et épaisseur en **mm**).

| valade unquement pour H1 nominal = 50kV, 75kV, 100 kV, 125 kV ou 150 k<br>voir fig. 7 NF ct5-160 |   | Alimentation<br>HT utilisation (kV)                                                                                                    | HTnominal (kV) | 50 HT utilisation < HT nominal impacte le                      | facteur f (rayonnement de fuite)     |
|--------------------------------------------------------------------------------------------------|---|----------------------------------------------------------------------------------------------------|----------------|----------------------------------------------------------------|--------------------------------------|
| Filtration inhérente<br>Nature Aluminium                                                         |   |                                                                                                    |                | valable uniquement pour H1 nominal =<br>voir fig. 7 NF c15-160 | 50KV, 75KV, 100 KV, 125 KV 60 150 KV |
| Filtration inhérente<br>Nature Aluminium •                                                       | - |                                                                                                    |                |                                                                |                                      |
| Filtration inhérente<br>Nature Aluminium                                                         |   |                                                                                                    |                |                                                                |                                      |
| Filtration inhérente<br>Nature Aluminium                                                         |   | The second second secon |                |                                                                |                                      |
| Filtration inhérente<br>Nature Aluminium                                                         |   |                                                                                                    |                |                                                                |                                      |
| Nature Additional                                                                                |   | C - mm                                                                                                    |                | Filtration inhérente                                           | ii ma                                |
|                                                                                                  |   | I Man                                                                                                    |                | Nature                                                         |                                      |
| Epaisseur 2 mm                                                                                   |   |                                                                                                    |                | Epaisseur 2                                                    | mm                                   |

La norme NF C 15-160 impose des hautes tensions nominales et d'utilisation comprises entre 50 kV et 600 kV. Des messages s'affichent en cas de dépassement.

| Microsoft Excel 🛛 🔀                                             |
|-----------------------------------------------------------------|
| Cette application est utilisable pour les HT inférieure à 600kV |
| ОК                                                              |

| Microsoft Excel                                                                                                    | X    |
|----------------------------------------------------------------------------------------------------|------|
| Cette application est utilisable pour les HT supérieure à 50kV, cette valeur sera retenue pour votre configuration de calc | :ul. |
| OK                                                                                                    |      |

Une utilisation à une tension inférieure à la tension nominale du générateur X permets de limiter le risque d'exposition en diminuant le paramètre de fuite **f** (*cf norme NF C 15-160 § 4.2.6 et figure 7*), il est donc préférable de saisir la valeur vrai de la tension nominale. Si celle-ci est identique à la tension d'utilisation saisissez la même valeur que dans HT utilisation.

| Alimentation        |     |                |      |
|---------------------|-----|----------------|------|
| HT utilisation (kV) | 120 | HTnominal (kV) | 150/ |
| ,                   |     | ,              |      |
|                     |     |                |      |
|                     |     |                |      |

**Remarque** : lorsque vous saisissez la valeur de la tension d'utilisation, cette valeur est recopiée par défaut dans le champ de saisie « HT nominal ». Si vous ne connaissez pas la valeur nominale, le facteur f sera pris égal à 1. Si vous rentrez la valeur connue de la HT nominale, toujours supérieure, le facteur **f** sera calculé en conséquence et affiché dans la feuille de calcul.

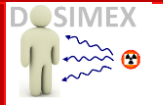

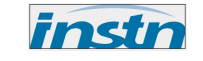

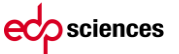

#### C. ONGLET « IMPACT DU AU RAYONNEMENT PRIMAIRE »

Si le local où doit être déterminée la protection est concerné par ce type de rayonnement (option préalablement sélectionnée dans l'onglet « *Activité & local adjacent* ») cet onglet sera alors visible, l'opérateur aura uniquement à saisir la distance **en mètre** séparant le générateur X du point de mesure considéré, cette distance est notée « a » s'exprime en mètre.

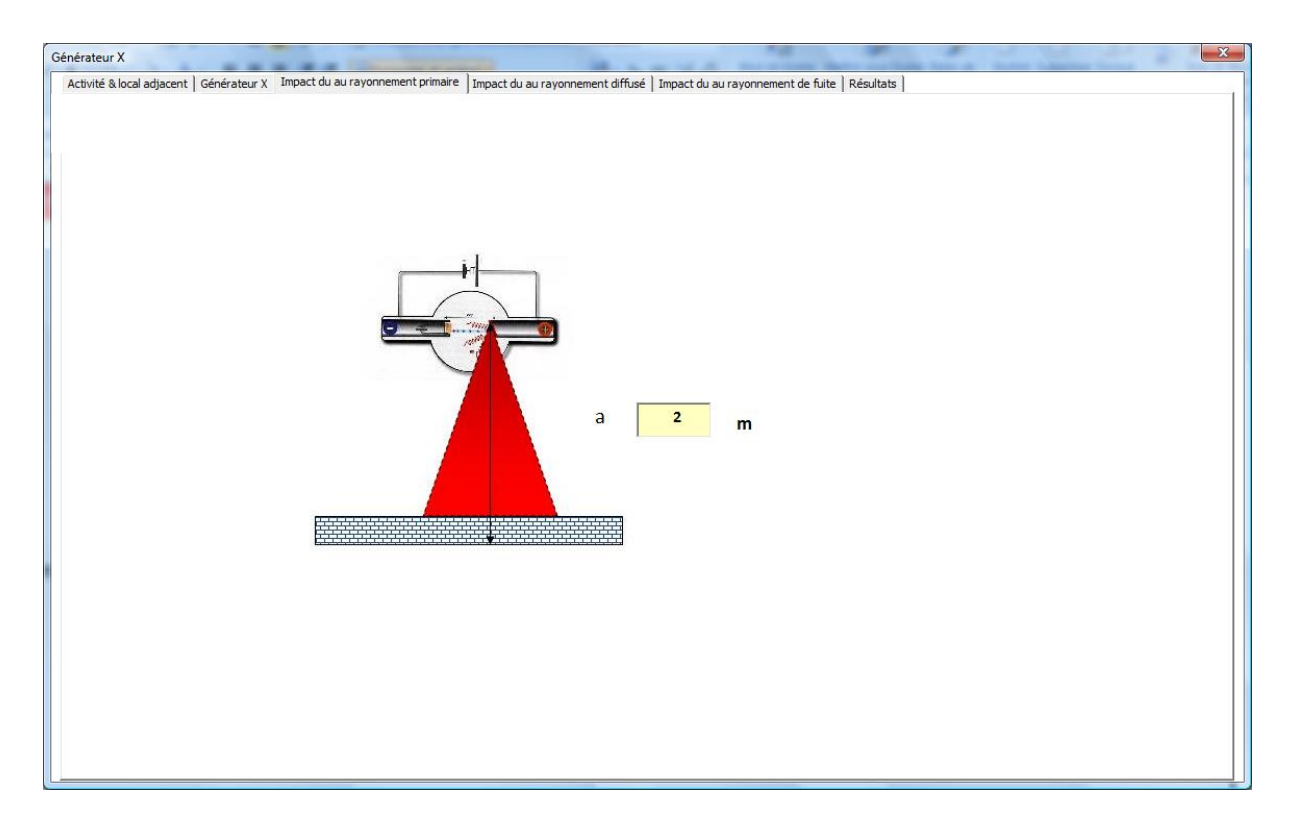

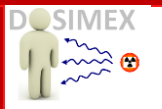

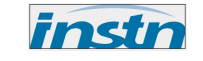

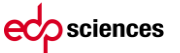

#### D. ONGLET « IMPACT DU AU RAYONNEMENT DIFFUSÉ »

Si le local où doit être déterminée la protection est concerné par ce type de rayonnement (option préalablement sélectionnée dans l'onglet « *Activité & local adjacent* ») cet onglet sera alors visible, l'opérateur aura à saisir la distance « b » séparant le générateur X de l'élément radiographié et la distance « c » séparant l'objet radiographié du point de mesure considéré. Ces distances s'expriment en mètre.

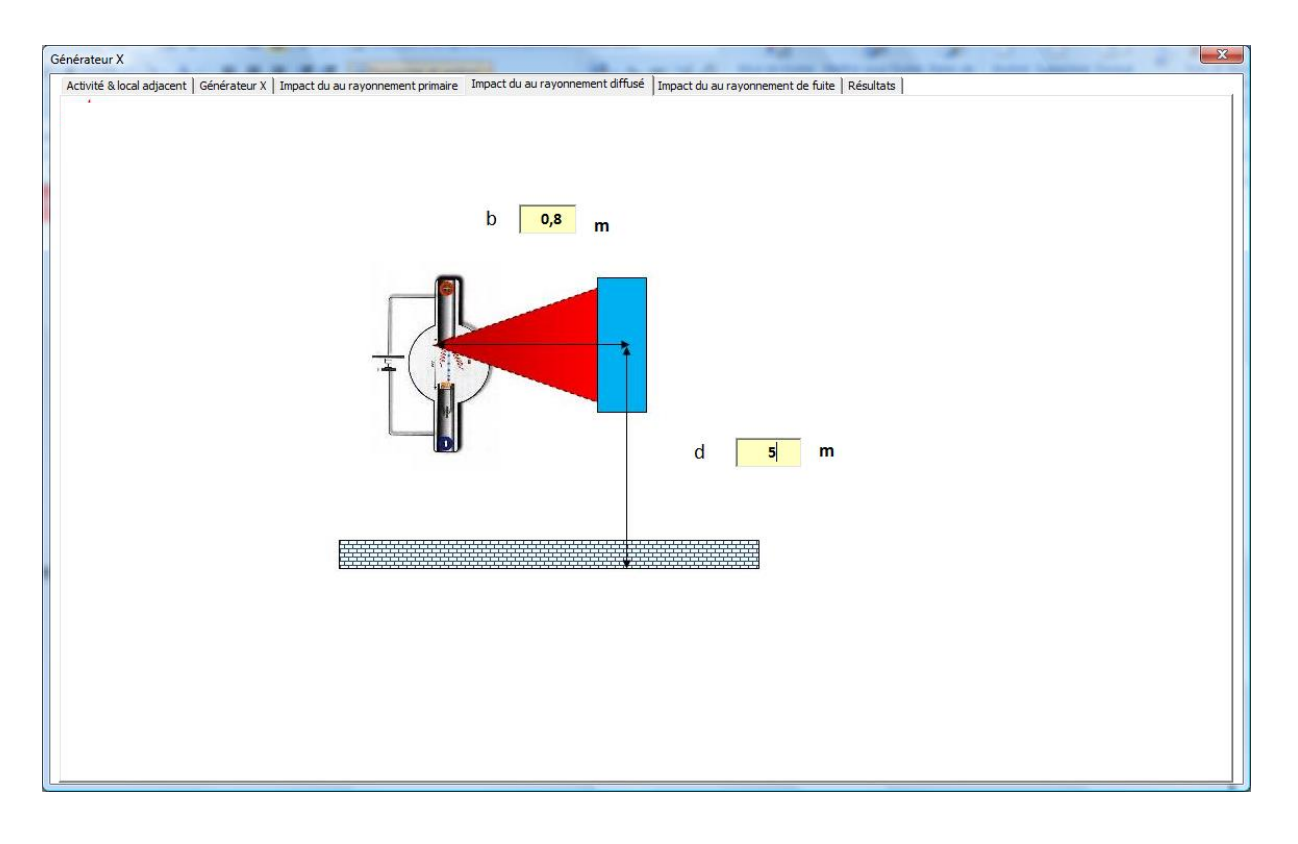

![](_page_58_Picture_0.jpeg)

![](_page_58_Picture_1.jpeg)

![](_page_58_Picture_2.jpeg)

#### E. ONGLET « IMPACT DU AU RAYONNEMENT DE FUITE »

Si le local où doit être déterminée la protection est concerné par ce type de rayonnement (option préalablement sélectionnée dans l'onglet « *Activité & local adjacent* ») cet onglet sera alors visible, l'opérateur aura à saisir la distance « c » séparant le générateur X du point de mesure considéré. De son côté l'application propose en fonction des données préalablement saisies par l'opérateur (haute tension et nature de l'application) les valeurs indicatives de rendement de rayonnement de fuite (Cg<sup>1</sup>), ainsi que la valeur « Q » correspondant au produit de l'intensité maximum d'alimentation du générateur X par le temps maximum d'utilisation par heure. Ces données indicatives données par la norme NF C 15-160 sont modifiables si nécessaire par l'opérateur.

![](_page_58_Figure_5.jpeg)

<sup>&</sup>lt;sup>1</sup> Outre les exceptions liées au domaine d'utilisation, la valeur de Cg est égale à 1 pour toutes les HT≤150kV

![](_page_59_Picture_0.jpeg)

![](_page_59_Picture_1.jpeg)

![](_page_59_Figure_2.jpeg)

#### F. ONGLET « RÉSULTATS »

Après avoir rentré toutes les données nécessaires, les calculs s'effectuent à partir de cet onglet et présentent les résultats dans un tableau intégré à la boite de dialogue. Il est possible de modifier les paramètres d'entrés et relancer les calculs sans sortir de la boite de dialogue. Les mêmes résultats sont reportés sur la feuille de synthèse.

| Secteur d'activi         | ité :         | Medical           |                 | Calcul effectu  | é par :           | DOSIMEX           |                 |
|--------------------------|---------------|-------------------|-----------------|-----------------|-------------------|-------------------|-----------------|
| Domaine                  | : ima         | gerie radiologiqu | e générale      | Date            | :                 | 06/10/2013 19:16: | 07              |
| Appareil :               |               |                   |                 | Appareil        |                   |                   |                 |
| HT utilisée (kV)         | :             | 120               |                 | Local adjacent  | : :               | Couloir           |                 |
| Filtration               | :             | Aluminium 2mr     | n               | T occupation    | :                 | 0.2               |                 |
| Γ <sub>R</sub> (mGy.m2/m | in/mA) :      | 1.15E+01          |                 | Paroi           | : Bet             | on cellulaire E   | quivalent Pb    |
| Largeur Faiscea          | au I (cm) :   |                   |                 | Epaisseur (mn   | n) :              | 100               | 0.2             |
| W (mA.min/se             | m) :          | 400               |                 | Hmax (mSv/se    | em) :             | 0,02              |                 |
| Ravonnement              | I             | 3                 |                 | а               | Hp×T<br>(mSv/sem) | Fp                | X <sub>Pb</sub> |
| primaire                 |               | 1 🗸               |                 | 1               | 9.20E+02          | 4.60E+04          | 3.5             |
| Rayonnement              | <b>k</b> (m2) | b                 |                 | d               | Hs×T<br>(mSv/sem) | Fs                | Хрь             |
| diffusé                  | 0.0025        | 1                 |                 | 1               | 2.30E+00          | 1.15E+02          | 1.2             |
| Rayonnement              | f             | с                 | Q               | Cg              | Hg×T<br>(mSv/sem) | Fg                | X <sub>Pb</sub> |
| de fuite                 | 0.49          | 1                 | 180             | 1               | 2.18E-01          | 1.09E+01          | 0.98            |
|                          | Epaisse       | ur équivalente    | de protection d | e plomb calculé | e (mm)            |                   | 3.5             |
|                          | Epaisseu      | ir équivalente c  | le protection d | e plomb à ajout | er (mm)           |                   | 3.3             |

La feuille de résultat propose 3 modes de calculs :

![](_page_59_Figure_7.jpeg)

En changeant le mode de calcul, la liste des matériaux cloisons est modifiée. Votre choix initial est alors annulé. Le code vous demande alors de redéfinir le matériau cloison

![](_page_59_Picture_9.jpeg)

![](_page_60_Picture_0.jpeg)

![](_page_60_Picture_1.jpeg)

![](_page_60_Figure_2.jpeg)

#### OPTION » NF C 15-160(03-2011) NF C15-160 (03-2011)

L'option NF C 15-160 propose un calcul rigoureusement conforme à la norme, en mettant en œuvre une méthode de calcul de type abaque. Le choix de cette méthode garantit la validité des résultats vis-à-vis de la norme. Par contre elle ne donnera aucun résultat si certains paramètres sont en dehors de la norme, comme par exemple un coefficient d'atténuation supérieur à 10 000, conformément à la figure 8 de la NF C15-160.

♦ OPTION METHODE ALTERNATIVE 
 Methode alternative\*

Dans cette option, la méthode reste une méthode de calcul de type « abaque », mais la règle de calcul de l'écran équivalent pour le diffusé et le rayonnement de fuite est modifié. Cette règle alternative propose un calcul plus fin pour la composition des écrans (*voir détails dans §III.3*). L'application d'une telle règle ne déroge pas à l'arrêté **Arrêté du 22 août 2013** 

OPTION DOSIMEX
 Dosimex

Dans cette option, le calcul s'appuie sur des grandeurs (rendement, atténuation) calculées à partir d'une modélisation physique, identique à celle utilisée dans l'option « calcul débit de dose ». Les résultats obtenus sont en général très peu différents des résultats obtenus avec les options précédentes. Mais elle a l'avantage de ne pas être limitée aux valeurs tabulées dans la norme. (*Voir détails dans §III.4*)

Dans cet onglet l'opérateur pourra saisir les informations relatives à l'appareil utilisé et à la personne effectuant les calculs. Dans le cas de l'option « *scanner* » (onglet 1), vous devrez également saisir la largeur du faisceau en **cm.** 

**ACTIVATION CALCULS** 

Lancer calcul

L'application détermine dans un premier temps les facteurs d'atténuation correspondant à chacun des modes d'exposition :

- Facteur **F** pour le primaire
- Facteur **F**, pour le diffusé
- Facteur **F**<sub>g</sub> pour le rayonnement de fuite

Puis détermine les valeurs des épaisseurs nécessaires de plomb pour obtenir le débit de dose Hmax de consigne (onglet 1):

- épaisseur **e**<sub>n</sub> (en **mm**) pour la protection contre le primaire
- épaisseur **e**, (en **mm**) pour la protection contre le diffusé
- épaisseur **e**<sub>g</sub> (en **mm**) pour la protection contre le rayonnement de fuite

![](_page_61_Picture_0.jpeg)

![](_page_61_Picture_1.jpeg)

![](_page_61_Picture_2.jpeg)

A partir des valeurs  $\mathbf{e}_{s}$  et  $\mathbf{e}_{g}$  l'application détermine l'épaisseur résultante de protection contre le rayonnement de fuite plus le rayonnement diffusé, conformément à la règle des épaisseurs préconisée par la norme (§ 4.2.8). En fonction de la nature de la paroi déjà présente et de son niveau de protection, si celle-ci est référencée selon la NF C15160, l'application détermine alors **l'épaisseur équivalente de plomb à rajouter.** 

| r X                            | Impact du au | ravonnement prin   | aire I Impact du a | u ravonnement diffi | isé Ì Impact du  au | ravonnemer | nt de fuit | e Résultats     | And Annu |
|--------------------------------|--------------|--------------------|--------------------|---------------------|---------------------|------------|------------|-----------------|----------|
| lodèle de ca                   | leul         |                    |                    |                     |                     | _          |            |                 |          |
| • NF C15-160                   | 0 (03-2011)  | C Metho            | ode alternative*   | C Do                | simex               |            | Lanc       | er calcul       |          |
| Secteur d'activité             |              | Media              | al                 | Calcul effectu      | énar :              |            | DOS        | SIMEY           |          |
| Domaine                        | : im         | agerie radiologi   | que générale       | Date                | :                   | 20/        | /09/201    | 13 13:43:36     |          |
| Appareil :                     |              |                    | Арр                | oareil              |                     |            |            |                 |          |
| HT utilisée (kV)<br>Filtration | :            | 120<br>Aluminium 2 | .5mm               | Local adjacent      | :                   | Autr       | e          |                 |          |
| Γ <sub>R</sub> (mGy/min/mA)    | :            | 1.15E+0            | 1                  | Paroi               | . Beton o           | ellulaire  | Eq         | juivalent Pb    |          |
| Largeur Faisceau I (c          | cm) :        |                    |                    | Epaisseur (mn       | ו) : 2              | 26         |            | 0               |          |
| W (mA.min/sem)                 | :            | 400                |                    | Hmax (mSv/se        | em) : 0,            | 02         |            |                 |          |
| Rayonnement                    | R            |                    |                    | a                   | Hp×T<br>(mSv/sem)   | Fp         | .04        | X <sub>Pb</sub> |          |
| primare                        | 1            | <b>_</b>           |                    |                     | 1.150+05            | 5.750      |            | 5.0             |          |
| Rayonnement                    | k (m2)       | b                  |                    | d                   | Hs×T<br>(mSv/sem)   | Fs         |            | X <sub>Pb</sub> |          |
| diffusé 0                      | 0.0025       | 0,8                | 5                  | 5                   | 7.19E-01            | 3.60E4     | -01        | 0.8             |          |
| Rayonnement                    | f            | c                  | Q                  | Cg                  | Hg×T<br>(mSv/sem)   | Fg         |            | X <sub>Pb</sub> |          |
| de fuite                       | 0.49         | 3                  | 180                | 1                   | 1.21E-01            | 6.05E4     | +00        | 0.74            |          |
|                                | Epaisseur    | équivalente o      | le protection d    | e plomb calculé     | e (mm)              |            |            | 3.6             |          |
|                                | Epaisseur    | équivalente d      | e protection de    | e plomb à ajout     | er (mm)             |            | (          | 3.6             | )        |
|                                |              |                    |                    | Imprimer les résu   | ltats               | Déclare    | er une i   | imprimante pa   | r défaut |
|                                |              |                    |                    |                     |                     |            |            |                 |          |

Pour la validation des épaisseurs d'écran calculées dans cette option voir § IV.2

![](_page_62_Picture_0.jpeg)

![](_page_62_Picture_1.jpeg)

## **III.4** Regle des epaisseurs dans la méthode alternative :

#### III.4.1 LA REGLE DES EPAISSEURS USUELLE NF C 15-160

Dans le cas d'exposition aux seuls rayonnements de fuite et diffusés, la règle dite des épaisseurs demi / dixième actuellement prescrite par la norme (NFC15 160/04/2011 §4.2.8) peut entrainer des contraintes de surdimensionnement des protections biologiques. L'application propose donc un second modèle de calcul dit « Méthode alternative » basé sur la ÖNORM S5212 (10/2005).

Exemple d'application transmise par des experts du domaine :

Considérons un générateur X de 100 kV utilisé sous une HT de 100 kV avec une filtration de 2,5 mm d'aluminium. La charge de travail associé à l'utilisation de ce générateur X est de 4mA.min/semaine. Nous cherchons à définir la protection à mettre en place sur une paroi d'un local située à 1,9 m du diffuseur et de la zone de fuite du générateur X. Le matériau diffuseur est quant à lui situé à 70 cm du foyer focal. Ce local doit faire l'objet d'un zonage « Publique » et est considéré comme toujours occupé.

| Secteur d'activi          | ité :                                                      | Vétérin          | aire             | Calcul effectue | é par :                | DO       | SIMEX           |
|---------------------------|------------------------------------------------------------|------------------|------------------|-----------------|------------------------|----------|-----------------|
| Domaine                   | :                                                          | Imagerie radi    | ologique         | Date : 07/10/20 |                        |          | 13 22:51:50     |
| Appareil :                |                                                            |                  | Арр              | oareil          |                        |          |                 |
| HT utilisée (kV)          | :                                                          | 100              |                  | Local adjacent  | Local adjacent : Autre |          |                 |
| Filtration                | :                                                          | Aluminium 2      | 2,5mm            | T occupation    | : 1                    |          |                 |
| $\Gamma_{R}$ (mGy/min/n   | nA) :                                                      | 8.91E+0          | 0                | Paroi           | : Plo                  | imb Ec   | uivalent Pb     |
| Largeur Faisceau I (cm) : |                                                            |                  | Epaisseur (mn    | n) :            | 0                      | 0        |                 |
| W (mA.min/se              | m) :                                                       | 4                |                  | Hmax (mSv/se    | em) : o,               | 02       |                 |
| Ravonnement               | I                                                          | R                |                  | а               | Hp×T<br>(mSv/sem)      | Fp       | X <sub>Pb</sub> |
| primaire                  | 1 -                                                        |                  | -                |                 | -                      | •        | •               |
| Rayonnement               | k (m2)                                                     | b                |                  | d               | Hs×T<br>(mSv/sem)      | Fs       | X <sub>Pb</sub> |
| diffusé                   | 0.0022                                                     | 0,7              | 1,               | ,9              | 4.43E-02               | 2.22E+00 | 0.2             |
| Rayonnement               | f                                                          | с                | Q                | Cg              | Hg×T<br>(mSv/sem)      | Fg       | X <sub>Pb</sub> |
| de fuite                  | 1                                                          | 1,9              | 180              | 1               | 6.16E-03               | 3.08E-01 | 0               |
|                           | Epaisseur équivalente de protection de plomb calculée (mm) |                  |                  |                 |                        |          | 0.47            |
|                           | Epaisseu                                                   | ir équivalente d | le protection de | e plomb à ajout | er (mm)                |          | 0.47            |

L'application stricte de la NFC15160 conduit au résultat suivant :

La valeur de protection à mettre en place devrait être de 0,2 mm d'équivalent de plomb, mais en raison de la règle du demi / dixième (cf NF C15-160 §4.2.8), la valeur final défini sera de 0,5 mm d'équivalent de plomb.

![](_page_63_Picture_0.jpeg)

![](_page_63_Picture_1.jpeg)

**III.4.2 MÉTHODE ALTERNATIVE POUR LA RÈGLE DES ÉPAISSEURS** 

![](_page_63_Picture_2.jpeg)

Methode alternative\*

| L'application                                               | de la métho                         | de alternati  | ve nous con | duit à :       |                   |           |                 |
|-------------------------------------------------------------|-------------------------------------|---------------|-------------|----------------|-------------------|-----------|-----------------|
| Secteur d'activ                                             | ité :                               | Vétérin       | aire        | Calcul effectu | é par :           | DO        | SIMEX           |
| Domaine                                                     | :                                   | Imagerie radi | ologique    | Date           | :                 | 07/10/201 | 13 22:51:50     |
| Appareil :                                                  |                                     |               | Арр         | oareil         |                   |           |                 |
| HT utilisée (kV)                                            | ) :                                 | 100           |             | Local adjacent | : :               | Autre     |                 |
| Filtration                                                  | :                                   | Aluminium 2   | 2,5mm       | T occupation   | : 1               | L         |                 |
| Γ <sub>R</sub> (mGy/min/r                                   | mA) :                               | 1.05E+0       | )1          | Paroi          | : Plo             | omb Eq    | juivalent Pb    |
| Largeur Faiscea                                             | eur Faisceau I (cm) : Epaisseur (mm |               |             | n) :           | 0                 | 0         |                 |
| W (mA.min/se                                                | W (mA.min/sem) : 4 Hmax (mSv/sem)   |               |             |                | em): o,           | 02        |                 |
| Ravonnement                                                 | F                                   | 2             |             | а              | Hp×T<br>(mSv/sem) | Fp        | X <sub>Pb</sub> |
| primaire                                                    |                                     | 1 💌           | -           |                | •                 | -         | -               |
| Rayonnement                                                 | k (m2)                              | b             |             | d              | Hs×T<br>(mSv/sem) | Fs        | X <sub>Pb</sub> |
| diffusé                                                     | 0.0022                              | 0,7           | 1,          | ,9             | 5.22E-02          | 2.61E+00  | 0.2             |
| Rayonnement                                                 | f                                   | с             | Q           | Cg             | Hg×T<br>(mSv/sem) | Fg        | X <sub>Pb</sub> |
| de fuite                                                    | 1                                   | 1,9           | 180         | 1              | 6.16E-03          | 3.08E-01  | 0               |
| Epaisseur équivalente de protection de plomb calculée (mm)  |                                     |               |             |                |                   |           | 0.23            |
| Epaisseur équivalente de protection de plomb à ajouter (mm) |                                     |               |             |                |                   |           | 0.23            |

Donc finalement 0,3 mm d'équivalent de plomb.

Si, pour l'essentiel, les calculs liés à cette méthode alternative sont strictement similaires à ceux préconisés par la NFC15160, la règle des épaisseurs demi / dixième est ici remplacée selon le principe suivant :

Soit  $e_s$  et  $e_g$  les épaisseurs minimales de plomb vis-à-vis respectivement du rayonnement diffusé et du rayonnement de fuite

#### A. SI UNE DES ÉPAISSEURS DES ÉCRANS DE PROTECTION, E<sub>s</sub> OU E<sub>g</sub>, EST NULLE

Il convient de calculer le rapport des facteurs d'atténuation  $F_s$  et  $F_g$  en divisant le plus élevé par le plus petit. Dans ce cas l'épaisseur de protection nécessaire est égale à l'épaisseur non nulle à laquelle on ajoute la valeur conformément au tableau suivant :

| Rapport F <sub>s</sub> /F <sub>g</sub> ou | Haute Tension (kV) |      |      |      |      |      |      |      |      |
|-------------------------------------------|--------------------|------|------|------|------|------|------|------|------|
| F <sub>g</sub> /F <sub>s</sub>            | 50                 | 75   | 100  | 110  | 125  | 150  | 200  | 250  | 300  |
| de 1 à 2                                  | 0,06               | 0,17 | 0,27 | 0,27 | 0,28 | 0,30 | 0,52 | 0,88 | 1,47 |
| >2 à 4                                    | 0,03               | 0,09 | 0,13 | 0,14 | 0,14 | 0,15 | 0,21 | 0,43 | 0,85 |
| >4 à 8                                    | 0,01               | 0,04 | 0,06 | 0,07 | 0,07 | 0,07 | 0,11 | 0,22 | 0,43 |
| >8 à 16                                   | 0,01               | 0,02 | 0,03 | 0,03 | 0,03 | 0,04 | 0,05 | 0,11 | 0,21 |
| >16                                       | 0                  | 0    | 0    | 0    | 0    | 0    | 0    | 0    | 0    |

![](_page_64_Picture_0.jpeg)

![](_page_64_Picture_1.jpeg)

![](_page_64_Picture_2.jpeg)

#### B. SI LES DEUX ÉPAISSEURS DES ÉCRANS DE PROTECTION, $E_{\rm S}$ et $E_{\rm G}$ , sont nulles

On calcule  $F = F_s + F_g$ .

- Si  $F \le 1$ , il n'est pas nécessaire de rajouter une épaisseur de protection supplémentaire.
- Si F > 1, l'épaisseur de protection supplémentaire nécessaire est obtenue à partir de la courbe relative au facteur d'atténuation F<sub>g</sub>. de la NFC15 160 (fig 8, ci-dessous) :

![](_page_64_Figure_7.jpeg)

#### **C.** SI LES PROTECTIONS $E_s$ ET $E_g$ SONT NON NULLES

Si les épaisseurs des écrans de protection, es et eg, sont non nulles, il convient de calculer un facteur n selon la formule suivante, avec h la hauteur de demi-transmission dans le plomb pour un rayonnement fortement filtré (fig 8) :

$$n = \frac{|e_s - e_g|}{h}$$

- Si n > 4, alors la plus grande des valeurs de  $e_s$  ou  $e_g$  est retenue.
- Si n ≤ 4, une épaisseur de protection supplémentaire doit être ajoutée à la plus grande des deux valeurs, conformément au tableau 7.

| n            |      | Haute Tension (kV) |      |      |      |      |      |      |      |
|--------------|------|--------------------|------|------|------|------|------|------|------|
| (voir 4.2.8) | 50   | 75                 | 100  | 110  | 125  | 150  | 200  | 250  | 300  |
| 0 à 1        | 0,06 | 0,17               | 0,27 | 0,27 | 0,28 | 0,30 | 0,52 | 0,88 | 1,47 |
| >1 à 2       | 0,03 | 0,09               | 0,13 | 0,14 | 0,14 | 0,15 | 0,21 | 0,43 | 0,85 |
| >2 à 3       | 0,01 | 0,04               | 0,06 | 0,07 | 0,07 | 0,07 | 0,11 | 0,22 | 0,43 |
| >3 à 4       | 0,01 | 0,02               | 0,03 | 0,03 | 0,03 | 0,04 | 0,05 | 0,11 | 0,21 |
| >4           | 0    | 0                  | 0    | 0    | 0    | 0    | 0    | 0    | 0    |

![](_page_65_Picture_0.jpeg)

![](_page_65_Picture_1.jpeg)

![](_page_65_Picture_2.jpeg)

## **III.5** MODE DE CALCUL « DOSIMEX »

Le mode de calcul selon Dosimex met en œuvre une méthode physique de détermination du rendement du générateur X :

Dosimex

- détermination du spectre continu de freinage
- filtration de ce spectre en fonction de l'énergie
- calcul des débits de fluence en fonction de l'énergie au point considéré
- utilisation des coefficients fluence-équivalent de dose règlementaire

Ce modèle permet des calculs selon les principes de la NFC15160 de mars 2011 ainsi que selon le modèle ÖNORM S5212 pour la règle des épaisseurs. Mais n'étant pas de type « abaque », il devient possible de prendre en compte toutes les valeurs souhaitées. Il est par exemple possible d'effectuer un calcul sans filtration inhérente, alors que celle-ci est obligatoire dans le mode « norme ». Autre exemple, la norme NFC15160 ne référence pas le cas d'un générateur X de 200 kV avec une filtration de 5 mm d'aluminium, le calcul selon la NFC15160 vous proposera alors un calcul selon le modèle DOSIMEX.

| Microsoft Excel                                                                   | ×             |
|-----------------------------------------------------------------------------------|---------------|
| Valeur de rendement non référencée, sélectionner l'option 'calcul ph<br>DOSIMEX'. | nysique selon |
|                                                                                   | ОК            |

Enfin, dans certain cas de figure, vous devrez combiner l'utilisation du mode NFC15160 et du mode calcul direct. En effet les courbes de facteur d'atténuation utilisée pour définir les épaisseurs d'écran à mettre en œuvre pour diminuer l'impact radiologique lié au rayonnement primaire et aux rayonnements diffusés sont limitées (exemple facteur d'atténuation maximum tabulé pour un générateur X de 250 kV est de 10<sup>5</sup>).

Déterminons la protection pour un générateur X avec filtration de 0,5 mm de cuivre utilisé à des fins industrielles avec une charge de travail de 9000 mA.min/semaine. La paroi à protéger est exposée au rayonnement primaire et est située à 3 mètres du générateur X.

Dans cette configuration l'application vous affichera le message suivant :

| Microsoft Excel                                                                                                    |
|----------------------------------------------------------------------------------------------------|
| Attention l'épaisseur d'écran définie pour le rayonnement primaire de cette configuration est hors du domaine de la NFC15 160. Notez la valeur de l'atténuation<br>requise et faite une recherche en mode [calcul débit de dose] |
| OK                                                                                                    |

![](_page_66_Picture_0.jpeg)

![](_page_66_Picture_1.jpeg)

Dans ce cas de figure relevez la valeur du facteur d'atténuation **Fp** à atteindre indiqué sur la feuille de résultats (ici 1,55E6).

| Secteur d'activi          | té :                                                       | Industr          | iel              | Calcul effectu  | é par :           | DOS       | SIMEX           |
|---------------------------|------------------------------------------------------------|------------------|------------------|-----------------|-------------------|-----------|-----------------|
| Domaine                   | :                                                          | Imagerie radi    | iologique        | Date            | :                 | 20/09/201 | 3 20:55:40      |
| Appareil :                |                                                            |                  | Арр              | oareil          |                   |           |                 |
| HT utilisée (kV)          | :                                                          | 250              |                  | Local adjacent  | t :               | Autre     |                 |
| Filtration                | :                                                          | Cuivre 0,5       | imm              | T occupation    | :                 | 1         |                 |
| Γ <sub>R</sub> (mGy/min/n | nA) :                                                      | 3.10E+0          | )1               | Paroi           | : Pl              | atre Eq   | uivalent Pb     |
| Largeur Faiscea           | u I (cm) :                                                 |                  |                  | Epaisseur (mn   | n) : :            | 26        | -               |
| W (mA.min/ser             | m) :                                                       | 9000             |                  | Hmax (mSv/se    | em) : o           | ,02       |                 |
| Ravonnement               | I                                                          | R                |                  | а               | Hp×T<br>(mSv/sem) | Fp        | X <sub>Pb</sub> |
| primaire                  |                                                            | 1 🔻              | 3                | 3               | 3.10E+04          | 1.55E+06  | -               |
| Rayonnement               | k (m2)                                                     | b                |                  | d               | Hs×T<br>(mSv/sem) | Fs        | X <sub>Pb</sub> |
| diffusé                   | •                                                          | -                | -                | ·               | -                 | -         | -               |
| Rayonnement               | f                                                          | с                | Q                | Cg              | Hg×T<br>(mSv/sem) | Fg        | X <sub>Pb</sub> |
| de fuite                  | 1                                                          | -                | -                | -               | -                 | -         | -               |
|                           | Epaisseur équivalente de protection de plomb calculée (mm) |                  |                  |                 |                   |           | -               |
|                           | Epaisseu                                                   | ur équivalente d | le protection de | e plomb à ajout | er (mm)           |           | -               |

Effectuez alors un calcul dans le mode « calcul de débit de dose ».

Saisissez les données relatives à votre générateur X et sélectionner un écran de plomb, faire varier l'épaisseur d'écran jusqu'à obtenir un facteur d'atténuation correspondant à celui désiré. Dans ce cas de figure vous obtenez 13,33 mm d'équivalent de plomb.

![](_page_66_Figure_7.jpeg)

![](_page_67_Picture_0.jpeg)

![](_page_67_Picture_1.jpeg)

![](_page_67_Picture_2.jpeg)

## **Partie IV.** ANNEXE SUR LES PRODUITS DE FISSION COMBUSTIBLES UOX ET MOX

Ces données ont été fournies par Gilles BAROUCH, du Service de Protection Radiologique du CEA/ Cadarache

## **IV.1** PRINCIPES DE CALCULS

**OBJECTIFS :** Evaluer les débits d'équivalent de dose générés par des combustibles type UOX et MOX après irradiation et refroidissement.

**DONNEES INITIALES : D**eux types de combustibles REP ont été étudiés, un UOX et un MOX, pour lesquels on considère les spectres isotopiques initiaux suivants :

| Proportions massiques types UOX |         |         |  |  |  |
|---------------------------------|---------|---------|--|--|--|
| U234 %                          | U 235 % | U 238 % |  |  |  |
| 0,05 %                          | 4,95 %  | 95,00 % |  |  |  |

| Proportions massiques types MOX |                                                                             |         |         |        |        |  |  |
|---------------------------------|-----------------------------------------------------------------------------|---------|---------|--------|--------|--|--|
| Pu238                           | Pu238         Pu239         Pu240         Pu241         Pu242         Am241 |         |         |        |        |  |  |
| 1,62 %                          | 58,16 %                                                                     | 22,43 % | 11,10 % | 5,59 % | 1,10 % |  |  |

## **IV.2** METHODE DE CALCUL

✓ Phase 1 : calcul d'irradiation neutronique à 99 groupes effectué avec le code APOLLO1

Dans les deux cas, des campagnes d'irradiation de 10 GWj/t suivies d'un arrêt de 90 jours ont été simulées jusqu'à obtenir :

- o 120 GWj/tonne pour l'UOX
- o 90 GWj/tonne pour le MOX
- Phase 2 : calcul de refroidissement à 6 mois, 1 an, 3 ans puis enfin 5 ans à l'aide du code d'évolution CESAR-4 p

![](_page_68_Picture_0.jpeg)

![](_page_68_Picture_1.jpeg)

![](_page_68_Picture_2.jpeg)

## **IV.3** RESULTATS COMBUSTIBLE UOX

| UOX - Activité totale des produits de fission (TBq/tonne) |             |           |            |            |  |  |  |
|-----------------------------------------------------------|-------------|-----------|------------|------------|--|--|--|
|                                                           |             | (1/2)     |            |            |  |  |  |
| ISOTOPE                                                   | Refr 6 mois | Refr 1 an | Refr 3 ans | Refr 5 ans |  |  |  |
| ZN 72                                                     | 2,95E-29    | 0,00E+00  | 0,00E+00   | 0,00E+00   |  |  |  |
| GA 72                                                     | 4,24E-29    | 0,00E+00  | 0,00E+00   | 0,00E+00   |  |  |  |
| AS 77                                                     | 6,41E-33    | 0,00E+00  | 0,00E+00   | 0,00E+00   |  |  |  |
| SE 79                                                     | 2,22E-03    | 2,22E-03  | 2,22E-03   | 2,22E-03   |  |  |  |
| BR 82                                                     | 1,77E-35    | 0,00E+00  | 0,00E+00   | 0,00E+00   |  |  |  |
| KR 85                                                     | 7,29E+02    | 7,06E+02  | 6,20E+02   | 5,45E+02   |  |  |  |
| RB 86                                                     | 2,02E-01    | 2,34E-04  | 3,77E-16   | 6,31E-28   |  |  |  |
| RB 87                                                     | 2,15E-06    | 2,15E-06  | 2,15E-06   | 2,15E-06   |  |  |  |
| SR 89                                                     | 1,52E+03    | 1,25E+02  | 5,50E-03   | 2,45E-07   |  |  |  |
| SR 90                                                     | 6,48E+03    | 6,41E+03  | 6,11E+03   | 5,82E+03   |  |  |  |
| Y 90                                                      | 6,48E+03    | 6,41E+03  | 6,11E+03   | 5,83E+03   |  |  |  |
| Y 91                                                      | 3,11E+03    | 3,61E+02  | 6,25E-02   | 1,10E-05   |  |  |  |
| ZR 93                                                     | 1,95E-01    | 1,95E-01  | 1,95E-01   | 1,95E-01   |  |  |  |
| ZR 95                                                     | 6,84E+03    | 9,52E+02  | 3,46E-01   | 1,27E-04   |  |  |  |
| NB 93M                                                    | 4,74E-02    | 5,05E-02  | 6,22E-02   | 7,29E-02   |  |  |  |
| NB 95                                                     | 1,35E+04    | 2,07E+03  | 7,69E-01   | 2,83E-04   |  |  |  |
| MO 99                                                     | 6,53E-16    | 7,91E-36  | 0,00E+00   | 0,00E+00   |  |  |  |
| TC 99                                                     | 1,45E+00    | 1,45E+00  | 1,45E+00   | 1,45E+00   |  |  |  |
| TC 99M                                                    | 6,25E-16    | 7,58E-36  | 0,00E+00   | 0,00E+00   |  |  |  |
| RU103                                                     | 3,08E+03    | 1,25E+02  | 3,19E-04   | 8,31E-10   |  |  |  |
| RU106                                                     | 2,74E+04    | 1,95E+04  | 4,98E+03   | 1,28E+03   |  |  |  |
| RH103M                                                    | 3,07E+03    | 1,25E+02  | 3,19E-04   | 8,30E-10   |  |  |  |
| RH105                                                     | 2,50E-33    | 0,00E+00  | 0,00E+00   | 0,00E+00   |  |  |  |
| RH106                                                     | 2,74E+04    | 1,95E+04  | 4,98E+03   | 1,28E+03   |  |  |  |
| PD107                                                     | 2,15E-02    | 2,15E-02  | 2,15E-02   | 2,15E-02   |  |  |  |
| AG108M                                                    | 1,21E-06    | 1,21E-06  | 1,20E-06   | 1,20E-06   |  |  |  |
| AG110M                                                    | 6,52E+03    | 3,94E+03  | 5,18E+02   | 6,84E+01   |  |  |  |
| AG111                                                     | 3,59E-04    | 1,59E-11  | 0,00E+00   | 0,00E+00   |  |  |  |
| CD113                                                     | 1,67E-15    | 1,67E-15  | 1,67E-15   | 1,67E-15   |  |  |  |
| CD113M                                                    | 7,51E+00    | 7,33E+00  | 6,62E+00   | 5,97E+00   |  |  |  |
| CD115                                                     | 7,55E-23    | 0,00E+00  | 0,00E+00   | 0,00E+00   |  |  |  |
| CD115M                                                    | 6,08E+00    | 3,59E-01  | 4,18E-06   | 4,95E-11   |  |  |  |
| IN115                                                     | 5,31E-13    | 5,32E-13  | 5,32E-13   | 5,32E-13   |  |  |  |
| SN121                                                     | 1,01E-01    | 1,01E-01  | 9,81E-02   | 9,57E-02   |  |  |  |
| SN121M                                                    | 1,31E-01    | 1,30E-01  | 1,26E-01   | 1,23E-01   |  |  |  |
| SN123                                                     | 2,15E+01    | 8,09E+00  | 1,60E-01   | 3,19E-03   |  |  |  |
| SN125                                                     | 7,01E-04    | 1,45E-09  | 2,17E-32   | 0,00E+00   |  |  |  |
| SN126                                                     | 9,96E-02    | 9,96E-02  | 9,96E-02   | 9,96E-02   |  |  |  |
| SB122                                                     | 6,44E-19    | 0,00E+00  | 0,00E+00   | 0,00E+00   |  |  |  |
| SB124                                                     | 1,65E+01    | 2,03E+00  | 4,50E-04   | 1,01E-07   |  |  |  |
| SB125                                                     | 5,64E+02    | 4,98E+02  | 3,02E+02   | 1,83E+02   |  |  |  |
| SB126                                                     | 1,01E-01    | 9,96E-02  | 9,96E-02   | 9,96E-02   |  |  |  |

![](_page_69_Picture_0.jpeg)

![](_page_69_Picture_1.jpeg)

![](_page_69_Figure_2.jpeg)

| UOX - Activité totale des produits de fission (TBq/tonne) |             |           |            |            |  |  |  |
|-----------------------------------------------------------|-------------|-----------|------------|------------|--|--|--|
|                                                           |             | (1/2)     |            |            |  |  |  |
| ISOTOPE                                                   | Refr 6 mois | Refr 1 an | Refr 3 ans | Refr 5 ans |  |  |  |
| SB127                                                     | 2,20E-11    | 1,29E-25  | 0,00E+00   | 0,00E+00   |  |  |  |
| TE123                                                     | 5,48E-13    | 6,35E-13  | 6,81E-13   | 6,82E-13   |  |  |  |
| TE123M                                                    | 4,08E+00    | 1,42E+00  | 2,06E-02   | 3,01E-04   |  |  |  |
| TE125M                                                    | 1,29E+02    | 1,15E+02  | 6,98E+01   | 4,23E+01   |  |  |  |
| TE127                                                     | 1,77E+02    | 5,57E+01  | 5,33E-01   | 5,14E-03   |  |  |  |
| TE127M                                                    | 1,81E+02    | 5,68E+01  | 5,44E-01   | 5,24E-03   |  |  |  |
| TE129M                                                    | 5,18E+01    | 1,21E+00  | 3,42E-07   | 9,87E-14   |  |  |  |
| TE132                                                     | 6,78E-13    | 1,04E-29  | 0,00E+00   | 0,00E+00   |  |  |  |
| l 129                                                     | 3,95E-03    | 3,95E-03  | 3,95E-03   | 3,95E-03   |  |  |  |
| l 131                                                     | 5,73E-03    | 8,78E-10  | 3,75E-37   | 0,00E+00   |  |  |  |
| XE131M                                                    | 3,34E-02    | 9,04E-07  | 4,01E-25   | 0,00E+00   |  |  |  |
| XE133                                                     | 2,92E-06    | 1,05E-16  | 0,00E+00   | 0,00E+00   |  |  |  |
| XE133M                                                    | 2,55E-22    | 0,00E+00  | 0,00E+00   | 0,00E+00   |  |  |  |
| CS134                                                     | 2,51E+04    | 2,12E+04  | 1,08E+04   | 5,52E+03   |  |  |  |
| CS135                                                     | 5,98E-02    | 5,98E-02  | 5,98E-02   | 5,98E-02   |  |  |  |
| CS136                                                     | 5,51E-01    | 3,78E-05  | 7,19E-22   | 1,44E-38   |  |  |  |
| CS137                                                     | 1,27E+04    | 1,25E+04  | 1,20E+04   | 1,14E+04   |  |  |  |
| BA137M                                                    | 1,20E+04    | 1,19E+04  | 1,13E+04   | 1,08E+04   |  |  |  |
| BA140                                                     | 2,88E+00    | 1,45E-04  | 8,01E-22   | 0,00E+00   |  |  |  |
| LA140                                                     | 3,31E+00    | 1,67E-04  | 9,22E-22   | 0,00E+00   |  |  |  |
| CE141                                                     | 1,14E+03    | 2,35E+01  | 3,99E-06   | 6,90E-13   |  |  |  |
| CE142                                                     | 7,02E-12    | 7,02E-12  | 7,02E-12   | 7,02E-12   |  |  |  |
| CE143                                                     | 4,31E-36    | 0,00E+00  | 0,00E+00   | 0,00E+00   |  |  |  |
| CE144                                                     | 2,30E+04    | 1,48E+04  | 2,50E+03   | 4,23E+02   |  |  |  |
| PR143                                                     | 4,81E+00    | 4,44E-04  | 2,78E-20   | 1,83E-36   |  |  |  |
| PR144                                                     | 2,30E+04    | 1,48E+04  | 2,50E+03   | 4,23E+02   |  |  |  |
| ND144                                                     | 2,38E-10    | 2,41E-10  | 2,46E-10   | 2,47E-10   |  |  |  |
| ND147                                                     | 2,34E-01    | 2,42E-06  | 2,30E-26   | 0,00E+00   |  |  |  |
| PM147                                                     | 5,31E+03    | 4,66E+03  | 2,75E+03   | 1,62E+03   |  |  |  |
| PM148                                                     | 3,85E+00    | 1,82E-01  | 8,53E-07   | 4,08E-12   |  |  |  |
| PM148M                                                    | 7,29E+01    | 3,43E+00  | 1,61E-05   | 7,71E-11   |  |  |  |
| PM149                                                     | 3,16E-21    | 0,00E+00  | 0,00E+00   | 0,00E+00   |  |  |  |
| SM147                                                     | 1,93E-07    | 2,09E-07  | 2,56E-07   | 2,84E-07   |  |  |  |
| SM148                                                     | 8,80E-12    | 8,80E-12  | 8,80E-12   | 8,80E-12   |  |  |  |
| SM149                                                     | 9,06E-13    | 9,06E-13  | 9,06E-13   | 9,06E-13   |  |  |  |
| SM151                                                     | 2,53E+01    | 2,52E+01  | 2,48E+01   | 2,44E+01   |  |  |  |
| SM153                                                     | 1,95E-24    | 0,00E+00  | 0,00E+00   | 0,00E+00   |  |  |  |
| EU152                                                     | 1,07E+00    | 1,05E+00  | 9,42E-01   | 8,49E-01   |  |  |  |
| EU154                                                     | 1,10E+03    | 1,06E+03  | 9,02E+02   | 7,70E+02   |  |  |  |
| EU155                                                     | 5,32E+02    | 4,96E+02  | 3,75E+02   | 2,84E+02   |  |  |  |
| EU156                                                     | 8,61E+00    | 2,13E-03  | 6,95E-18   | 2,37E-32   |  |  |  |
| TB160                                                     | 2,47E+01    | 4,32E+00  | 3,91E-03   | 3,57E-06   |  |  |  |
| TB161                                                     | 9,82E-07    | 1,16E-14  | 0,00E+00   | 0,00E+00   |  |  |  |
| HO166M                                                    | 4,62E-03    | 4,62E-03  | 4,62E-03   | 4,61E-03   |  |  |  |
| ΤΟΤΑΙ                                                     | 2,11E+05    | 1,42E+05  | 6,69E+04   | 4,64E+04   |  |  |  |

![](_page_70_Picture_0.jpeg)

![](_page_70_Picture_1.jpeg)

![](_page_70_Figure_2.jpeg)

| UOX - Source gamma des produits de fission |                   |               |                |                |  |  |  |  |  |  |
|--------------------------------------------|-------------------|---------------|----------------|----------------|--|--|--|--|--|--|
|                                            | (gamma/sec/tonne) |               |                |                |  |  |  |  |  |  |
| GROUPE                                     | Refroidi 6        | Refroidi 1 an | Refroidi 3 ans | Refroidi 5 ans |  |  |  |  |  |  |
| (keV)                                      | mois              |               |                |                |  |  |  |  |  |  |
| 10                                         | 4,78E+14          | 3,06E+14      | 5,80E+13       | 1,32E+13       |  |  |  |  |  |  |
| 18                                         | 2,74E+11          | 2,56E+11      | 1,94E+11       | 1,46E+11       |  |  |  |  |  |  |
| 25                                         | 3,39E+14          | 4,94E+13      | 6,65E+12       | 2,26E+12       |  |  |  |  |  |  |
| 38                                         | 2,65E+15          | 1,87E+15      | 6,22E+14       | 3,23E+14       |  |  |  |  |  |  |
| 53                                         | 4,48E+13          | 2,94E+13      | 1,25E+13       | 8,08E+12       |  |  |  |  |  |  |
| 68                                         | 6,89E+10          | 4,73E+06      | 8,99E-11       | 1,80E-27       |  |  |  |  |  |  |
| 88                                         | 4,92E+14          | 3,62E+14      | 1,51E+14       | 9,40E+13       |  |  |  |  |  |  |
| 108                                        | 1,10E+14          | 1,03E+14      | 7,75E+13       | 5,86E+13       |  |  |  |  |  |  |
| 135                                        | 3,56E+15          | 2,08E+15      | 6,43E+14       | 3,59E+14       |  |  |  |  |  |  |
| 175                                        | 3,80E+13          | 3,34E+13      | 2,02E+13       | 1,23E+13       |  |  |  |  |  |  |
| 250                                        | 9,39E+13          | 7,58E+13      | 6,18E+13       | 5,20E+13       |  |  |  |  |  |  |
| 350                                        | 7,15E+12          | 4,76E+12      | 2,12E+12       | 1,09E+12       |  |  |  |  |  |  |
| 425                                        | 4,97E+13          | 2,21E+13      | 5,23E+12       | 1,40E+12       |  |  |  |  |  |  |
| 480                                        | 3,36E+15          | 6,28E+14      | 2,82E+14       | 1,56E+14       |  |  |  |  |  |  |
| 555                                        | 1,17E+16          | 9,04E+15      | 3,60E+15       | 1,58E+15       |  |  |  |  |  |  |
| 650                                        | 3,88E+16          | 3,38E+16      | 2,14E+16       | 1,53E+16       |  |  |  |  |  |  |
| 750                                        | 4,20E+16          | 2,14E+16      | 9,43E+15       | 4,88E+15       |  |  |  |  |  |  |
| 900                                        | 2,77E+15          | 2,35E+15      | 1,32E+15       | 7,92E+14       |  |  |  |  |  |  |
| 1165                                       | 1,66E+15          | 1,35E+15      | 7,20E+14       | 4,53E+14       |  |  |  |  |  |  |
| 1415                                       | 8,33E+14          | 6,89E+14      | 3,36E+14       | 1,69E+14       |  |  |  |  |  |  |
| 1580                                       | 4,50E+13          | 2,98E+13      | 7,61E+12       | 1,95E+12       |  |  |  |  |  |  |
| 1830                                       | 3,99E+13          | 2,37E+13      | 5,80E+12       | 1,48E+12       |  |  |  |  |  |  |
| 2250                                       | 1,90E+14          | 1,23E+14      | 2,25E+13       | 4,25E+12       |  |  |  |  |  |  |
| 2750                                       | 4,13E+12          | 2,86E+12      | 7,26E+11       | 1,85E+11       |  |  |  |  |  |  |
| 3250                                       | 4,25E+11          | 3,02E+11      | 7,73E+10       | 1,98E+10       |  |  |  |  |  |  |
| TOTAL                                      | 1,09E+17          | 7,44E+16      | 3,88E+16       | 2,43E+16       |  |  |  |  |  |  |

![](_page_71_Picture_0.jpeg)

![](_page_71_Picture_1.jpeg)

![](_page_71_Picture_2.jpeg)

## **IV.4** RESULTATS COMBUSTIBLE MOX

| MOX - Activité totale des produits de fission (TBq/tonne) |                 |               |                |                |
|-----------------------------------------------------------|-----------------|---------------|----------------|----------------|
| (1/2)                                                     |                 |               |                |                |
| ISOTOPES                                                  | Refroidi 6 mois | Refroidi 1 an | Refroidi 3 ans | Refroidi 5 ans |
| ZN 72                                                     | 2,81E-29        | 0,00E+00      | 0,00E+00       | 0,00E+00       |
| GA 72                                                     | 4,03E-29        | 0,00E+00      | 0,00E+00       | 0,00E+00       |
| AS 77                                                     | 6,00E-33        | 0,00E+00      | 0,00E+00       | 0,00E+00       |
| SE 79                                                     | 2,77E-02        | 2,77E-02      | 2,77E-02       | 2,77E-02       |
| BR 82                                                     | 8,90E-36        | 0,00E+00      | 0,00E+00       | 0,00E+00       |
| KR 85                                                     | 4,25E+02        | 4,11E+02      | 3,61E+02       | 3,18E+02       |
| RB 86                                                     | 6,83E-02        | 7,91E-05      | 1,28E-16       | 2,13E-28       |
| RB 87                                                     | 1,03E-06        | 1,03E-06      | 1,03E-06       | 1,03E-06       |
| SR 89                                                     | 1,44E+03        | 1,19E+02      | 5,21E-03       | 2,32E-07       |
| SR 90                                                     | 3,17E+03        | 3,14E+03      | 2,99E+03       | 2,85E+03       |
| Y 90                                                      | 3,17E+03        | 3,14E+03      | 2,99E+03       | 2,85E+03       |
| Y 91                                                      | 2,97E+03        | 3,44E+02      | 5,97E-02       | 1,05E-05       |
| ZR 93                                                     | 1,18E-01        | 1,18E-01      | 1,18E-01       | 1,18E-01       |
| ZR 95                                                     | 6,70E+03        | 9,33E+02      | 3,39E-01       | 1,25E-04       |
| NB 95                                                     | 1,32E+04        | 2,03E+03      | 7,53E-01       | 2,77E-04       |
| MO 99                                                     | 6,44E-16        | 7,80E-36      | 0,00E+00       | 0,00E+00       |
| TC 99                                                     | 1,28E+00        | 1,28E+00      | 1,28E+00       | 1,28E+00       |
| TC 99M                                                    | 6,16E-16        | 7,47E-36      | 0,00E+00       | 0,00E+00       |
| RU103                                                     | 3,02E+03        | 1,22E+02      | 3,13E-04       | 8,15E-10       |
| RU106                                                     | 2,94E+04        | 2,09E+04      | 5,35E+03       | 1,37E+03       |
| RH103M                                                    | 3,02E+03        | 1,22E+02      | 3,13E-04       | 8,14E-10       |
| RH105                                                     | 2,72E-33        | 0,00E+00      | 0,00E+00       | 0,00E+00       |
| RH106                                                     | 2,94E+04        | 2,09E+04      | 5,35E+03       | 1,37E+03       |
| PD107                                                     | 2,57E-02        | 2,57E-02      | 2,57E-02       | 2,57E-02       |
| AG110M                                                    | 7,14E+03        | 4,31E+03      | 5,67E+02       | 7,49E+01       |
| AG111                                                     | 2,85E-04        | 1,26E-11      | 0,00E+00       | 0,00E+00       |
| CD113                                                     | 1,33E-14        | 1,33E-14      | 1,33E-14       | 1,33E-14       |
| CD113M                                                    | 6,58E+00        | 6,41E+00      | 5,79E+00       | 5,23E+00       |
| CD115                                                     | 7,51E-23        | 0,00E+00      | 0,00E+00       | 0,00E+00       |
| CD115M                                                    | 5,54E+00        | 3,27E-01      | 3,81E-06       | 4,51E-11       |
| IN115                                                     | 1,10E-12        | 1,10E-12      | 1,10E-12       | 1,10E-12       |
| SN121                                                     | 2,09E+00        | 2,08E+00      | 2,03E+00       | 1,98E+00       |
| SN121M                                                    | 2,70E+00        | 2,68E+00      | 2,61E+00       | 2,55E+00       |
| SN123                                                     | 2,06E+01        | 7,75E+00      | 1,54E-01       | 3,06E-03       |
| SN125                                                     | 6,76E-04        | 1,40E-09      | 2,09E-32       | 0,00E+00       |
| SN126                                                     | 9,56E-02        | 9,56E-02      | 9,56E-02       | 9,56E-02       |
| SB122                                                     | 3,73E-19        | 0,00E+00      | 0,00E+00       | 0,00E+00       |
| SB124                                                     | 1,03E+01        | 1,27E+00      | 2,80E-04       | 6,27E-08       |
| SB125                                                     | 5,71E+02        | 5,04E+02      | 3,05E+02       | 1,85E+02       |
| SB126                                                     | 9,66E-02        | 9,56E-02      | 9,56E-02       | 9,56E-02       |
| SB127                                                     | 2,13E-11        | 1,26E-25      | 0,00E+00       | 0,00E+00       |
| TE123                                                     | 2,59E-13        | 2,88E-13      | 3,03E-13       | 3,03E-13       |
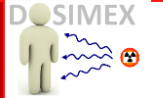

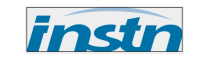

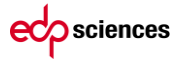

| MOX - Activité totale des produits de fission (TBq/tonne) |                 |               |                |                |  |  |  |
|-----------------------------------------------------------|-----------------|---------------|----------------|----------------|--|--|--|
| (2/2)                                                     |                 |               |                |                |  |  |  |
| ISOTOPES                                                  | Refroidi 6 mois | Refroidi 1 an | Refroidi 3 ans | Refroidi 5 ans |  |  |  |
| TE123M                                                    | 1,35E+00        | 4,72E-01      | 6,84E-03       | 9,99E-05       |  |  |  |
| TE125M                                                    | 1,31E+02        | 1,16E+02      | 7,06E+01       | 4,28E+01       |  |  |  |
| TE127                                                     | 1,74E+02        | 5,48E+01      | 5,24E-01       | 5,05E-03       |  |  |  |
| TE127M                                                    | 1,78E+02        | 5,59E+01      | 5,35E-01       | 5,16E-03       |  |  |  |
| TE129M                                                    | 5,05E+01        | 1,18E+00      | 3,34E-07       | 9,63E-14       |  |  |  |
| TE132                                                     | 6,73E-13        | 1,03E-29      | 0,00E+00       | 0,00E+00       |  |  |  |
| l 129                                                     | 3,64E-03        | 3,64E-03      | 3,64E-03       | 3,64E-03       |  |  |  |
| l 131                                                     | 5,66E-03        | 8,67E-10      | 3,71E-37       | 0,00E+00       |  |  |  |
| XE131M                                                    | 3,33E-02        | 9,00E-07      | 3,99E-25       | 0,00E+00       |  |  |  |
| XE133                                                     | 2,90E-06        | 1,04E-16      | 0,00E+00       | 0,00E+00       |  |  |  |
| XE133M                                                    | 2,54E-22        | 0,00E+00      | 0,00E+00       | 0,00E+00       |  |  |  |
| CS134                                                     | 1,39E+04        | 1,17E+04      | 5,99E+03       | 3,06E+03       |  |  |  |
| CS135                                                     | 1,12E-01        | 1,12E-01      | 1,12E-01       | 1,12E-01       |  |  |  |
| CS136                                                     | 6,17E-01        | 4,24E-05      | 8,06E-22       | 1,61E-38       |  |  |  |
| CS137                                                     | 9,87E+03        | 9,76E+03      | 9,32E+03       | 8,90E+03       |  |  |  |
| BA137M                                                    | 9,35E+03        | 9,24E+03      | 8,83E+03       | 8,43E+03       |  |  |  |
| BA140                                                     | 2,89E+00        | 1,46E-04      | 8,03E-22       | 0,00E+00       |  |  |  |
| LA140                                                     | 3,33E+00        | 1,68E-04      | 9,25E-22       | 0,00E+00       |  |  |  |
| CE141                                                     | 1,13E+03        | 2,33E+01      | 3,95E-06       | 6,85E-13       |  |  |  |
| CE142                                                     | 4,87E-12        | 4,87E-12      | 4,87E-12       | 4,87E-12       |  |  |  |
| CE143                                                     | 4,26E-36        | 0,00E+00      | 0,00E+00       | 0,00E+00       |  |  |  |
| CE144                                                     | 2,29E+04        | 1,47E+04      | 2,48E+03       | 4,20E+02       |  |  |  |
| PR143                                                     | 4,79E+00        | 4,43E-04      | 2,77E-20       | 1,82E-36       |  |  |  |
| PR144                                                     | 2,29E+04        | 1,47E+04      | 2,48E+03       | 4,20E+02       |  |  |  |
| ND144                                                     | 9,81E-11        | 1,01E-10      | 1,06E-10       | 1,06E-10       |  |  |  |
| ND147                                                     | 2,29E-01        | 2,37E-06      | 2,25E-26       | 0,00E+00       |  |  |  |
| PM147                                                     | 7,33E+03        | 6,43E+03      | 3,79E+03       | 2,23E+03       |  |  |  |
| PM148                                                     | 7,53E+00        | 3,55E-01      | 1,67E-06       | 7,97E-12       |  |  |  |
| PM148M                                                    | 1,42E+02        | 6,72E+00      | 3,16E-05       | 1,51E-10       |  |  |  |
| PM149                                                     | 2,47E-21        | 0,00E+00      | 0,00E+00       | 0,00E+00       |  |  |  |
| SM147                                                     | 2,65E-07        | 2,87E-07      | 3,52E-07       | 3,91E-07       |  |  |  |
| SM148                                                     | 5,81E-12        | 5,81E-12      | 5,81E-12       | 5,81E-12       |  |  |  |
| SM149                                                     | 3,40E-12        | 3,40E-12      | 3,40E-12       | 3,40E-12       |  |  |  |
| SM151                                                     | 1,06E+02        | 1,06E+02      | 1,04E+02       | 1,03E+02       |  |  |  |
| SM153                                                     | 1,24E-24        | 0,00E+00      | 0,00E+00       | 0,00E+00       |  |  |  |
| EU152                                                     | 9,15E+00        | 8,92E+00      | 8,03E+00       | 7,24E+00       |  |  |  |
| EU154                                                     | 1,56E+03        | 1,50E+03      | 1,28E+03       | 1,09E+03       |  |  |  |
| EU155                                                     | 1,77E+03        | 1,65E+03      | 1,25E+03       | 9,46E+02       |  |  |  |
| EU156                                                     | 1,94E+00        | 4,79E-04      | 1,56E-18       | 5,33E-33       |  |  |  |
| TB160                                                     | 2,41E+01        | 4,20E+00      | 3,80E-03       | 3,47E-06       |  |  |  |
| TB161                                                     | 7,83E-07        | 9,22E-15      | 0,00E+00       | 0,00E+00       |  |  |  |
| TOTAL                                                     | 1,95E+05        | 1,27E+05      | 5,35E+04       | 3,47E+04       |  |  |  |

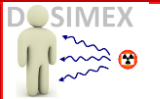

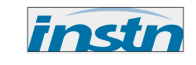

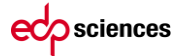

| MOX - Source gamma des produits de fission |                 |               |                |                |  |  |
|--------------------------------------------|-----------------|---------------|----------------|----------------|--|--|
| (gamma/sec/tonne)                          |                 |               |                |                |  |  |
| GROUPE                                     | Refroidi 6 mois | Refroidi 1 an | Refroidi 3 ans | Refroidi 5 ans |  |  |
| (keV)                                      |                 |               |                |                |  |  |
| 10                                         | 4,558E+11       | 3,246E+11     | 8,302E+10      | 2,127E+10      |  |  |
| 18                                         | 4,420E+12       | 3,061E+12     | 7,790E+11      | 1,989E+11      |  |  |
| 25                                         | 1,904E+14       | 1,240E+14     | 2,276E+13      | 4,320E+12      |  |  |
| 38                                         | 3,921E+13       | 2,499E+13     | 6,225E+12      | 1,593E+12      |  |  |
| 53                                         | 4,805E+13       | 3,196E+13     | 8,171E+12      | 2,093E+12      |  |  |
| 68                                         | 5,257E+14       | 4,288E+14     | 2,034E+14      | 1,017E+14      |  |  |
| 88                                         | 1,665E+15       | 1,368E+15     | 7,980E+14      | 5,574E+14      |  |  |
| 108                                        | 2,163E+15       | 1,858E+15     | 1,154E+15      | 7,814E+14      |  |  |
| 135                                        | 3,293E+16       | 1,400E+16     | 5,751E+15      | 3,035E+15      |  |  |
| 175                                        | 2,665E+16       | 2,315E+16     | 1,489E+16      | 1,099E+16      |  |  |
| 250                                        | 9,701E+15       | 7,276E+15     | 2,618E+15      | 1,059E+15      |  |  |
| 350                                        | 3,164E+15       | 4,984E+14     | 2,174E+14      | 1,227E+14      |  |  |
| 425                                        | 6,868E+13       | 2,435E+13     | 5,602E+12      | 1,494E+12      |  |  |
| 480                                        | 7,922E+12       | 5,631E+12     | 3,311E+12      | 2,392E+12      |  |  |
| 555                                        | 1,440E+14       | 1,164E+14     | 9,679E+13      | 8,223E+13      |  |  |
| 650                                        | 3,841E+13       | 3,377E+13     | 2,047E+13      | 1,241E+13      |  |  |
| 750                                        | 3,803E+15       | 2,331E+15     | 8,637E+14      | 5,492E+14      |  |  |
| 900                                        | 2,064E+14       | 1,925E+14     | 1,454E+14      | 1,100E+14      |  |  |
| 1165                                       | 6,343E+14       | 4,958E+14     | 2,536E+14      | 1,714E+14      |  |  |
| 1415                                       | 7,725E+10       | 5,306E+06     | 1,008E-10      | 2,020E-27      |  |  |
| 1580                                       | 6,149E+13       | 4,536E+13     | 2,543E+13      | 1,856E+13      |  |  |
| 1830                                       | 2,684E+15       | 1,919E+15     | 6,969E+14      | 3,998E+14      |  |  |
| 2250                                       | 3,367E+14       | 5,187E+13     | 8,085E+12      | 3,160E+12      |  |  |
| 2750                                       | 5,158E+11       | 4,811E+11     | 3,637E+11      | 2,751E+11      |  |  |
| 3250                                       | 4,652E+14       | 2,967E+14     | 5,375E+13      | 1,119E+13      |  |  |
| TOTAL                                      | 8,553E+16       | 5,428E+16     | 2,784E+16      | 1,801E+16      |  |  |